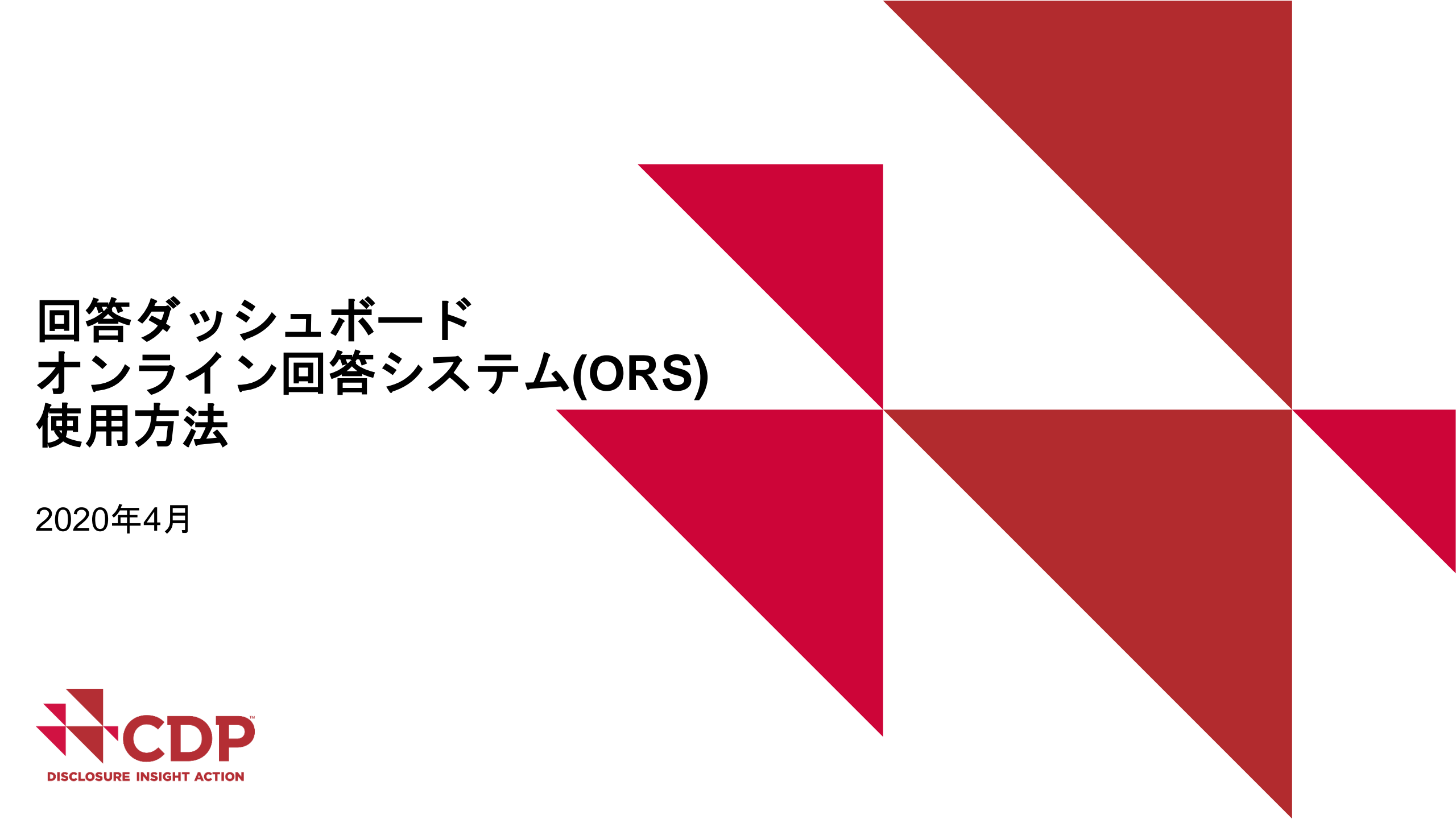

目次

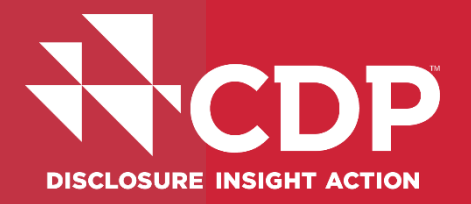

- ▼ 回答準備
- ▼ ガイダンス
- ▼ アカウント作成
- ▼ 回答ダッシュボード
- ORS
- ▼ 回答入力にあたっての各機能の紹介
- ▼ 回答提出方法

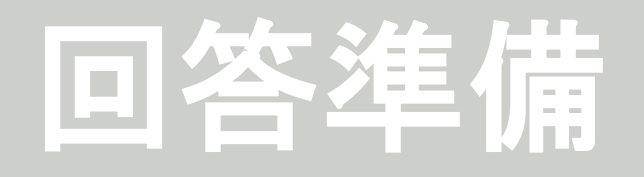

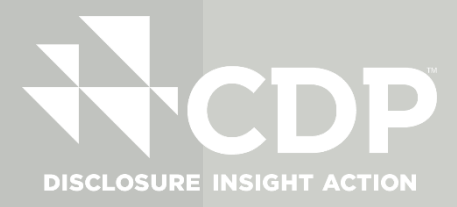

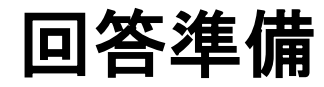

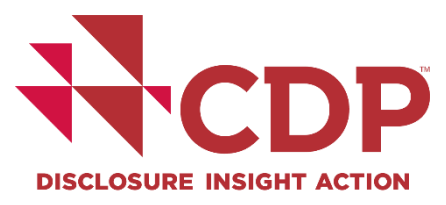

#### 始める前に:

#### ▼ポップアップブロックを解除 ▼@cdp.netからのメール受信許可 設定

#### エラーの場合は:

▼ORS、ダッシュボードから サインアウト ▼クッキー、ブラウザ履歴を削除 し再確認

#### アクセス方法:

■CDPからの回答要請メールにあるリンクへアクセス

▼アカウント登録/サインイン

▼メールが届かない場合: respond@cdp.net (英語,ロンドン本部) japan@cdp.net(日本語,ジャパン事務局) までお問合せください

# ガイダンス

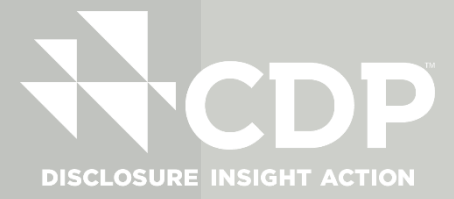

### **ガイダンス** ガイダンスへアクセスするには

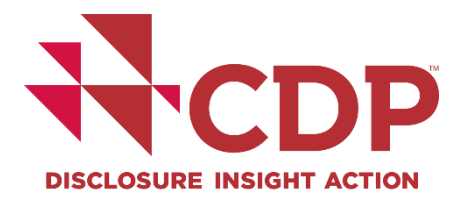

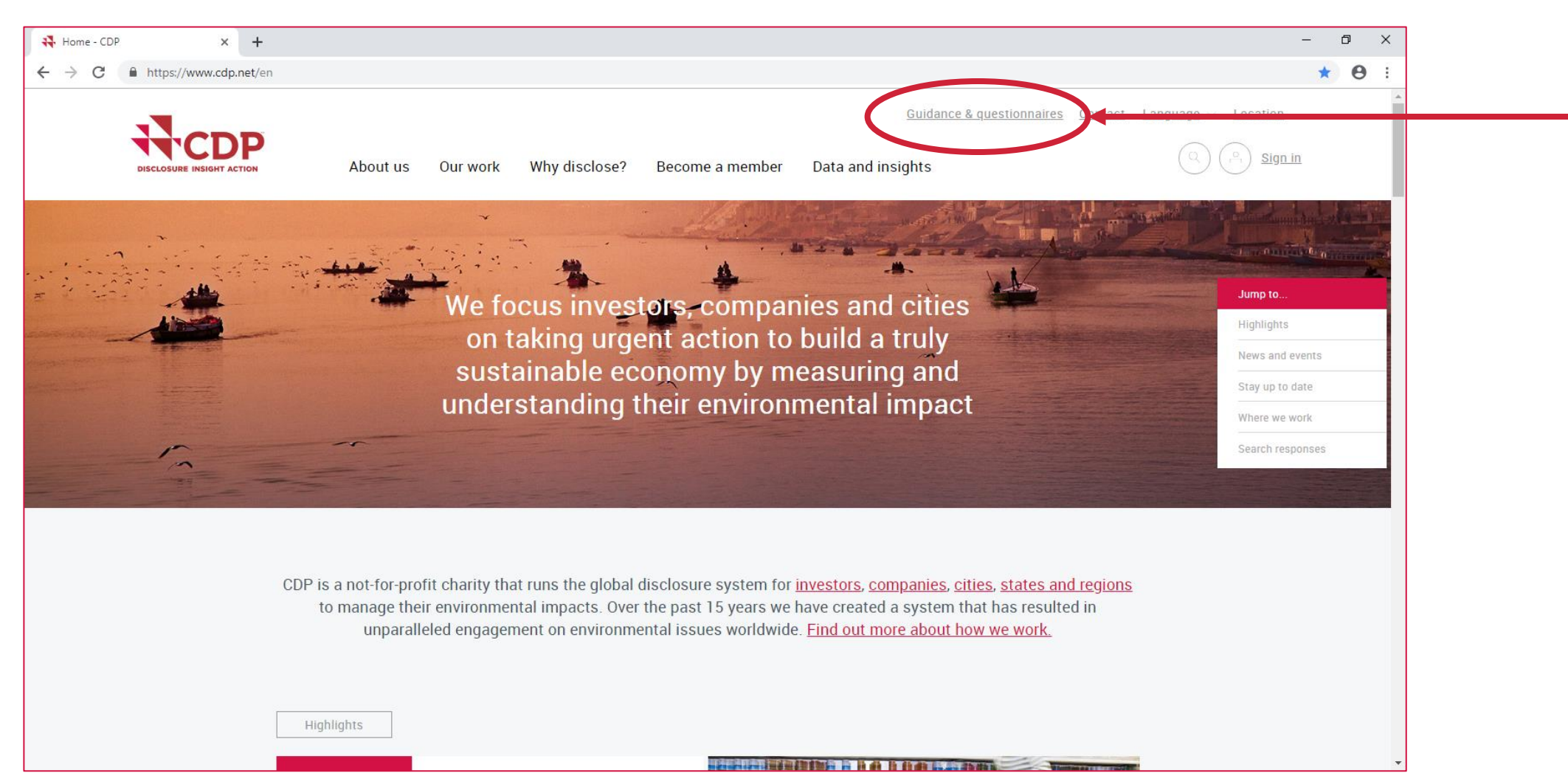

# **ガイダンス** ガイダンスへアクセスするには

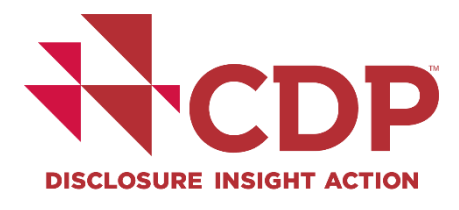

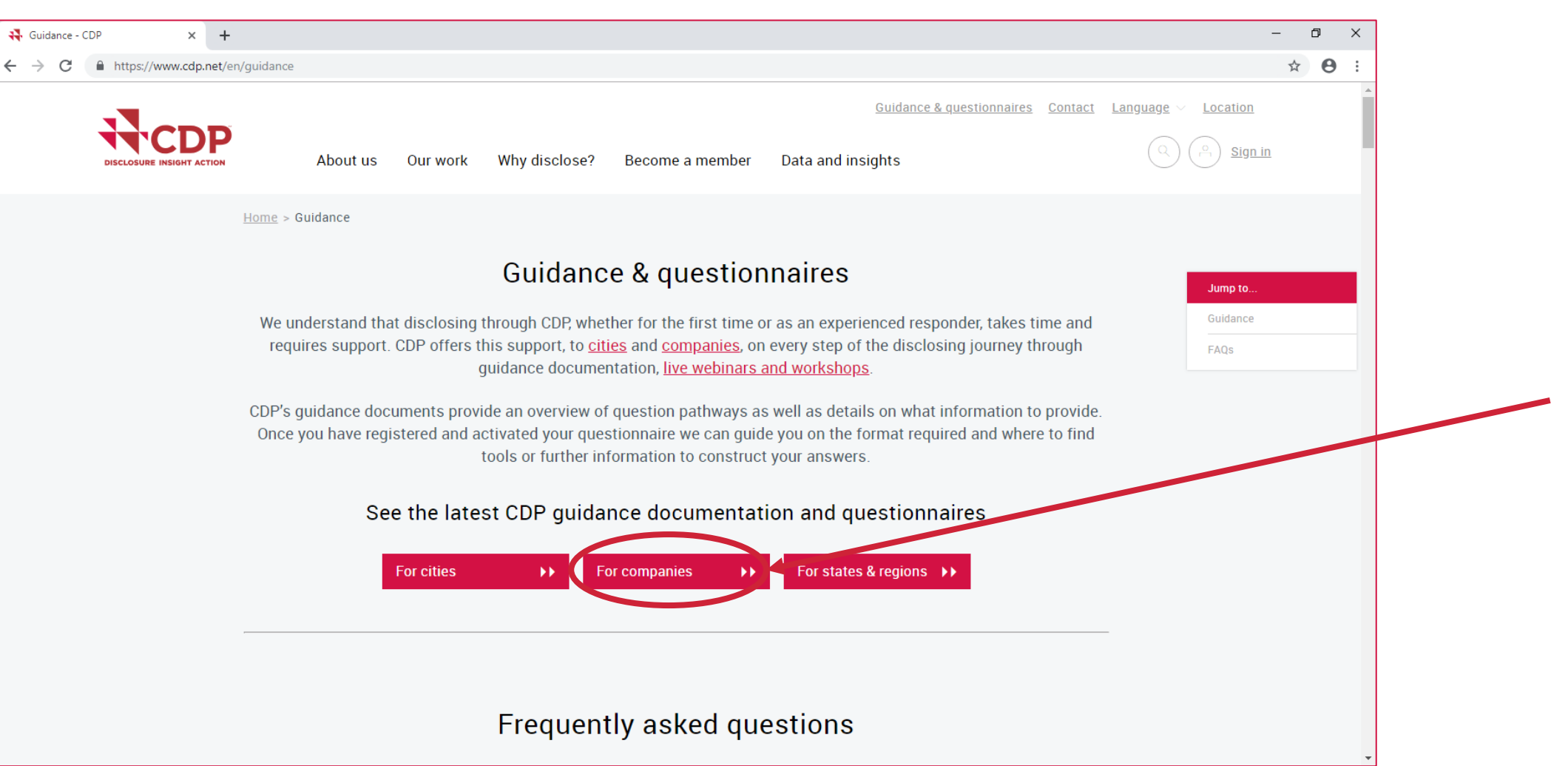

#### **ガイダンス** FAQ

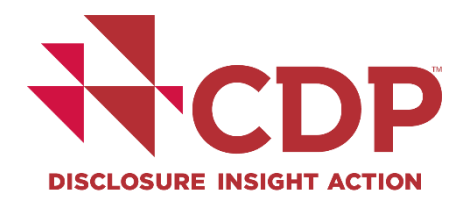

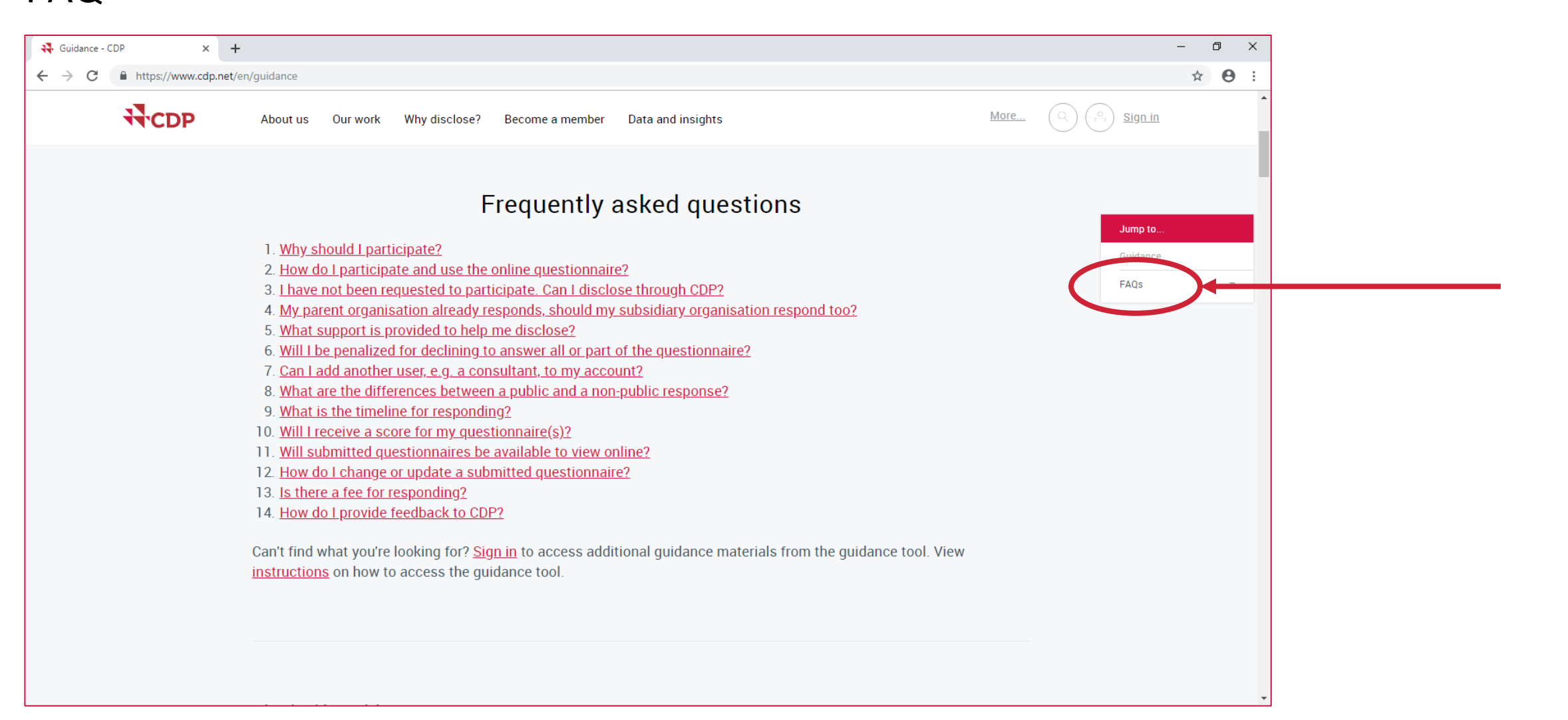

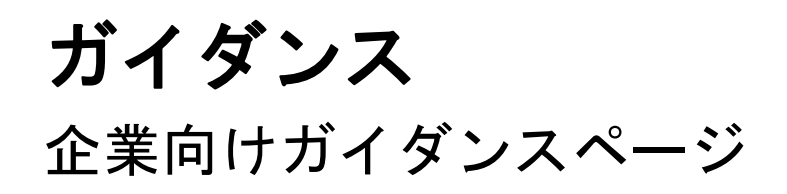

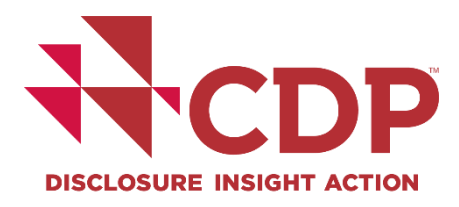

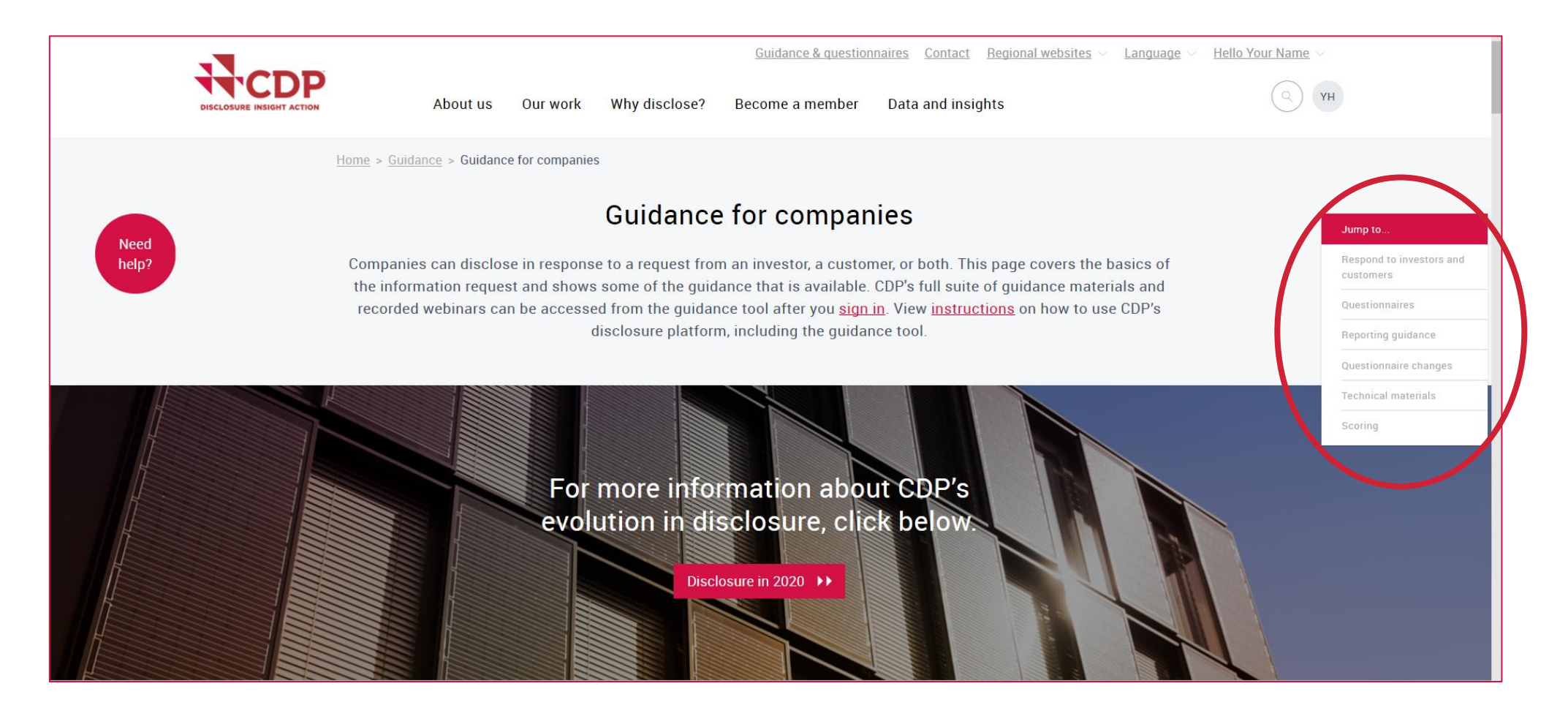

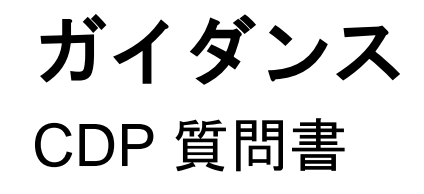

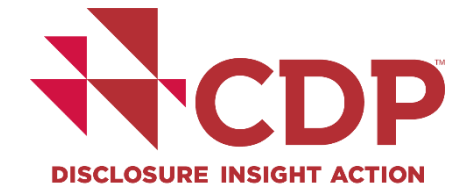

Jump to.

Questionnaires

Scoring

Respond to investors and

Questionnaire changes Technical materials

Q YH

More...

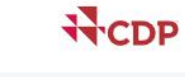

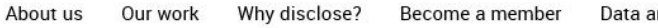

Data and insights

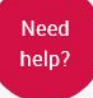

CDP questionnaires 2020

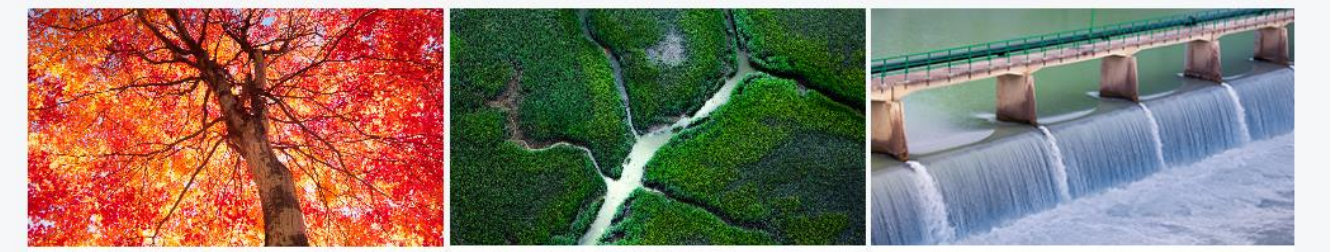

Climate change Climate change questionnaire for companies disclosing to the 2020 request.

Forests Forests questionnaire for companies disclosing to the 2020 request.

Water security Water security questionnaire for companies disclosing to the 2020 request.

CDP provides guidance that explains each question in detail and describes what information to provide, the required format, and where to find tools or further information to construct your answer.

Sign in to access additional guidance materials from the guidance tool

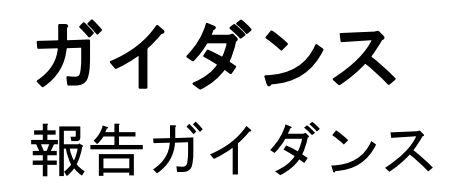

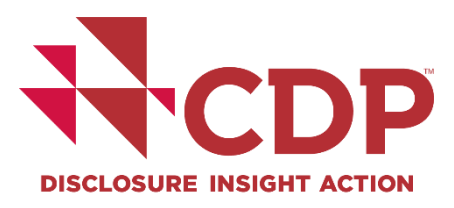

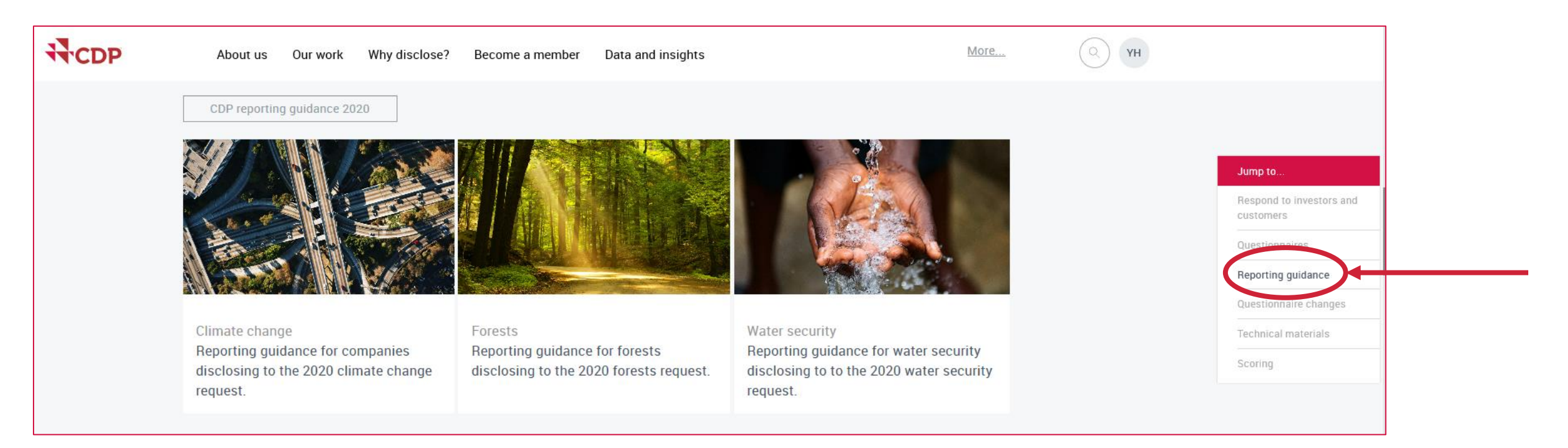

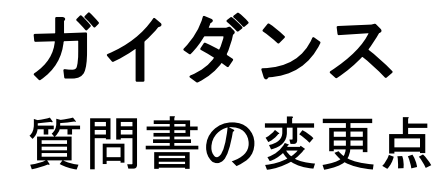

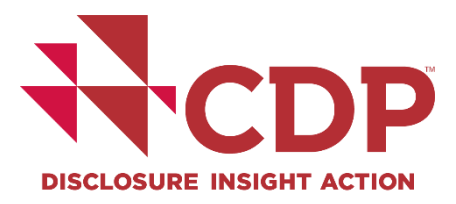

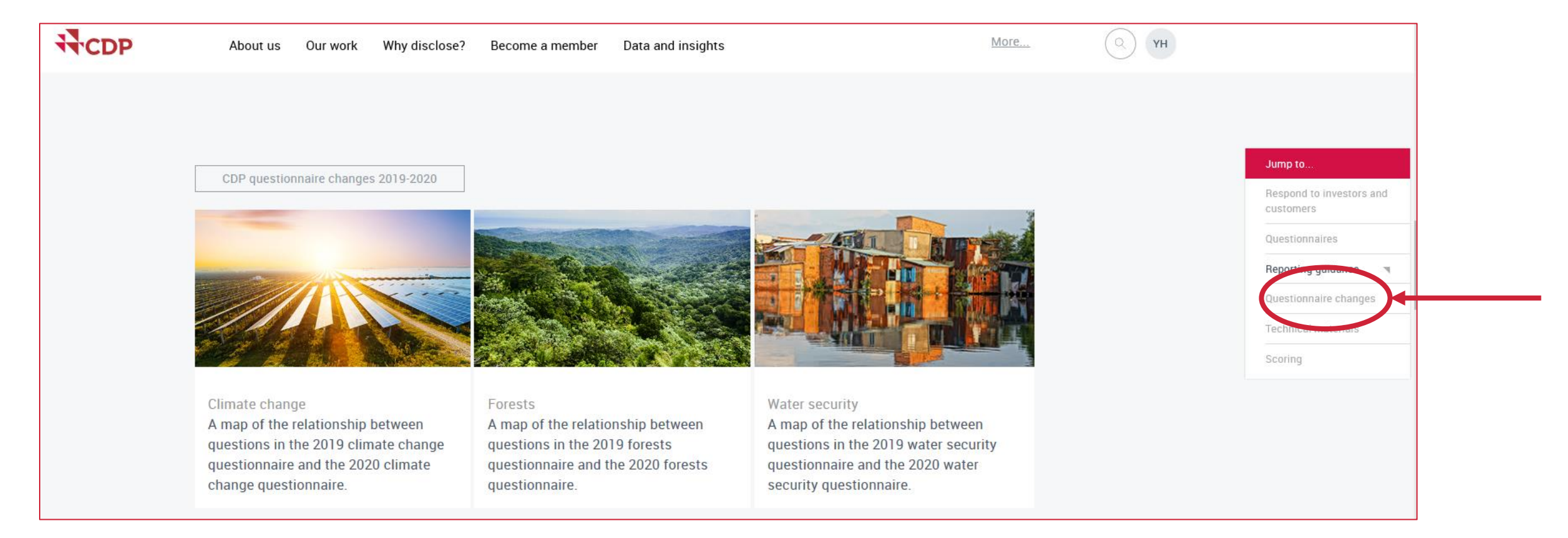

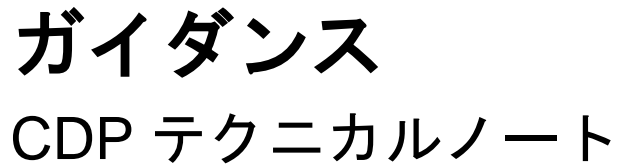

👯 Guidance - CDP

CDP

Need

help?

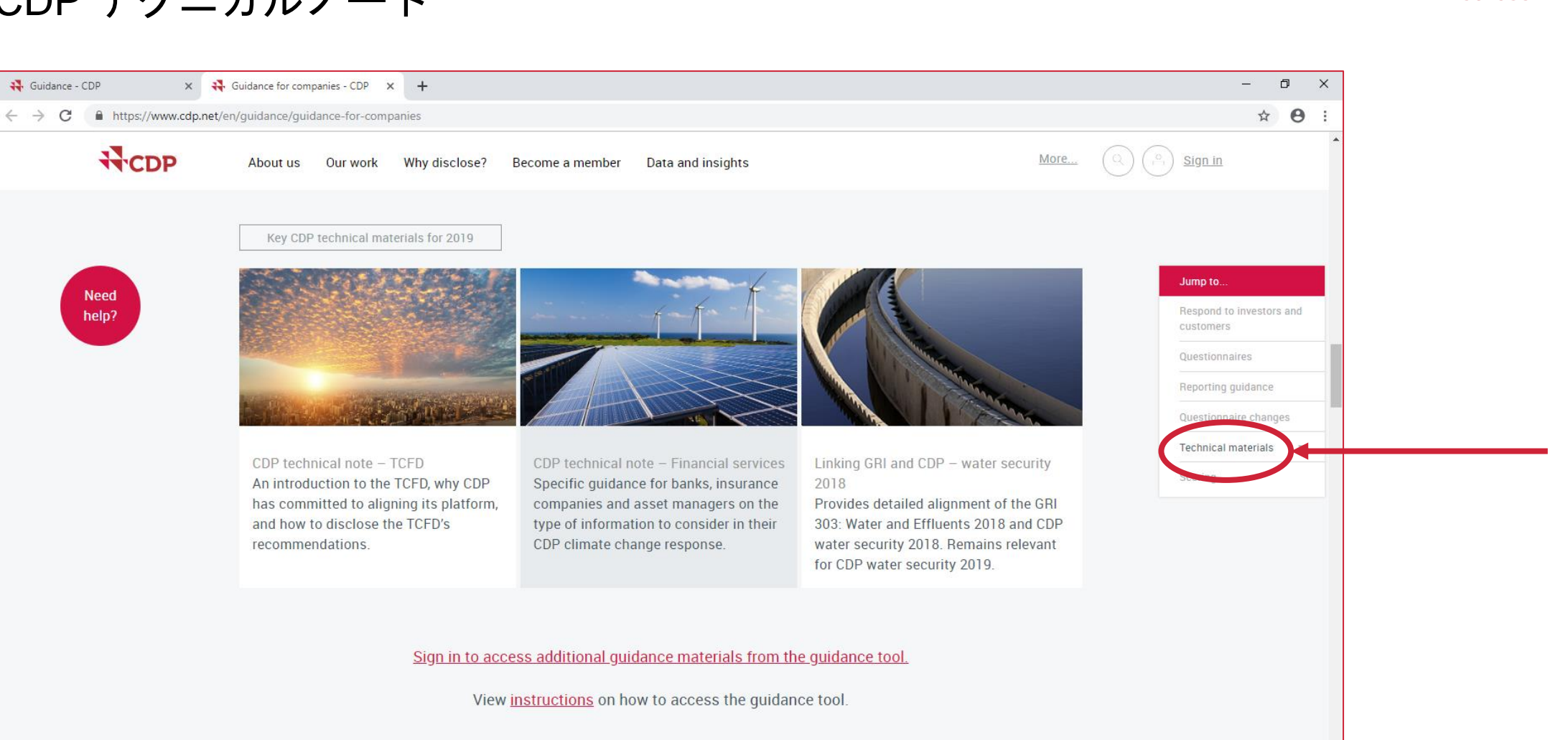

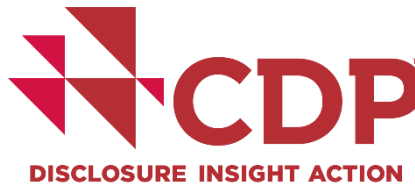

# **ガイダンス** CDP 回答スコアリング手法

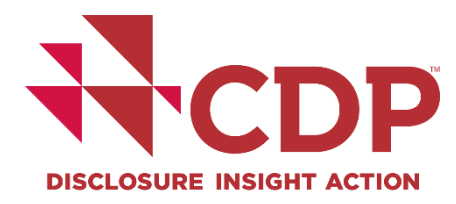

#### CDP scoring methodologies 2019

CDP uses the scoring methodologies to incentivize companies to measure and manage environmental impacts through participation in CDP's climate change, forests, and water security questionnaires. Each of CDP's questionnaires has an individual scoring methodology.

Maintaining CDP's reputation as an independent and unbiased provider of high quality information is of paramount importance. <u>Read our policy on conflicts of interest for more information</u>.

The scoring of CDPs questionnaires is conducted by accredited scoring partners trained by CDP. CDP's internal scoring team coordinate and collate all scores and run data quality checks and quality assurance processes to ensure that scoring standards are aligned between samples and scoring partners.

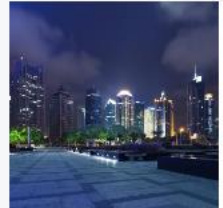

#### Climate change

Full version scoring methodology for companies disclosing to the 2019 climate change request (updated June 21, 2019)

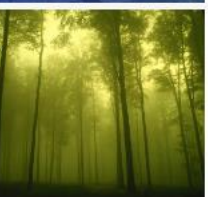

Forests Full version scoring methodology for companies disclosing to the 2019 forests request (updated June 7, 2019)

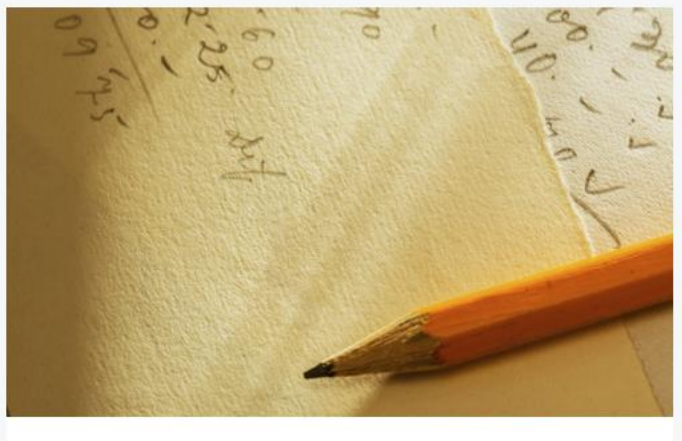

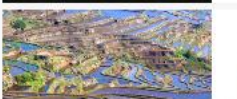

Water security Full version scoring methodology for companies disclosing to the 2010 wa Scoring Introduction An introduction to how scoring is applied to all of CDP questionnaires

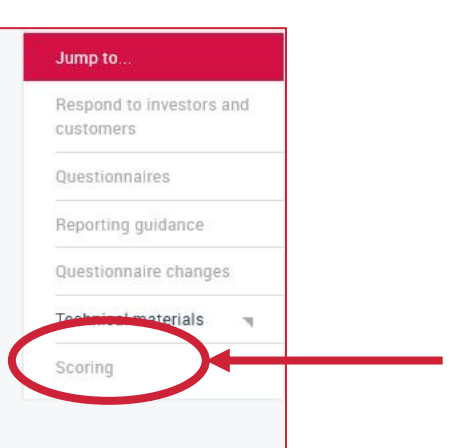

### **ガイダンス** 2020年サイクルにおけるタイムラインとお知らせ

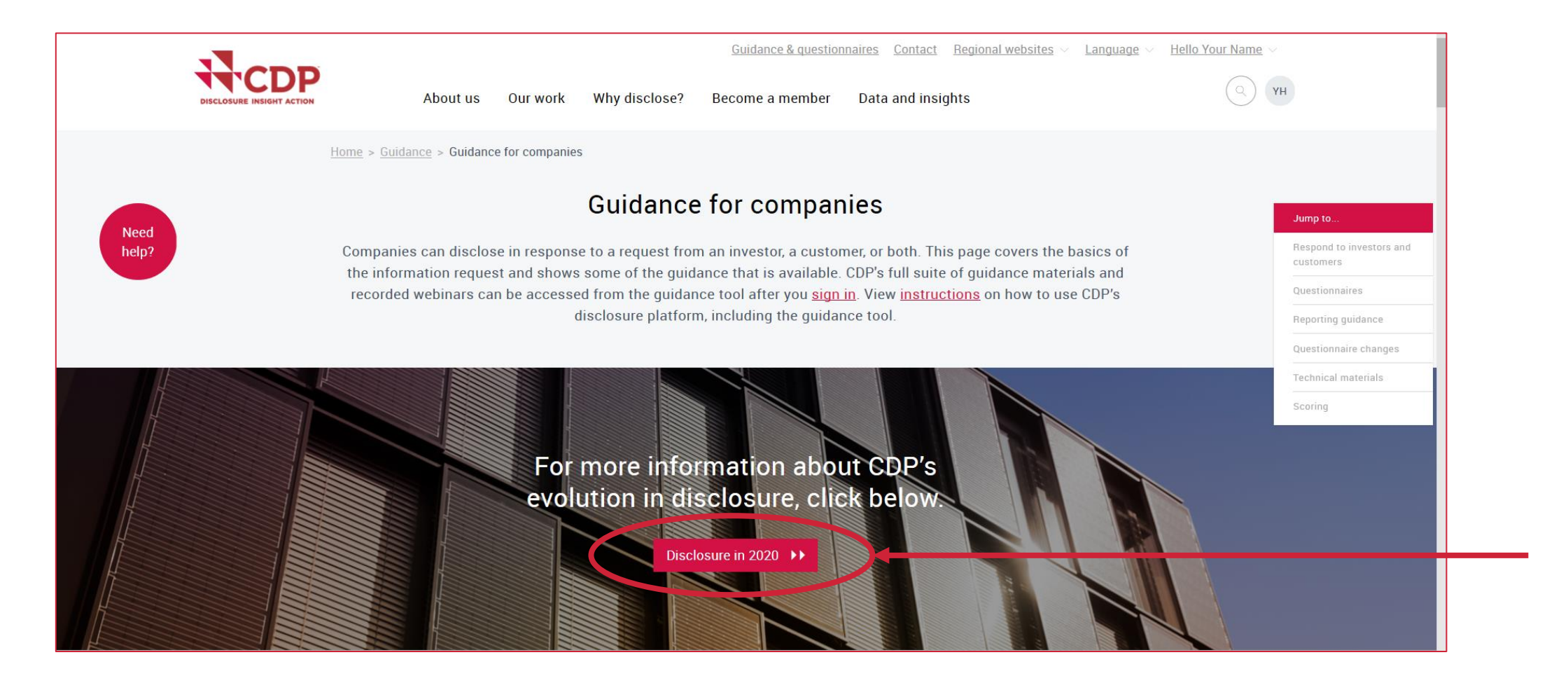

P

**DISCLOSURE INSIGHT ACTION** 

# **ガイダンス** ダッシュボードからガイダンスへのアクセス

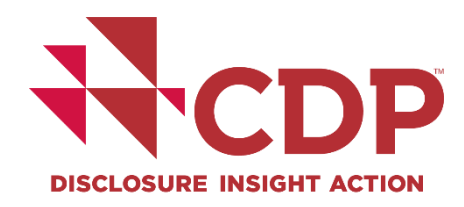

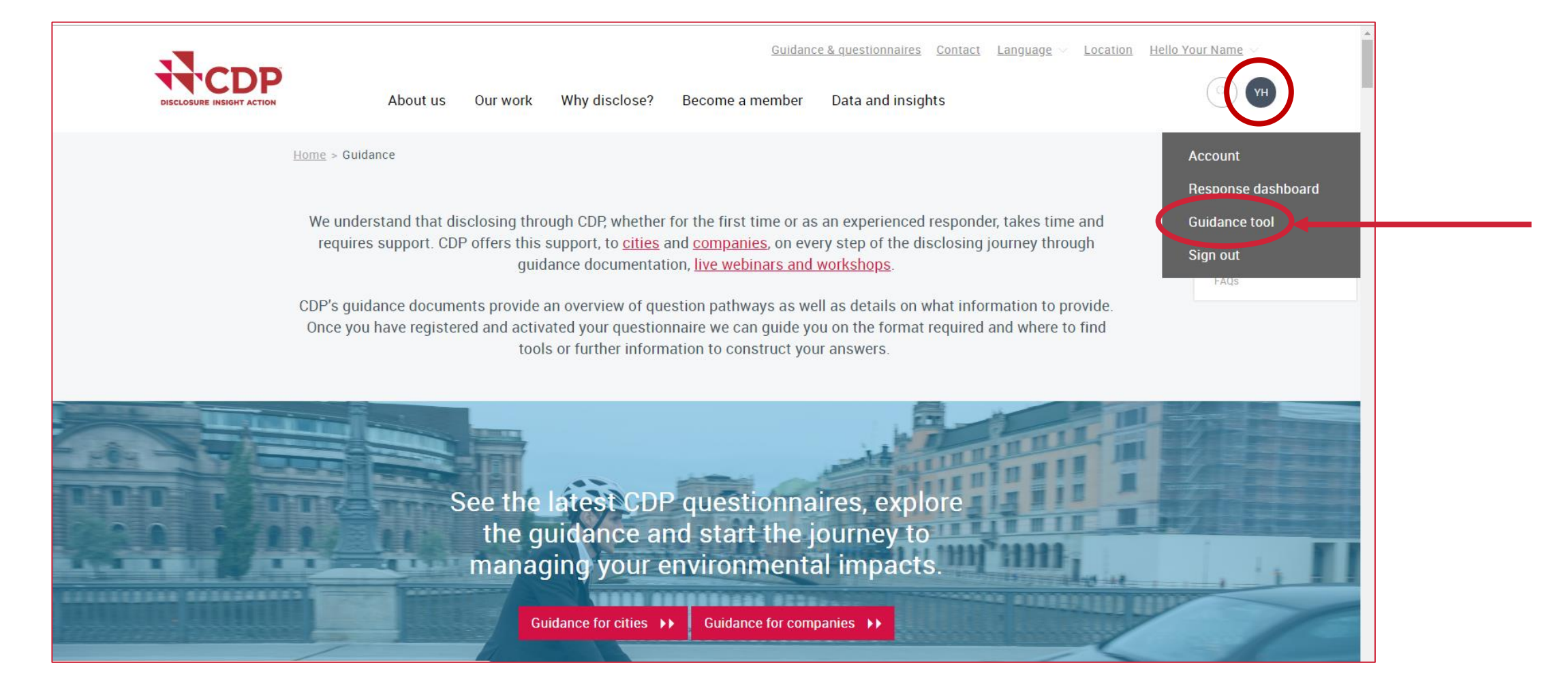

**ガイダンス** 検索方法

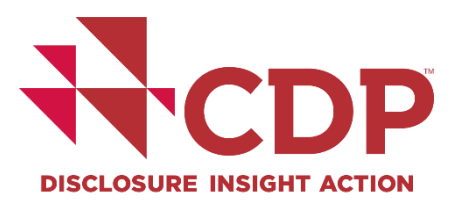

| Home > Guidance tool  Guidance tool  To search for guidance in languages other than English, please use the language drop-down at the top right of your screen, and the category 'Translations'. For guidance in Russian and Korean, use the category 'Translations' whilst the page is set to the language English |  |
|----------------------------------------------------------------------------------------------------|--|
| Guidance tool To search for guidance in languages other than English, please use the language drop-down at the top right of your screen, and the category 'Translations'. For guidance in Russian and Korean, use the category 'Translations' whilst the page is set to the language English                        |  |
|                                                                                                    |  |
| Program     Category       Keyword                                                                                                    |  |
| Search →                                                                                                    |  |

# アカウント作成

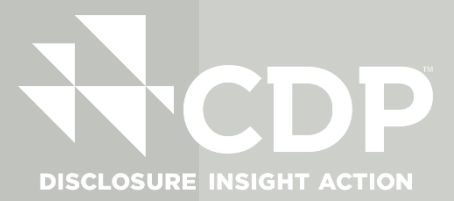

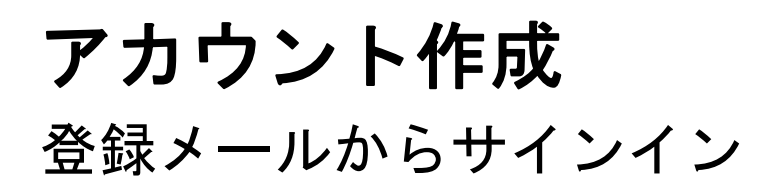

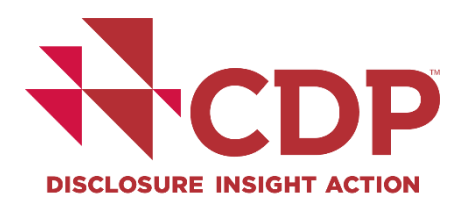

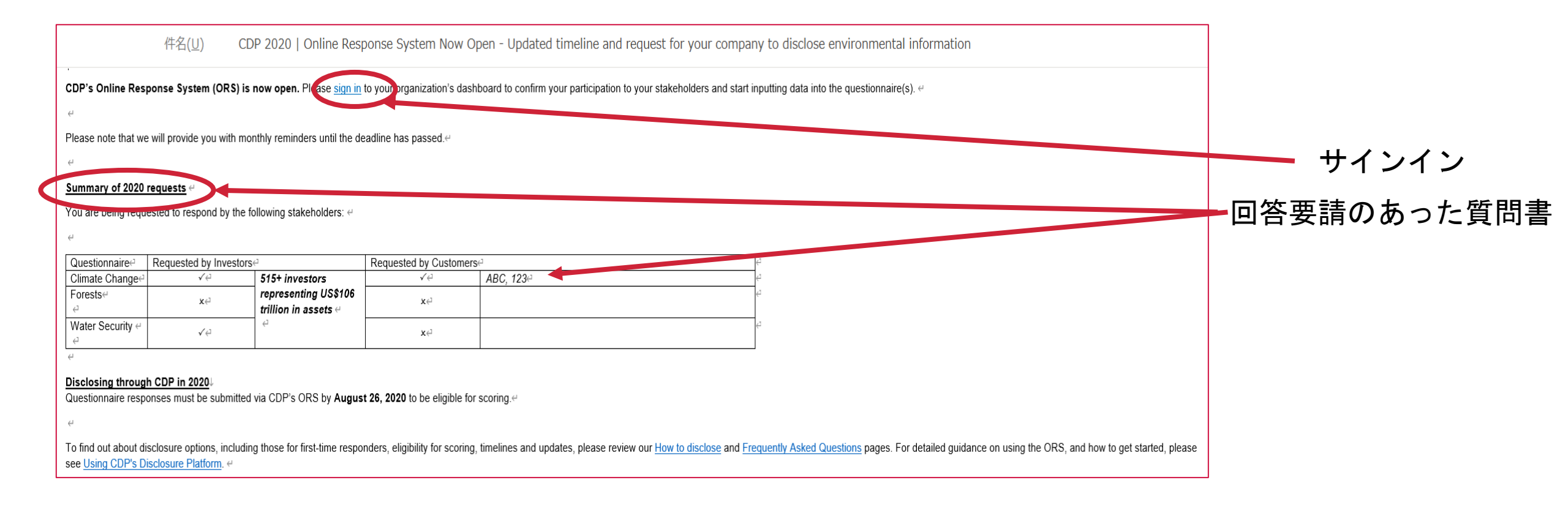

### アカウント作成 CDPアカウント作成

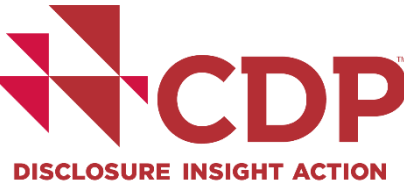

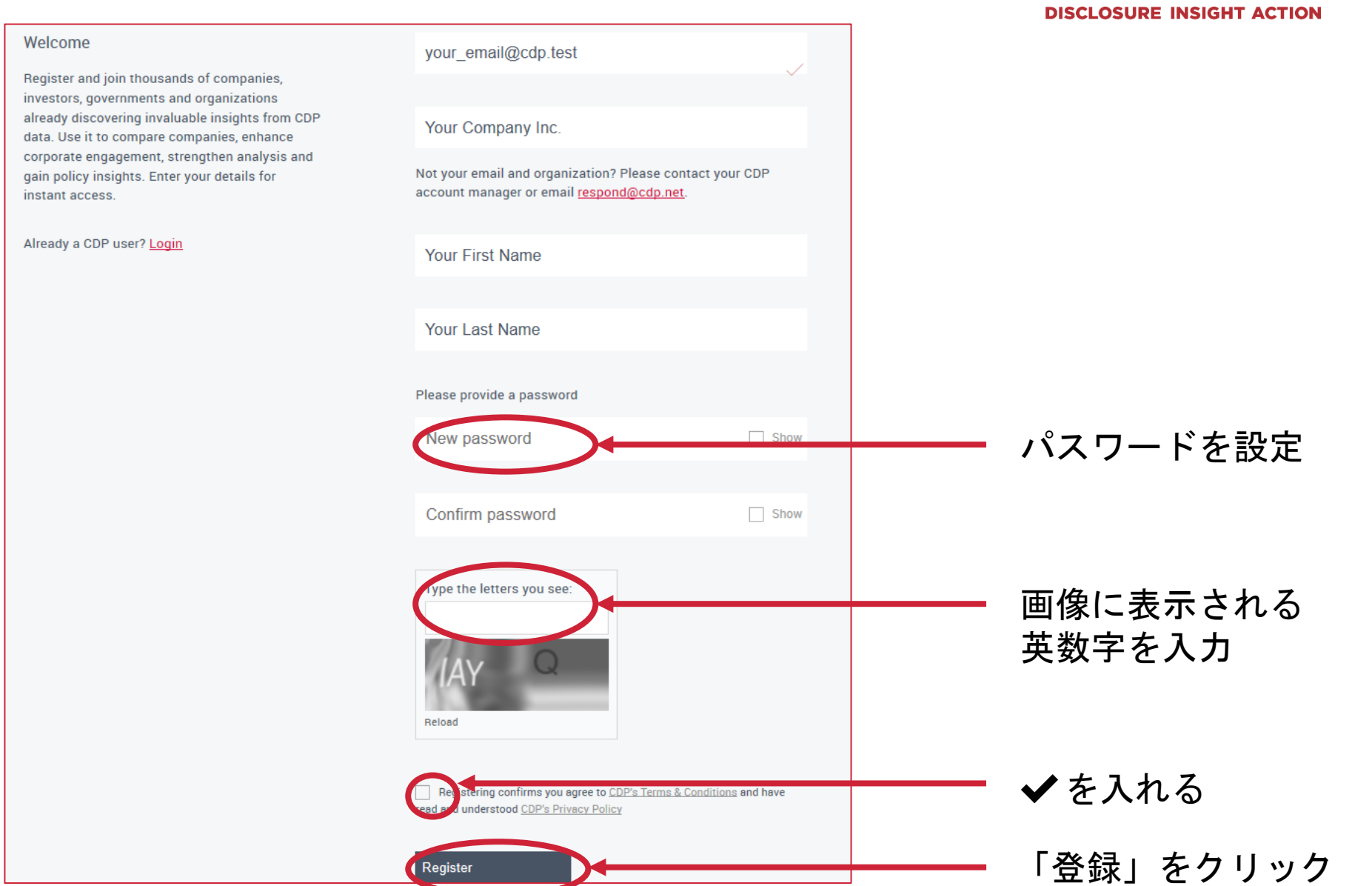

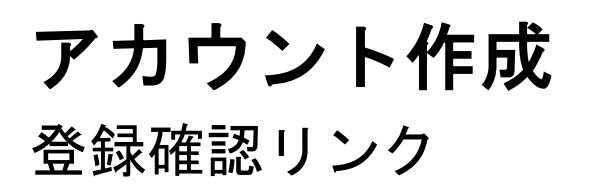

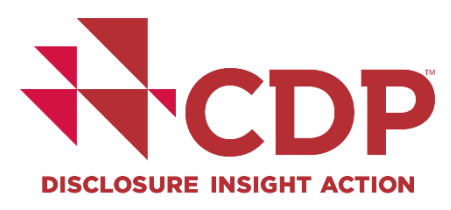

| About us 0                                                           | bur work Why disclose? Becom<br>has been sent to your email. Pleas<br>hase check your junk mail folder.  | <u>Guidance &amp;</u><br>e a member Data and insights<br>e use it to access your account. If it | guestionnaires Contact Language - Location |
|----------------------------------------------------------------------|----------------------------------------------------------------------------------------------------|-------------------------------------------------------------------------------------------------|--------------------------------------------|
| About us 0                                                           | Dur work Why disclose? Become<br>has been sent to your email. Pleas<br>hase check your junk mail folder. | e a member Data and insights<br>e use it to access your account. If it                          | ( ) Sign in Sign in                        |
| A confirmation link h<br>within 5 minutes, ple                       | as been sent to your email. Pleas<br>ase check your junk mail folder.                                    | e use it to access your account. If it                                                          | t has not arrived                          |
| A confirmation link h<br>within 5 minutes, ple                       | as been sent to your email. Pleas<br>ase check your junk mail folder.                                    | e use it to access your account. If it                                                          | t has not arrived                          |
|                                                                      |                                                                                                    |                                                                                                 |                                            |
| Need help? <u>Contact us.</u> <u>A</u>                               | Accredited solutions providers                                                                           |                                                                                                 | in LinkedIn                                |
|                                                                      | Offices                                                                                                  | <u>Privacy</u>                                                                                  | S Iwitter                                  |
|                                                                      |                                                                                                    | Terms & Conditions                                                                              | <u>YouTube</u>                             |
| A company limited by guarantee<br>registered in England no. 05013650 | Trustees, board and advisors                                                                             |                                                                                                 |                                            |

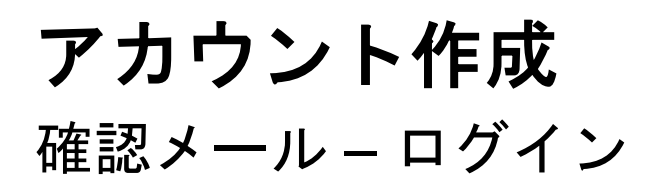

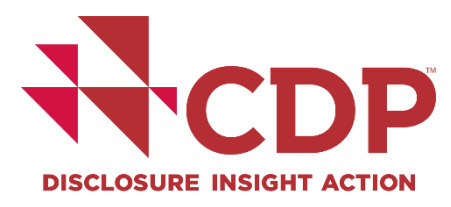

| Success!      | Email confirmed. Please sign ir                                                                                                    | n. x                                                                                                    |
|---------------|----------------------------------------------------------------------------------------------------|----------------------------------------------------------------------------------------------------|
|               | About us Our work Why disclose?                                                                                                    | Guidance & questionnaires       Contact       Language       Location         Become a member       Data and insights       Image: Contact       Sign in |
| Need<br>help? | Sign in and join thousands of<br>companies, investors, governments and<br>organizations already discovering<br>invaluable insights from CDP data. Use it<br>to compare companies, enhance<br>corporate engagement, strengthen<br>analysis and gain policy insights.<br>You can use the data for corporate engagement<br>and integrate it in analytical and investment<br>models and products.<br><u>Back to home</u> | example@domain.com   password   crgotten your password?   Resend registration or confirmation link   Login   Not a CDP user?   Register                  |
| Need hel      | p?                                                                                                    |                                                                                                    |

#### **アカウント作成** パスワードを忘れた場合

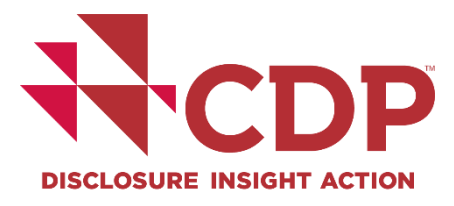

#### **アカウント作成** パスワードを忘れた場合

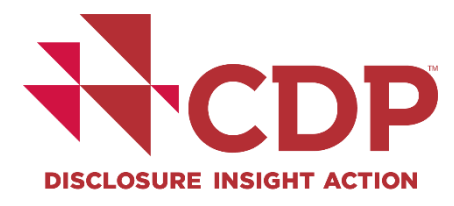

|                                                    | About us Our work Why disclose? Bea                                                         | <u>Guidance &amp; quest</u><br>come a member Data and insights | ionnaires <u>Contact</u> <u>Language</u> <u>Location</u> |                     |
|----------------------------------------------------|---------------------------------------------------------------------------------------------|----------------------------------------------------------------|----------------------------------------------------------|---------------------|
| Need<br>help?<br>Forgotto<br>Please su<br>send you | en your password?<br>Ibmit your email address and we will<br>a link to reset your password. | Email address Send reset password instructions                 |                                                          | メールアドレスを<br>入力後クリック |
| Need help?<br>Please contact your                  | CDP account manager.                                                                        |                                                                |                                                          |                     |
| ₩.CDP                                              |                                                                                             |                                                                |                                                          |                     |
| Need help? <u>Contact us.</u>                      | Accredited solutions providers                                                              |                                                                | in LinkedIn                                              |                     |
|                                                    | Offices                                                                                     | Privacy                                                        | Y <u>Twitter</u>                                         |                     |
| VAT registration no: 923257921                     | <u>Staff</u>                                                                                | Terms & Conditions                                             | YouTube                                                  |                     |

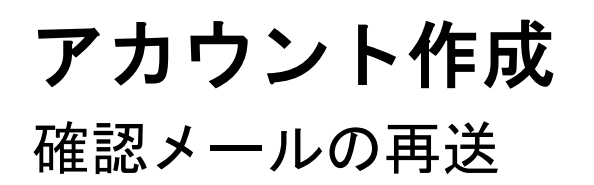

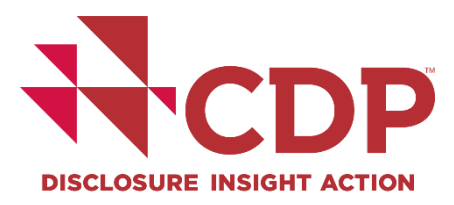

| DISCLOSURE INSIGHT ACTION About us Our work Why disc                                                                                                    | Guidance & questionnaires Contact Language – Location                                        | A                    |
|----------------------------------------------------------------------------------------------------|----------------------------------------------------------------------------------------------|----------------------|
| Need<br>help?Sign in and join thousands of<br>companies, investors, governments an<br>organizations already discovering<br>invaluable insights from CDP data. Use<br>to compare companies, enhance<br>corporate engagement, strengthen<br>analysis and gain policy insights.<br>You can use the data for corporate engagement<br>and integrate it in analytical and investment<br>models and products.Back to home | it password password Resend registration or confirmation link Login Not a CDP user? Register | 登録確認メールを<br>再送」をクリック |
| <b>Need help?</b><br>Please contact your CDP account manager.                                                                                                    |                                                                                              |                      |

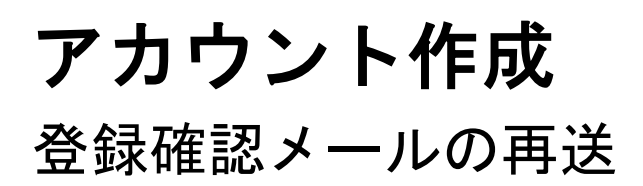

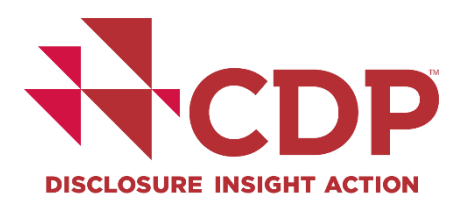

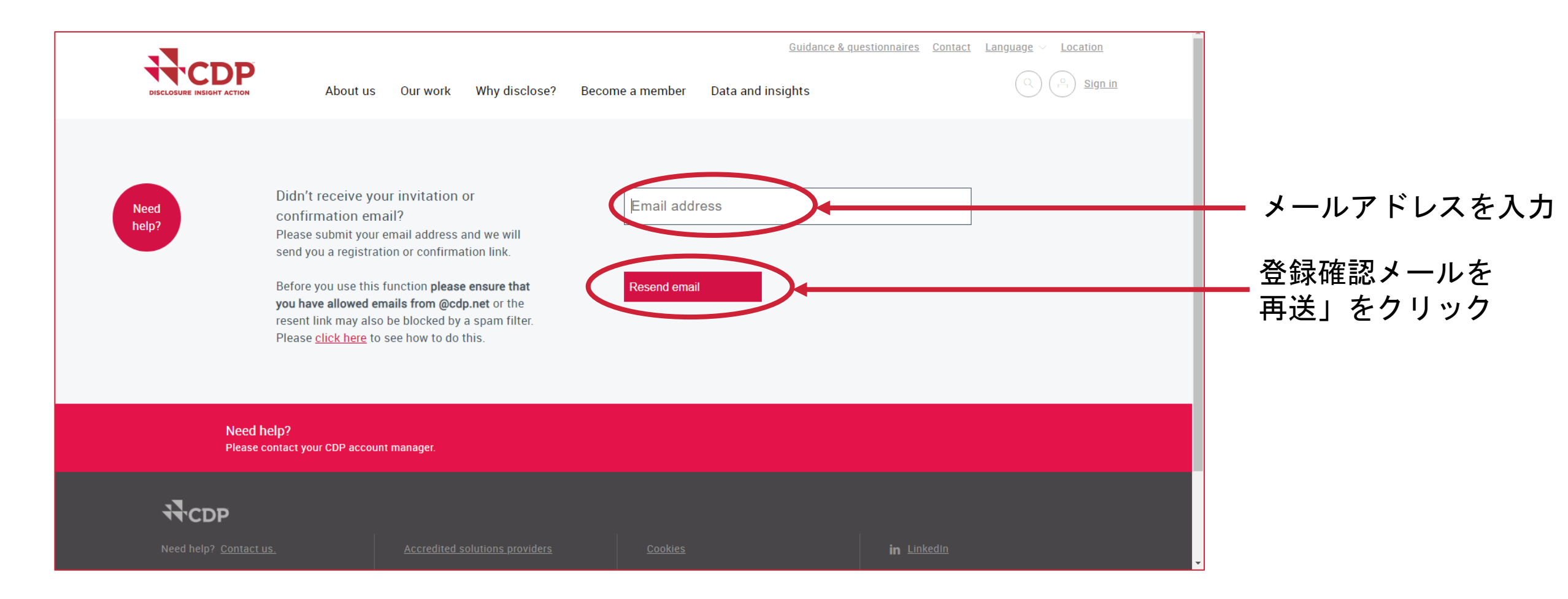

#### ガイダンスと質問書 お問合せ 言語 ∨ 場所 **^DD** サインイン 情報開示が必要な理由 メンバーになる データとインサイト CDPについて 業務内容 CDP ジャパンについて | イベント案内 | 環境情報開示へ | パートナー 次ヘジャンプする 投資家・企業・都市が、自らの環境影響 響を 計測・理解することで、真に持 済の構築のために今すぐ行動できる 目指していま 開示をスタート ▶▶ 最新のレポート ▶▶

#### アカウント作成 登録後のサインイン

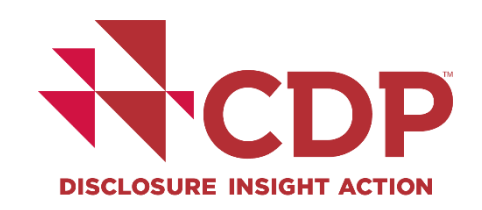

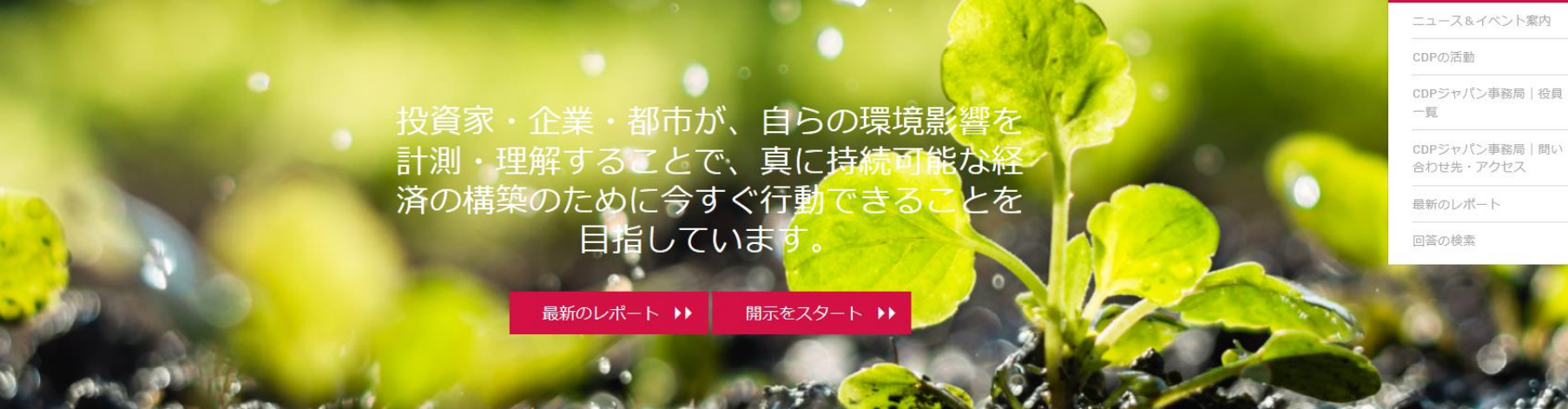

<u>https://www.cdp.net/ja/</u>にアクセスし、右上の「サインイン」をクリック

# 回答ダッシュボード

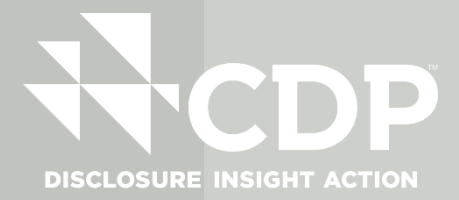

# **回答ダッシュボード** ダッシュボード

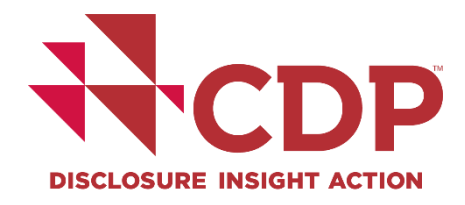

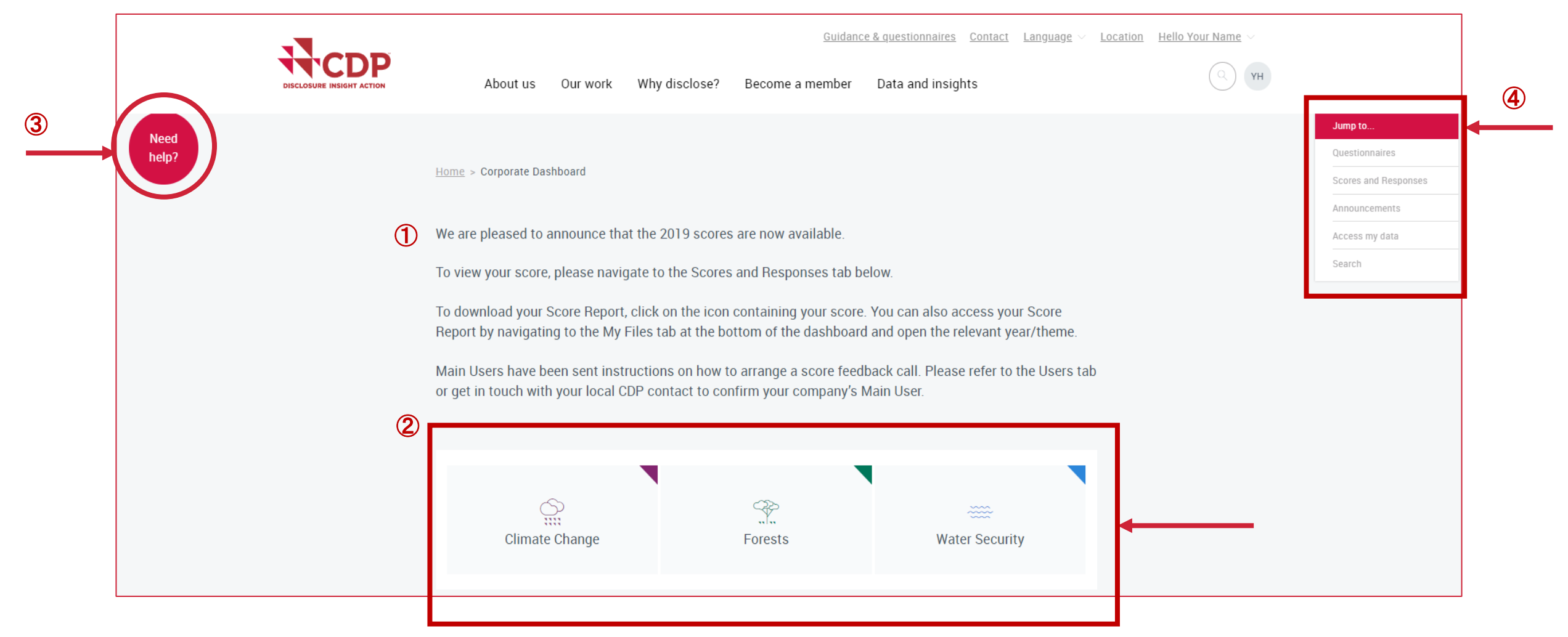

#### **回答ダッシュボード** アカウントの詳細確認/パスワード変更

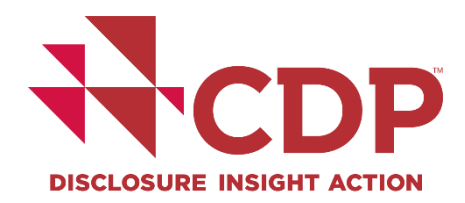

| CDP | About us Our work Why disclose   | e? Become a member Data and insights |      |
|-----|----------------------------------|--------------------------------------|------|
|     |                                  |                                      |      |
|     | ∧ Details                        |                                      |      |
|     | Name                             | Your Name Here                       |      |
|     | Email                            | ynh@cdp.test                         |      |
|     | Organization                     | Your Company Ltd.                    |      |
|     | Current password                 | Current password                     | Show |
|     | New password                     | New password                         | Show |
|     | Password Confirmation            | Confirm password                     | Show |
|     | Update password $\;\; ightarrow$ |                                      |      |

#### **回答ダッシュボード** アカウントの詳細- カルチャ設定

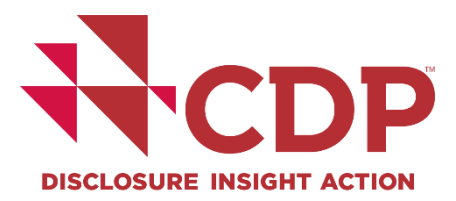

| bout us Our work Why disclose? Bee                            | come a member Data and insights                                                                                                 | MOLE                 |
|---------------------------------------------------------------|----------------------------------------------------------------------------------------------------|----------------------|
|                                                               |                                                                                                    | Account              |
|                                                               |                                                                                                    | Response d           |
| <ul> <li>Cultural Settings</li> </ul>                         |                                                                                                    | Guidance to          |
|                                                               |                                                                                                    | Sign out             |
| This settings help you to respond to ma                       | anage your data entry in online response system if you are r                                                                    | cultural S           |
|                                                               |                                                                                                    |                      |
|                                                               | English (United Kingdom)                                                                                                    |                      |
| Your cultural settings                                        | English (United Kingdom)                                                                                                    |                      |
| Your cultural settings                                        | English (United Kingdom)                                                                                                    | A<br>Q               |
| Your cultural settings                                        | English (United Kingdom) Please select Chinese (Simplified)                                                                     |                      |
| Your cultural settings Update cultural settings $\rightarrow$ | English (United Kingdom) Please select Chinese (Simplified) Chinese (Traditional) English (India)                               | Base year start:     |
| Your cultural settings Update cultural settings $\rightarrow$ | English (United Kingdom) Please select Chinese (Simplified) Chinese (Traditional) English (India) English (Trinidad and Tobago) | Base year start : MM |

Ë

÷

# 回答ダッシュボード

#### ガイダンスツールの閲覧

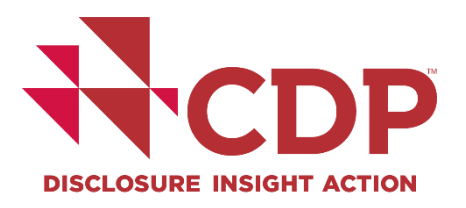

| About us Our work Why disclose? Become a member Data and insights<br>About us Our work Why disclose? Become a member Data and insights<br>About us Our work Why disclose? Become a member Data and insights<br>About us Our work Why disclose? Become a member Data and insights<br>About us Our work Why disclose? Become a member Data and insights<br>About us Our work Why disclose? Become a member Data and insights<br>About us Our work Why disclose? Become a member Data and insights<br>About us Our work Why disclose? Become a member Data and insights<br>About us Our work Why disclose? Become a member Data and insights<br>About us Our work Why disclose? Become a member Data and insights<br>About us Our work Why disclose? Become a member Data and insights<br>About us Our work Why disclose? Become a member Data and insights<br>About us Our work Why disclose? Become a member Data and insights<br>About us Our work Why disclose? Become a member Data and insights<br>About us Our work why disclose? Become a member Data and insights<br>About us Our work why disclose? Become a member data and insights<br>About | About us Our work Why disclose? Become a member Data and insights (* * * * * * * * * * * * * * * * * * *                                                                                                     |                                                                |                                     | Guidance                    | & questionnaires               | anguage 🗸    |
|----------------------------------------------------------------------------------------------------|----------------------------------------------------------------------------------------------------|----------------------------------------------------------------|-------------------------------------|-----------------------------|--------------------------------|--------------|
| Home > Guidance tool Guidance tool To search for guidance in languages other than English, please use the language drop-down at the top right of your screen, and the category 'Translations'. For guidance in Russian and Korean, use the category 'Translations' whilst the page is set to the language English. Questionnaire Category Category Categ                               | Search → Guidance tool  Guidance tool  To search for guidance in languages other than English, please use the language drop-down at the top right of your screen, and the category 'Translations'. For guidance in Russian and Korean, use the category 'Translations' whilst the page is set to the language English.  Questionnaire Category Category | About us Our wo                                                | k Why disclose?                     | Become a member             | Data and insights              |              |
| Guidance tool To search for guidance in languages other than English, please use the language drop-down at the top right of your screen, and the category 'Translations'. For guidance in Russian and Korean, use the category 'Translations' whilst the page is set to the language English. Questionnaire ∨ Category ∨ Keyword →                                                                                                    | Guidance tool To search for guidance in languages other than English, please use the language drop-down at the top right of your screen, and the category 'Translations'. For guidance in Russian and Korean, use the category 'Translations' whilst the page is set to the language English. Questionnaire ✓ Category ✓ Keyword →                                                                                                    | ome > Guidance tool                                            |                                     |                             |                                |              |
| screen, and the category 'Translations'. For guidance in Russian and Korean, use the category 'Translations' whilst the page is set to the language English. Questionnaire ✓ Category ✓ Keyword →                                                                                                    | screen, and the category 'Translations'. For guidance in Russian and Korean, use the category 'Translations' whilst the page is set to the language English. Questionnaire  Category  Keyword Search →                                                                                                    | Guidance tool<br>To search for guidance in lar                 | iguages other than Eng              | jlish, please use the langu | age drop-down at the top righ  | of your      |
| Questionnaire ∨ Category ∨ Keyword →                                                                                                    | Questionnaire     ✓       Keyword       Search                                                                                                    | screen, and the category 'Tra<br>page is set to the language B | nslations'. For guidanc<br>English. | e in Russian and Korean, i  | use the category 'Translations | ' whilst the |
| Keyword →                                                                                                    | Keyword →                                                                                                    | Questionnaire                                                  |                                     | ✓ Category                  |                                | $\sim$       |
| Search →                                                                                                    | Search →                                                                                                    | Keyword                                                        |                                     |                             |                                |              |
|                                                                                                    |                                                                                                    | Search $\rightarrow$                                           |                                     |                             |                                |              |
|                                                                                                    |                                                                                                    | Title                                                          | ^                                   | Programs                    | Categories                     |              |

**回答ダッシュボード** ダッシュボード

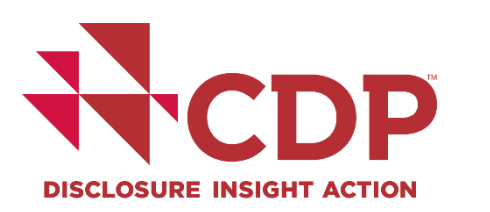

| About us Our v   | vork Why disclose?                                                                 | Become a member Data                                                        | and insights                                        |                       | More | Q YH |                  |                                                            |
|------------------|------------------------------------------------------------------------------------|-----------------------------------------------------------------------------|-----------------------------------------------------|-----------------------|------|------|------------------|------------------------------------------------------------|
| Clir             | )<br>)<br>mate Change                                                              | ۲۰۰<br>Forests                                                              |                                                     | Water Security        |      |      | A<br>F<br>G<br>S | account<br>Response dashboard<br>Guidance tool<br>Sign out |
| ✓ Users ✓ Climat | e Change 2020                                                                      |                                                                             |                                                     |                       |      |      |                  | Announcements<br>Access my data<br>Search                  |
|                  | <b>Are you intending to co</b><br>Check organization det<br>Submission to your cus | <b>mplete this questionnaire?</b><br>ails<br>stomers ( <u>1 request/s</u> ) | <b>Tell us now!</b><br>Due ASAP<br>Due July 29 2020 | Confirm Participation |      |      |                  |                                                            |
| ∨ Forest         | s 2020                                                                             |                                                                             |                                                     |                       |      |      |                  |                                                            |

# 回答ダッシュボード

#### 回答要請をうけた質問書

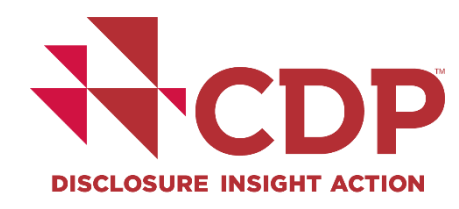

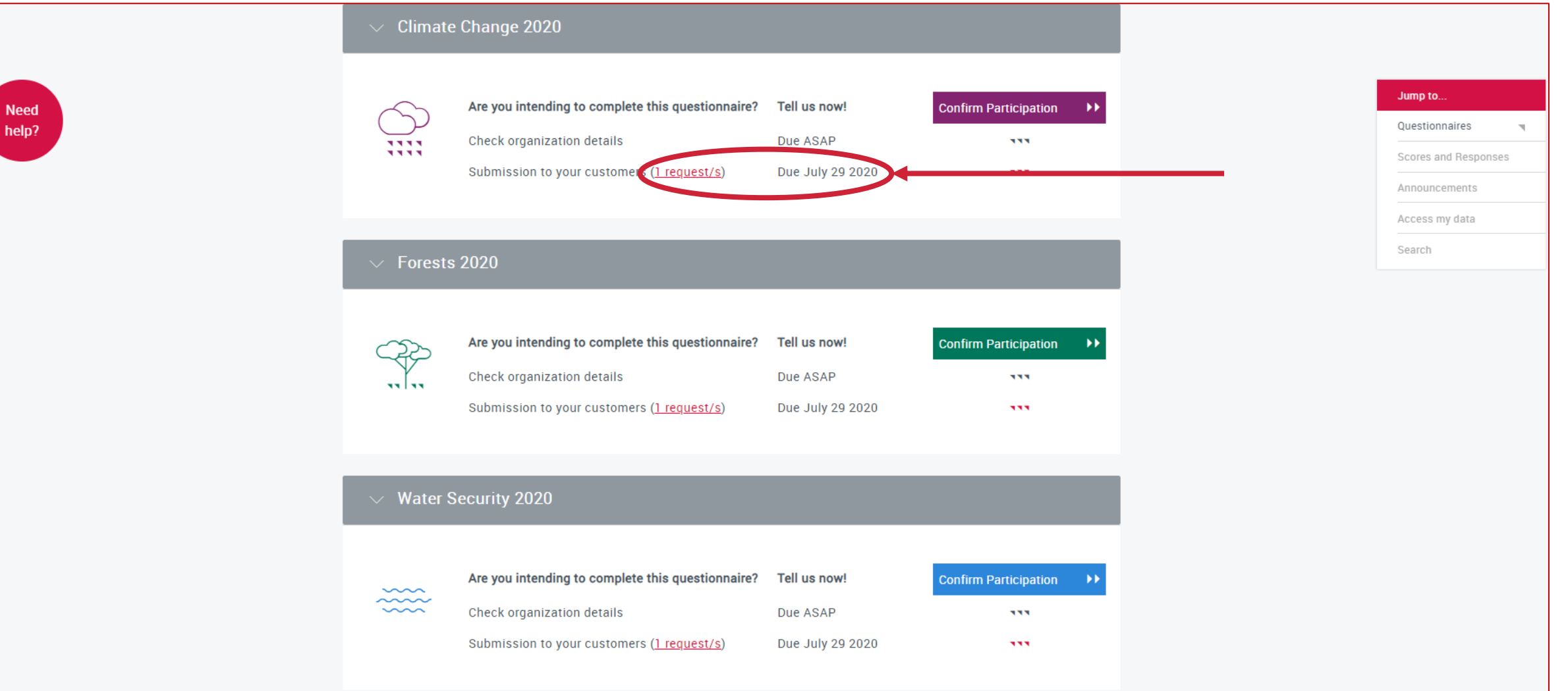

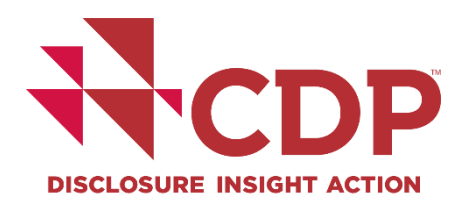

#### **回答ダッシュボード** 質問書ブロック

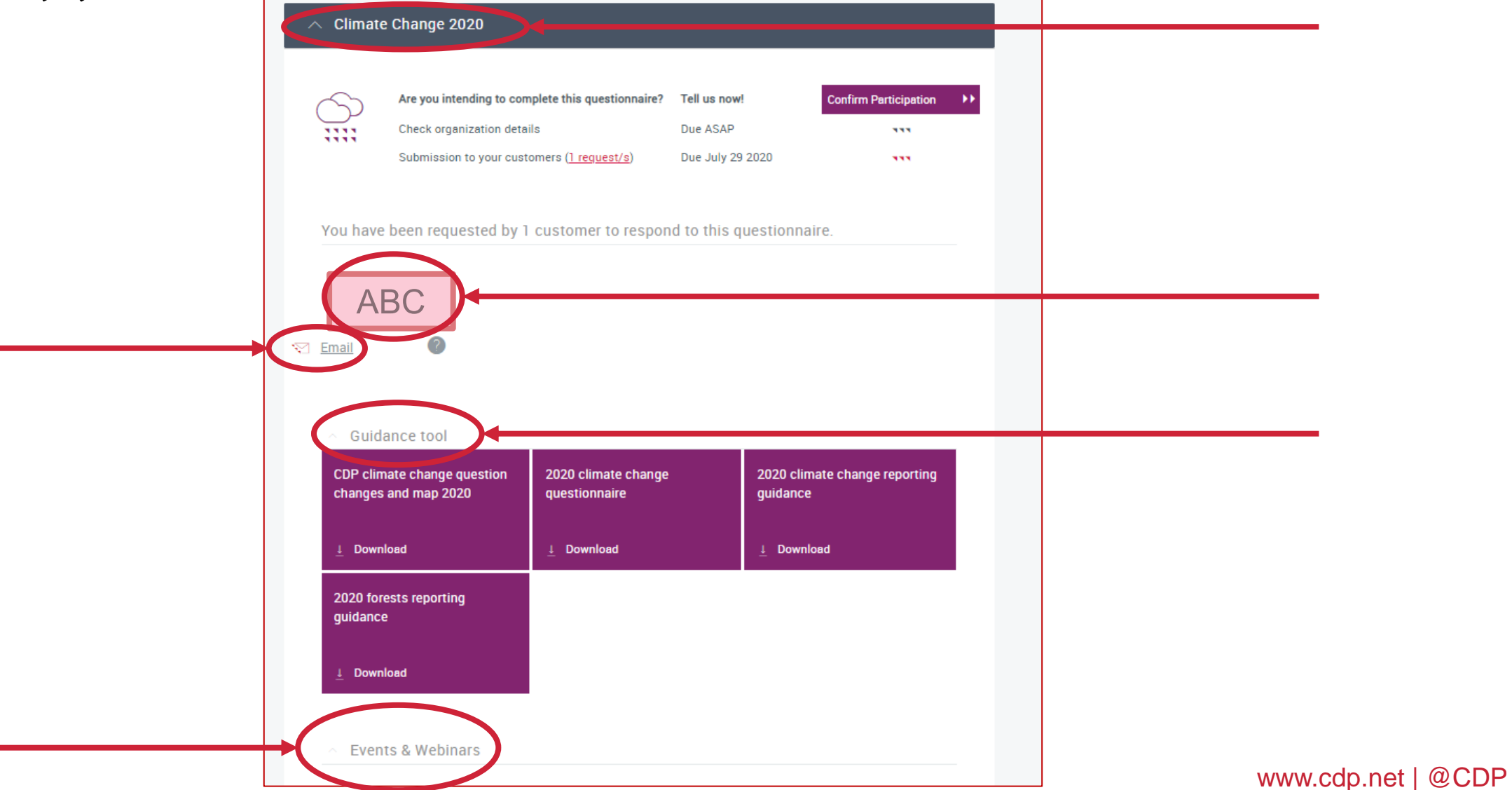

回答ダッシュボード

#### 参加の確認

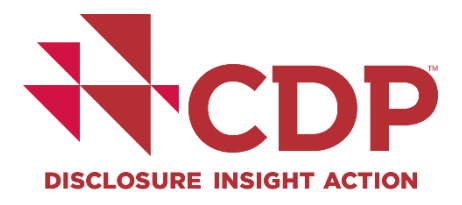

| ✓ Climate                               | change 2020                                                                                                    |                                                     |                       |
|-----------------------------------------|----------------------------------------------------------------------------------------------------|-----------------------------------------------------|-----------------------|
|                                         | Are you intending to complete this questionnaire?<br>Check organization details<br>Submission to your customers ( <u>1 request/s</u> ) | <b>Tell us now!</b><br>Due ASAP<br>Due July 29 2020 | Confirm Participation |
| ✓ Forests                               | : 2020                                                                                                    |                                                     |                       |
| ····                                    | Are you intending to complete this questionnaire?<br>Check organization details<br>Submission to your customers ( <u>1 request/s</u> ) | <b>Tell us now!</b><br>Due ASAP<br>Due July 29 2020 | Confirm Participation |
| Water S                                 | Security 2020                                                                                                    |                                                     |                       |
| ~~~~~~~~~~~~~~~~~~~~~~~~~~~~~~~~~~~~~~~ | Are you intending to complete this questionnaire?<br>Check organization details<br>Submission to your customers ( <u>1 request/s</u> ) | <b>Tell us now!</b><br>Due ASAP<br>Due July 29 2020 | Confirm Participation |

www.cdp.net | @CDP
参加の確認(つづき)

回答ダッシュボード

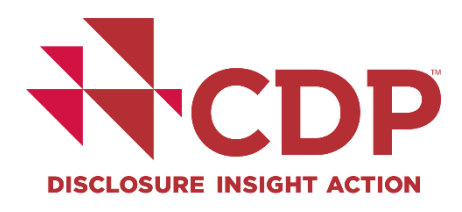

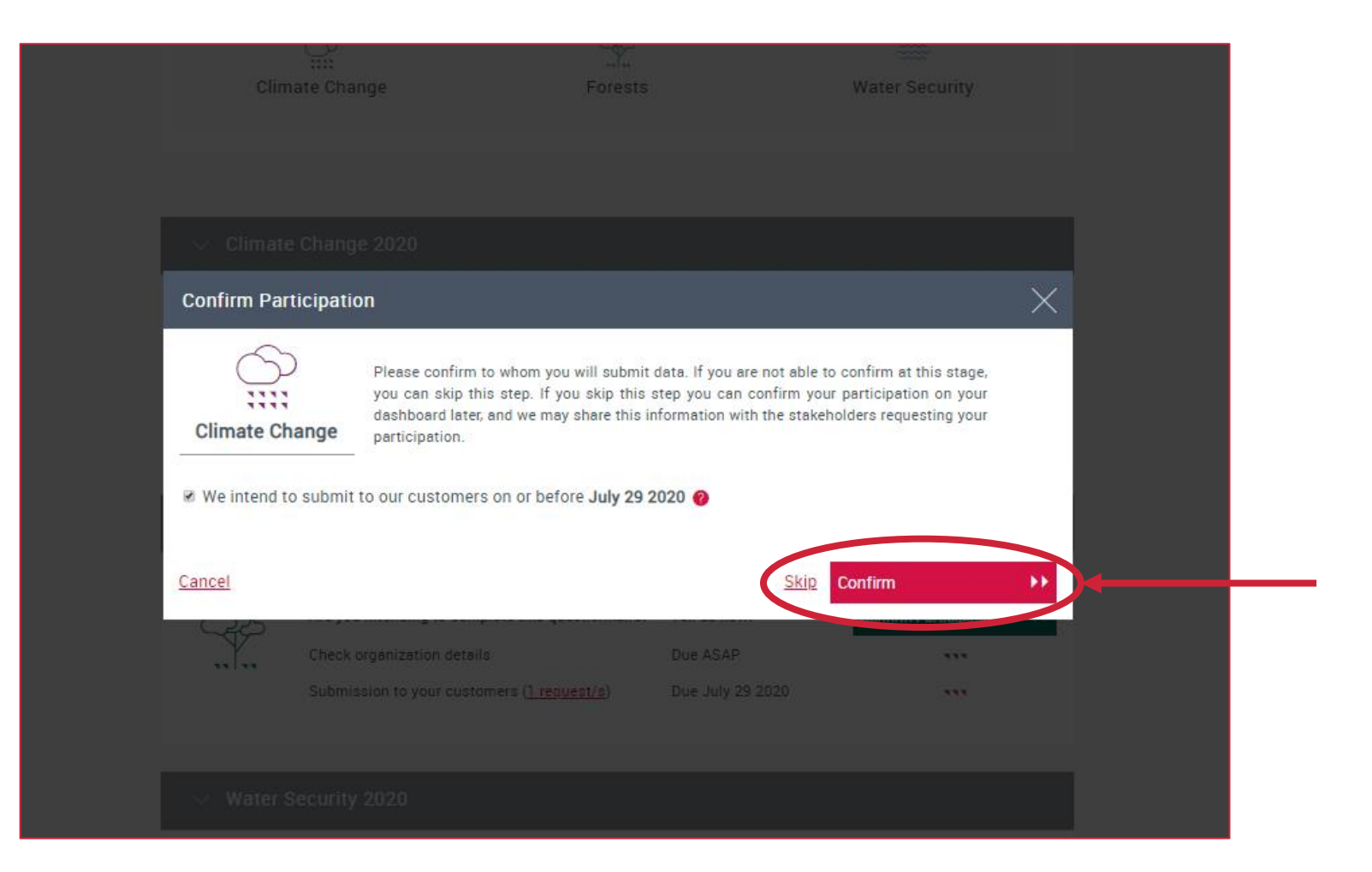

## 回答ダッシュボード メインユーザーになるには

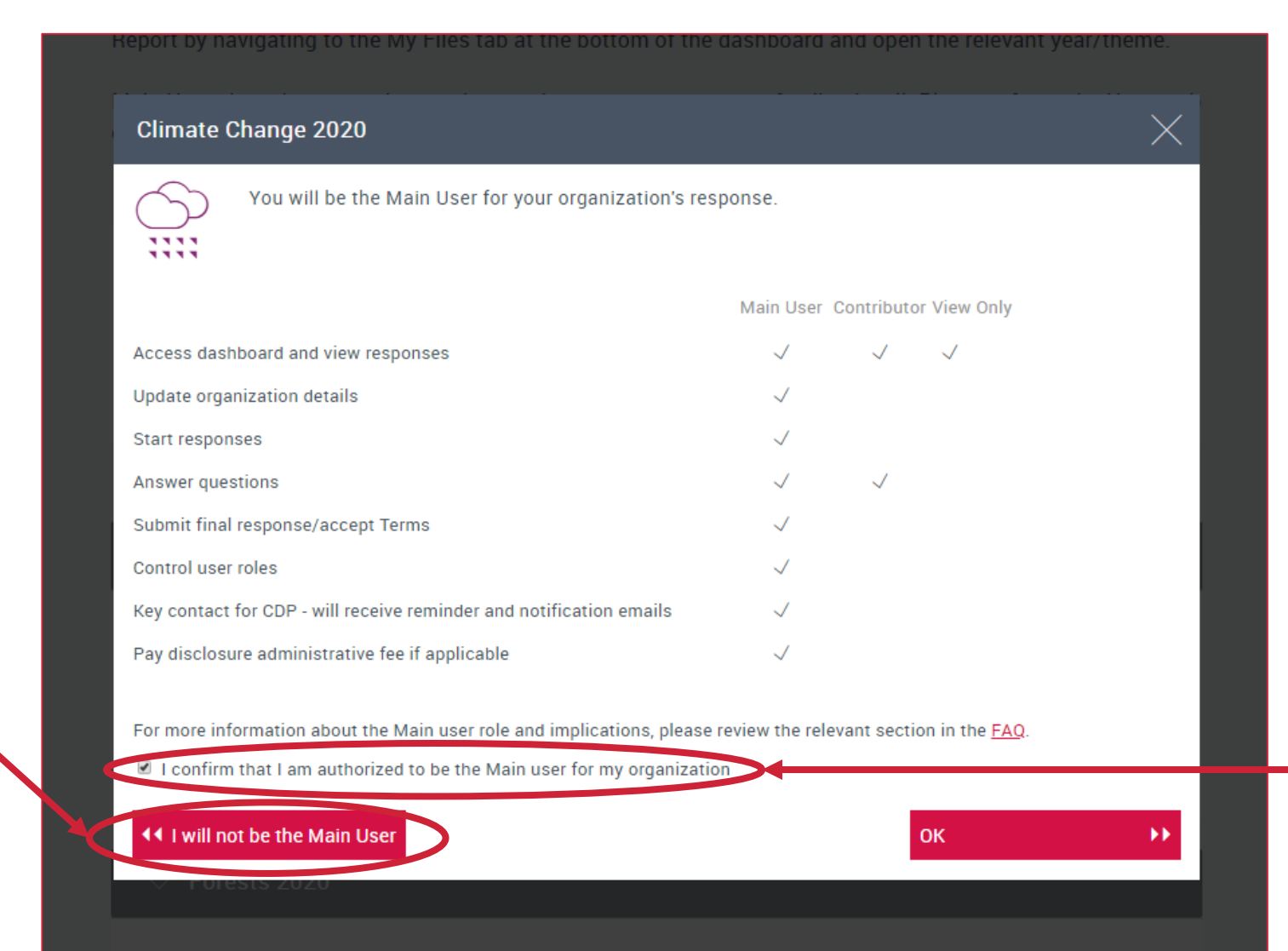

www.cdp.net | @CDP

メインユーザーに

ならない場合

回答ダッシュボード

組織詳細の確認

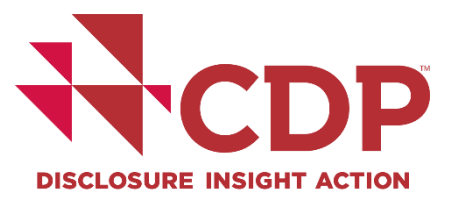

| CDP | About us Our work Why disclose? Become a member Data and insights                                                                                                    |      |
|-----|----------------------------------------------------------------------------------------------------|------|
|     | bit <b>Deck organization details</b> Service getting started on the questionnaire, please check the information that CDP holds about you and your organization. Country of your Operational Headquarters: United Kingdo Change Vor Website Address (optional) <b>Hedquarters</b> Hadquarters Vitter name (optional) Vitter name (optional) Vitter name (optional) Headquarters Headquarters Headquarters Vitter name (optional) Vitter name (optional) Vitter name (optional) Headquarters Headquarters Vitter name (optional) Vitter name (optional) Vitter name (optional) Headquarters Headquarters Vitter name (optional) Vitter name (optional) Vitter name (optional) Headquarters Headquarters Vitter name (optional) Vitter name (optional) Vitter name (optional) Headquarters Headquarters < | ━ 変更 |
|     | · · · · · · · · · · · · · · · · · · ·                                                                                                    |      |

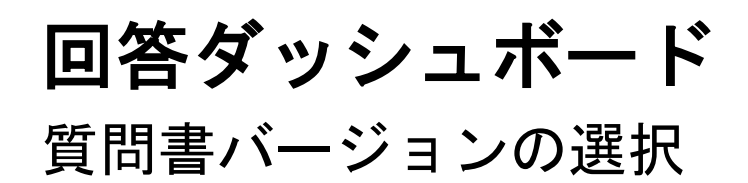

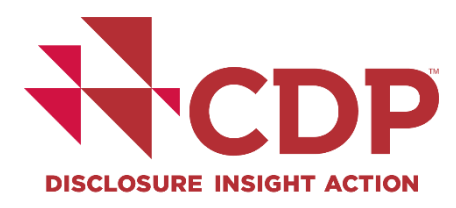

|   | Guidance & questionnaires       Contact       Language       Location       Hello Your Name         About us       Our work       Why disclose?       Become a member       Data and insights       VH                                                                                                    |
|---|----------------------------------------------------------------------------------------------------|
| H | ome > Corporate Dashboard                                                                                                    |
|   | Confirm questionnaire version                                                                                                    |
|   | Your organization may be eligible to answer the minimum version of the questionnaire.                                                                                                    |
|   | Does your company have less than €250 million/\$250 million annual revenue? Yes No                                                                                                    |
|   | Image: Weight with the second second sec |
|   |                                                                                                    |

## **回答ダッシュボード** 質問書バージョンの選択(つづき)

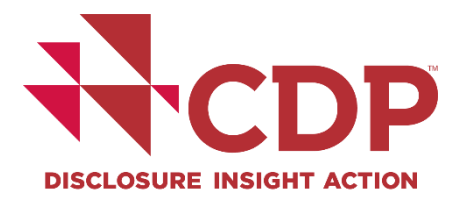

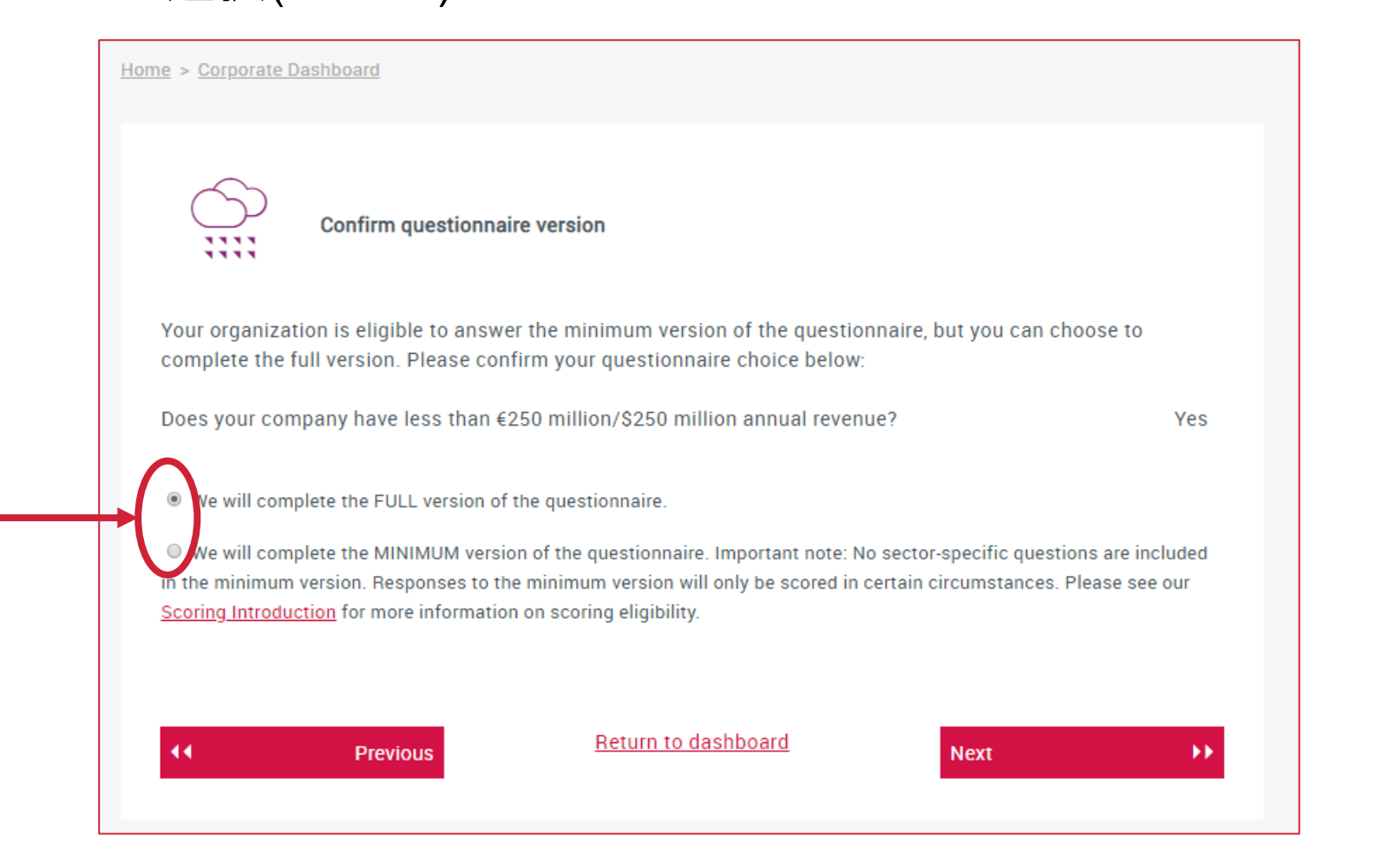

回答ダッシュボード 質問書バージョンの選択(つづき)

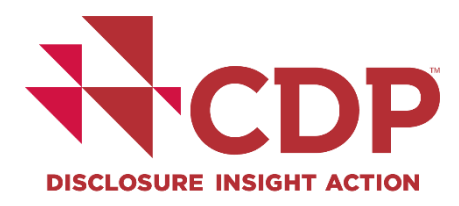

| **CDP  | About us Our work Why disclose? Become a member Data and insights More                                                                           |
|--------|----------------------------------------------------------------------------------------------------|
|        | Confirm questionnaire version Your organization may be eligible to answer the minimum version of the questionnaire.                              |
|        | Does your company have less than €250 million/\$250 million annual revenue? Yes No<br>You need to fill out the FULL version of the questionnaire |
|        | Previous       Return to dashboard       Next                                                                                                    |
| ++ CDP |                                                                                                    |

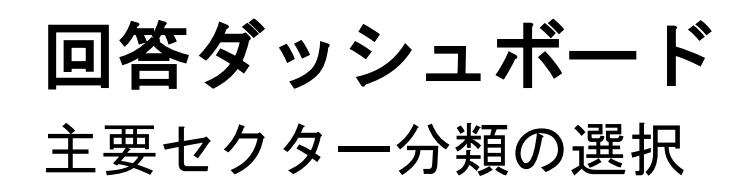

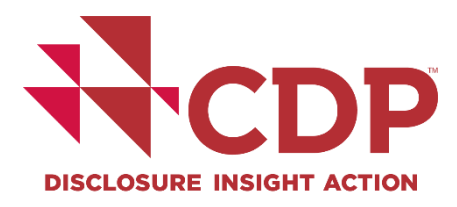

|   | About us Our work Why                                                                         | disclose? Become a member                                                      | Data and insights                                      | (Q) YH |
|---|-----------------------------------------------------------------------------------------------|--------------------------------------------------------------------------------|--------------------------------------------------------|--------|
| H | ome > <u>Corporate Dashboard</u>                                                              |                                                                                |                                                        |        |
|   |                                                                                               |                                                                                |                                                        |        |
|   | Select Primary Activ                                                                          | ity                                                                            |                                                        |        |
|   | Please select your organization's Ind<br>Please note that changes you make I<br>organization. | ustry, Activity Group, and Primary Ac<br>here will update the general informat | tivity below.<br>ion that CDP holds about you and your |        |
|   | CDP-ACS Industry                                                                              | CDP-ACS Activity Group                                                         | CDP-ACS Activity                                       |        |
|   | Biotech, Health Care &<br>Pharma                                                              |                                                                                |                                                        |        |
|   | Food, beverage & agriculture                                                                  |                                                                                |                                                        |        |
|   | Apparel                                                                                       |                                                                                |                                                        |        |

回答ダッシュボード 主要セクター分類の選択(つづき)

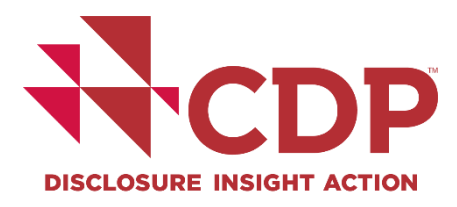

| About u                                             | s Our work Why disclose? Become a member Data and insights | More | Q YH | ^ |
|-----------------------------------------------------|------------------------------------------------------------|------|------|---|
|                                                     | Manufacturing                                              |      |      |   |
|                                                     | Materials                                                  |      |      |   |
|                                                     | Mineral extraction                                         |      |      |   |
|                                                     | Power generation                                           |      |      |   |
|                                                     | Retail                                                     |      |      |   |
|                                                     | Services                                                   |      |      |   |
|                                                     | Transportation services                                    |      |      |   |
|                                                     | Full list of CDP-ACS Classifications                       |      |      |   |
| The full list of cl<br>CDP's Activity Clas<br>(CDP- | ssifications for<br>ification System<br>(CS)               |      |      |   |
|                                                     | Previous <u>Return to dashboard</u> Start Questionnaire    | ••   |      |   |
|                                                     |                                                            |      |      |   |

# **回答ダッシュボード** 主要セクター分類の選択例

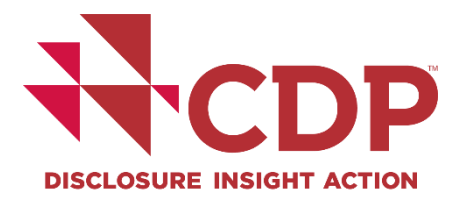

| N'CDP                     |                                                                                             | Guidance                                                                            | <u>e &amp; questionnaires Contact Language</u> ~    | Location Hello Your Name ~ |
|---------------------------|---------------------------------------------------------------------------------------------|-------------------------------------------------------------------------------------|-----------------------------------------------------|----------------------------|
| DISCLOSURE INSIGHT ACTION | About us Our work Wh                                                                        | y disclose? Become a member                                                         | Data and insights                                   | Q YH                       |
| Н                         | lome > <u>Corporate Dashboard</u>                                                           |                                                                                     |                                                     |                            |
|                           | Select Primary Acti                                                                         | ivity                                                                               |                                                     |                            |
|                           | Please select your organization's Inc<br>Please note that changes you make<br>organization. | dustry, Activity Group, and Primary Acti<br>here will update the general informatic | vity below.<br>In that CDP holds about you and your |                            |
|                           | CDP-ACS Industry                                                                            | CDP-ACS Activity Group                                                              | CDP-ACS Activity                                    |                            |
|                           | Biotech, Health Care &<br>Pharma                                                            | Fish & Animal Farming                                                               | Aquaculture                                         |                            |
|                           | Food, beverage &                                                                            | Food & beverage processing                                                          | Cattle farming                                      |                            |
|                           | agriculture                                                                                 | Logging & Rubber Tapping                                                            | Fishing                                             | Ŧ                          |

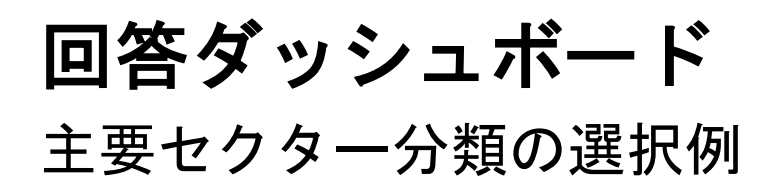

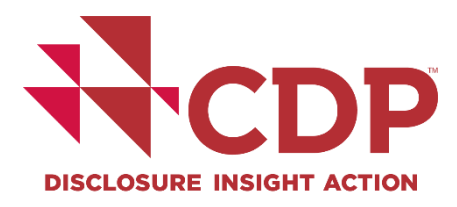

| CDP                  | About us Our | work Why disclose? Become             | a member Data and insights |                     | More             | Q YH | • |
|----------------------|--------------|---------------------------------------|----------------------------|---------------------|------------------|------|---|
|                      | Retail       |                                       |                            |                     |                  |      |   |
|                      | Servio       | ces                                   |                            |                     |                  |      |   |
|                      | Trans        | portation services                    |                            |                     |                  |      |   |
|                      | Full lis     | t of CDP-ACS Classifications Previous | Return to dashboard        | Start Questionnaire |                  |      |   |
| CDP                  |              |                                       |                            |                     |                  |      |   |
| Need help? Contact u |              | Accredited solutions providers        | Cookies                    |                     | in LinkedIn      |      |   |
|                      |              | <u>Offices</u>                        | <u>Privacy</u>             |                     | Y <u>Twitter</u> |      | - |

www.cdp.net | @CDP

#### **回答ダッシュボード** 主要セクター分類

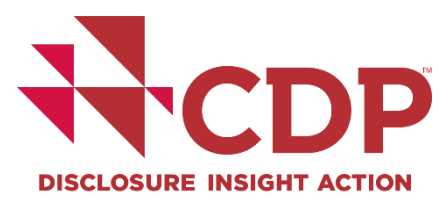

Home > Corporate Dashboard

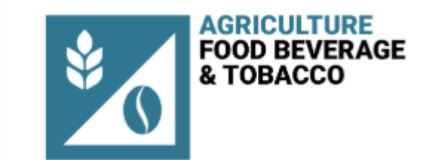

You will receive a score based on your response to  $\underline{\text{the}}$  following sector specific questionnaire:

#### Food, beverage &

#### tobacco

Not all responses will be scored in 2019, <u>click here</u> for further information.

The minimum version of the questionnaire does not contain sector-specific questions.

You will also be asked questions based on these sectors: General

To discuss changing your questionnaire sector, or Primary Activity under CDP's CDP-ACS classification system, please contact your local CDP office.

#### Why have I been allocated this sector?

Full list of CDP-ACS Classifications

#### Intervious (€ 1) (€ 1) (€

<u>Return to dashboard</u>

# 回答ダッシュボード

参加確認済み – ダッシュボード

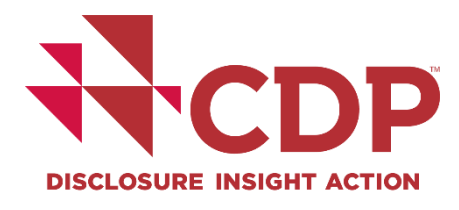

www.cdp.net | @CDP

| 🔿 Climate              | e Change 2020                                                      |                                         |         |
|------------------------|--------------------------------------------------------------------|-----------------------------------------|---------|
|                        | Participation Confirmed                                            | Completed March 2 2020                  |         |
| $\bigcirc$             | Organization datails confirmed                                     | Completed March 3 2020                  |         |
|                        | Organization details confirmed                                     | Completed March 3 2020                  | $\odot$ |
|                        | Submission to your customers ( <u>1 request/s</u> )                | Due July 29 2020 Contin                 | ue 🕨    |
| You have               | been requested by 1 customer to resp                               | ond to this questionnaire.              |         |
| Completed Marc         | h 3 2020                                                           |                                         |         |
| We intend to sub       | mit to our customers (1 request/s)                                 | Yes                                     |         |
| Change Answe           | rs                                                                 |                                         |         |
| Questionnaire          | Version                                                            |                                         |         |
| Ve will comple         | ete the FULL version of the questionnaire.                         |                                         |         |
| • We will comple       | ete the MINIMUM version of the questionnaire. Important            | note: No sector-specific questions are  |         |
| included in the mir    | nimum version. Responses to the minimum version will o             | nly be scored in certain circumstances. |         |
| ase see our <u>Sco</u> | <u>aning introduction</u> for more information on scoring eligible | iity.                                   |         |
| Savo                   |                                                                    |                                         |         |

# **回答ダッシュボード** メインユーザーダッシュボード

メインユーザーの画面

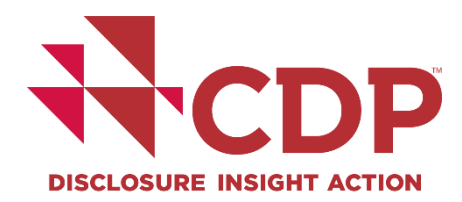

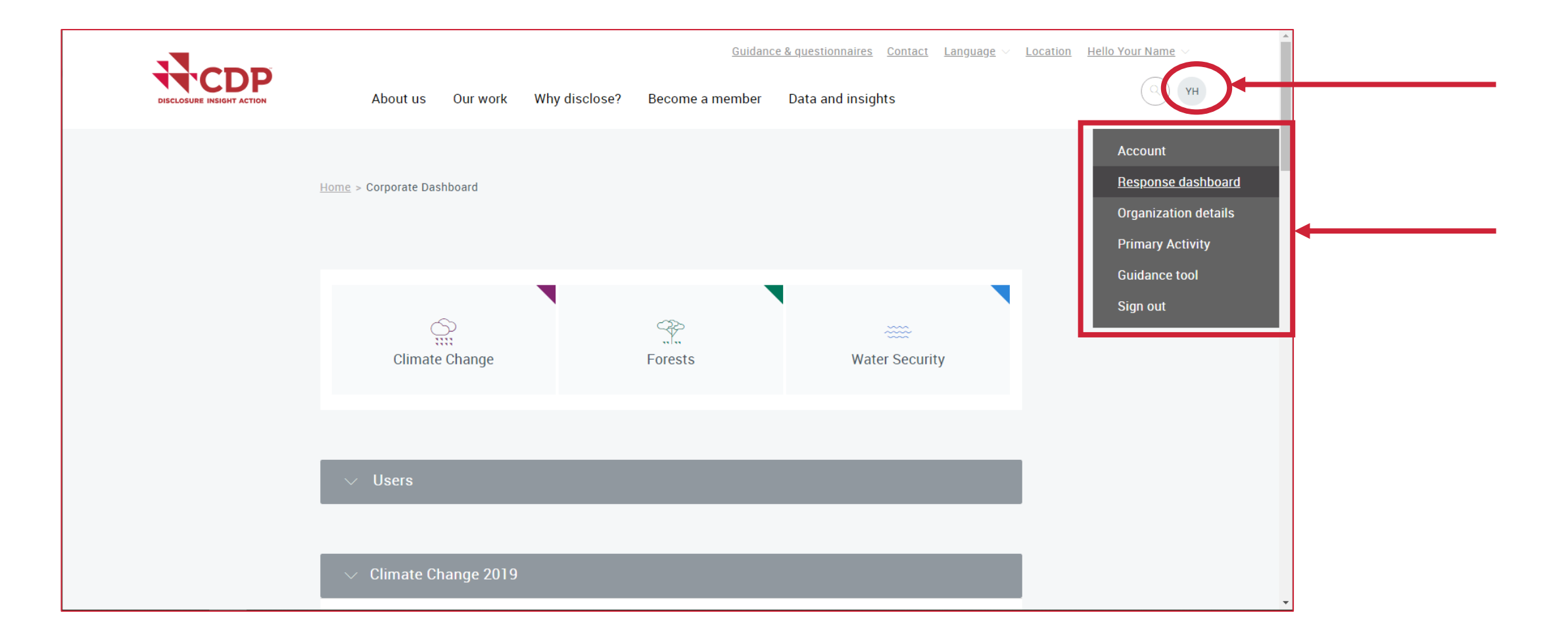

回答ダッシュボード ユーザー詳細の閲覧

メインユーザーの画面

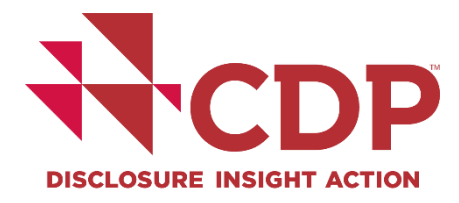

| CDP | About us Our work Why disclose? Become a member Data and insights    | More | Q YH           |
|-----|----------------------------------------------------------------------|------|----------------|
|     | ∧ Users                                                              | _    |                |
|     | These permissions apply to all questionnaires in this response cycle |      | Jump to        |
|     | Main User                                                            |      | Questionnaires |
|     | YH Your Name Here                                                    |      | Access my data |
|     | Contributor                                                          |      |                |
|     | MT     My Name Too     Change to View Only     Make Main User        |      |                |
|     | Add New User                                                         |      |                |
|     |                                                                      |      |                |
|     | $\sim$ Climate Change 2019                                           |      |                |
|     |                                                                      |      |                |

### **回答ダッシュボード** ユーザーの追加/ユーザー権限

メインユーザーの画面

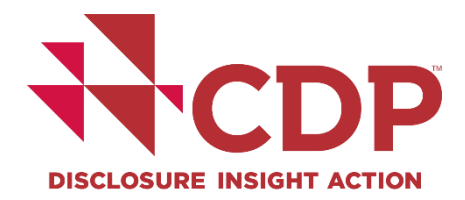

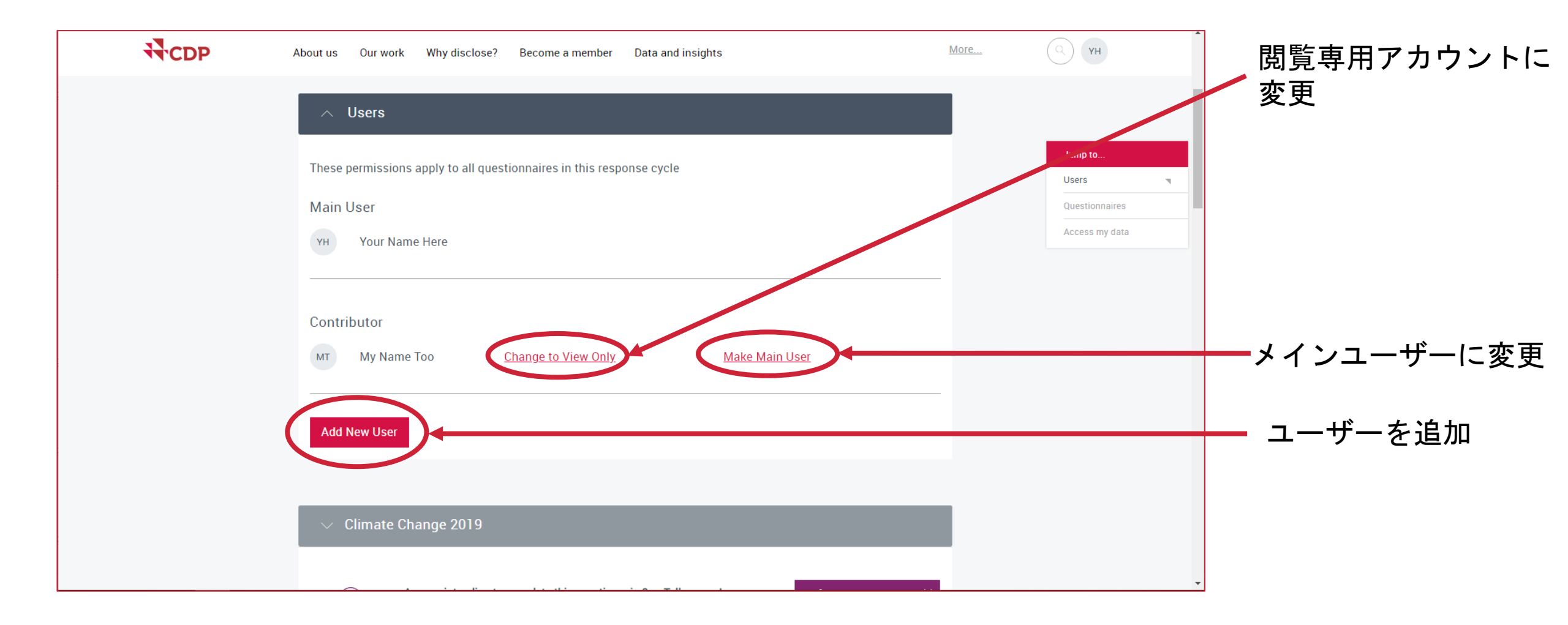

# **回答ダッシュボード** ユーザーの追加/メインユーザーの変更

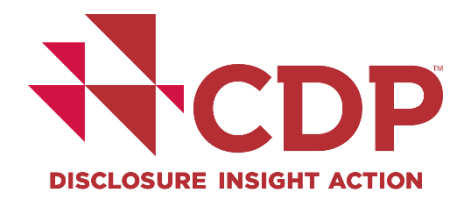

| CDP | About us Our work Why disclose? Become a member Data and insights                                      | More | Ф ЧН                                                                       |
|-----|----------------------------------------------------------------------------------------------------|------|----------------------------------------------------------------------------|
|     | These permissions apply to all questionnaires in this response cycle          With       Yur Name Here |      | Jump to   Users   Questionnaires   Announcements   Access my data   Search |
|     | Cancel                                                                                                 |      |                                                                            |

# 回答ダッシュボード

#### ユーザー権限詳細

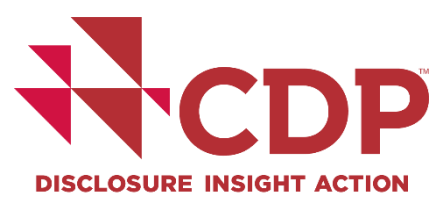

|                                                                                                    | Main User                                                                                      | Contributor                                                                                                    | View Only                                                                                                    | Subsidiary<br>Contact                                                                                                    |
|----------------------------------------------------------------------------------------------------|------------------------------------------------------------------------------------------------|----------------------------------------------------------------------------------------------------|----------------------------------------------------------------------------------------------------|----------------------------------------------------------------------------------------------------|
|                                                                                                    | Responsible for<br>organization's<br>response(s). Only one<br>contact can be the<br>Main User. | Contributors can<br>collaborate with<br>multiple colleagues,<br>who can all directly<br>access the Online<br>Response System. | This type of user role<br>can be used for<br>sharing the<br>response(s) with<br>colleagues for review<br>or sign off purposes. | This user role is only<br>for contacts who are<br>named on a subsidiary<br>request which has<br>rolled up to the parent<br>invitation. This role can<br>only be assigned by<br>CDP. |
| Can access response                                                                                                    | $\checkmark$                                                                                   | $\checkmark$                                                                                                    | $\checkmark$                                                                                                    |                                                                                                    |
| Can enter, save, edit data                                                                                                    | $\checkmark$                                                                                   | $\checkmark$                                                                                                    |                                                                                                    |                                                                                                    |
| Submits questionnaire on behalf of organization:                                                                                            |                                                                                                |                                                                                                    |                                                                                                    |                                                                                                    |
| * Handles payment of the administrative fee via the online<br>dashboard (check if fees apply to you)                                        | $\checkmark$                                                                                   |                                                                                                    |                                                                                                    |                                                                                                    |
| * Accepts terms of responding                                                                                                    |                                                                                                |                                                                                                    |                                                                                                    |                                                                                                    |
| Controls access rights on behalf of the organization to organization's response(s) via the system, or authorizes CDP to make these changes: |                                                                                                |                                                                                                    |                                                                                                    |                                                                                                    |
| * Adds new users to the system                                                                                                    |                                                                                                |                                                                                                    |                                                                                                    |                                                                                                    |
| * Removes users from the system - Changes access rights<br>for existing users e.g. from contributor to view only                            | <ul> <li>✓</li> </ul>                                                                          |                                                                                                    |                                                                                                    |                                                                                                    |
| * Changes designation of the Main User rights to another<br>contact within the organization                                                 |                                                                                                |                                                                                                    |                                                                                                    |                                                                                                    |
| * Authorizes addition of users from external parties e.g.<br>consultants, contacts from subsidiary organizations                            |                                                                                                |                                                                                                    |                                                                                                    |                                                                                                    |
| Key contact point for CDP relating to the disclosure period<br>and organization's response(s):                                              |                                                                                                |                                                                                                    |                                                                                                    |                                                                                                    |
| * Receives reminder emails                                                                                                    |                                                                                                |                                                                                                    |                                                                                                    |                                                                                                    |
| * May be contacted by CDP about events, or other relevant<br>information or activities                                                      | $\checkmark$                                                                                   |                                                                                                    |                                                                                                    |                                                                                                    |
| * Receives confirmation of submission                                                                                                    |                                                                                                |                                                                                                    |                                                                                                    |                                                                                                    |
| * Receives notifications relating to response(s)                                                                                            |                                                                                                |                                                                                                    |                                                                                                    |                                                                                                    |

# ORS

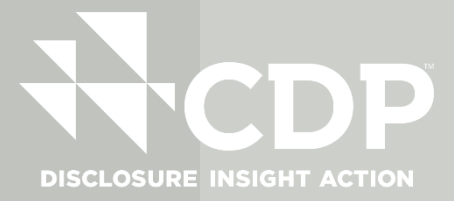

ORS

2020年の新機能と変更点

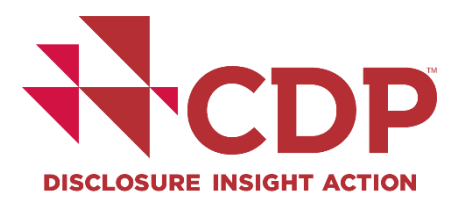

- ▼ 進捗バーに未回答の質問が表示される
- ▼ 気候変動の自動計算機能
- ▼ 文字数制限を超過した場合、入力欄が協調される
- ▼ 入力時の入力欄自動拡張
- ▼ ドロップダウンの選択肢を、入力欄で検索可能に

ORS

2020年の新機能(つづき)

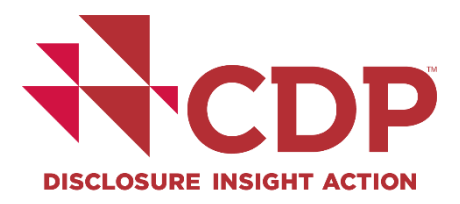

▼編集中のフィールドは青みがかかった表示に

選択したオプションは青に表示

トビゲーションメニューが自動非表示

▼ボタンを触ると青色に

▼導入に回答必須の設問

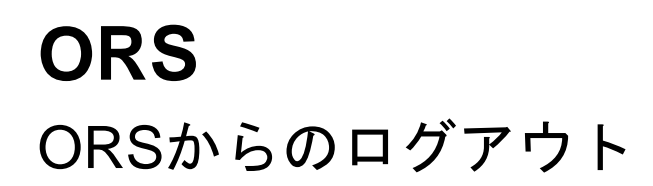

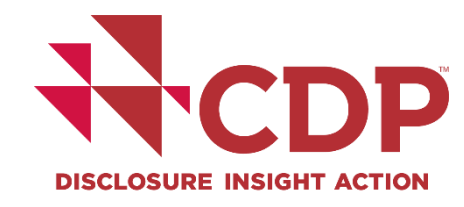

| _                                                                 |                                                                    |                                                |                                                               |                                                        | You are logged in as Your Name Here EXIT ORS |
|-------------------------------------------------------------------|--------------------------------------------------------------------|------------------------------------------------|---------------------------------------------------------------|--------------------------------------------------------|----------------------------------------------|
| CDP                                                               |                                                                    |                                                |                                                               |                                                        | Powered by                                   |
| DISCLOSURE INSIGHT ACTION                                         | Dashboard overview View previous                                   | s responses Manage users Ne                    | eed help?                                                     |                                                        |                                              |
| CDP Climate Chang                                                 | e Questionnaire 2020                                               |                                                |                                                               |                                                        |                                              |
| State: Draft                                                      | c questionnan e 2020                                               |                                                |                                                               |                                                        |                                              |
|                                                                   |                                                                    |                                                |                                                               |                                                        |                                              |
| ■ Save I Share ✓ Subm                                             | it 🗈 Import Export 🕶 📰 Audit log                                   |                                                |                                                               |                                                        |                                              |
| Questions answered 🔞                                              |                                                                    |                                                |                                                               |                                                        |                                              |
|                                                                   |                                                                    |                                                | 7/69                                                          |                                                        |                                              |
| > Navigation                                                      |                                                                    |                                                |                                                               |                                                        | Image: NextImage: NextImage: Next            |
|                                                                   |                                                                    |                                                |                                                               |                                                        |                                              |
| Welcome to your CD                                                | P Climate Change Questionnaire                                     | e 2020                                         |                                                               |                                                        |                                              |
| The questions presented are spe<br>guidance for more information. | cific to your company. Questions are determined b                  | by conditional logic. This means that the subs | psequent questions you are presented with depend on your answ | vers throughout the questionnaire. Please refer to the | question pathway diagrams in our reporting   |
| You will find a link to CDP's repo                                | rting guidance and scoring methodology with each                   | h question. All companies are strongly advise  | sed to refer to the reporting guidance before completing each | question. These can also be accessed from the CDP w    | rebsite.                                     |
|                                                                   |                                                                    |                                                |                                                               |                                                        |                                              |
| ORS features                                                      |                                                                    |                                                |                                                               |                                                        |                                              |
| A number of new features are av                                   | ailable in the ORS this year. Please refer to <mark>Using (</mark> | CDP's Disclosure Platform – Companies for in   | information on how to use the Online Response System, include | ing the new features, and your corporate dashboard.    |                                              |
|                                                                   |                                                                    |                                                |                                                               |                                                        |                                              |
| Copy forward from last year                                       |                                                                    |                                                |                                                               |                                                        |                                              |
| If you submitted a response to t                                  | ne 2019 questionnaire, your answers have been au                   | uto-populated in to your 2020 questionnaire    | re where applicable.                                          |                                                        |                                              |
| Please review the auto-populate                                   | d answers carefully. It is your responsibility to ens              | sure your answers are updated for the accurat  | racy and completeness of your 2020 response.                  |                                                        |                                              |
| This icon will show for answers t                                 | hat have auto-populated:                                           |                                                |                                                               |                                                        |                                              |
| ſ                                                                 |                                                                    |                                                |                                                               |                                                        |                                              |
|                                                                   |                                                                    |                                                |                                                               |                                                        |                                              |
|                                                                   |                                                                    |                                                |                                                               |                                                        |                                              |

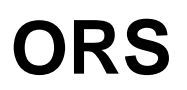

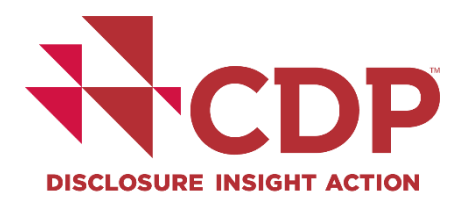

#### CDP Websiteへのリンク/ガイダンスへのアクセス

|                                  |                                                                                                    | You are logged in as Your Name Here EXT ORS                                                    |
|----------------------------------|----------------------------------------------------------------------------------------------------|------------------------------------------------------------------------------------------------|
|                                  | Dashboard overview View previous responses Manage users Need help?                                                                                                   | PURE Solutions                                                                                 |
|                                  |                                                                                                    |                                                                                                |
| CDP Climate Chan                 | nge Questionnaire 2020                                                                                                    |                                                                                                |
| State: Draft                     |                                                                                                    |                                                                                                |
| 🖬 Save 💽 Share 🗸 Su              | ubmit 🖸 Import Export 👻 🏣 Audit log                                                                                                    |                                                                                                |
| Questions answered 🔞             |                                                                                                    |                                                                                                |
| Navigation                       | 7/69                                                                                                    | M d Provinue Next N                                                                            |
| / Navigation                     |                                                                                                    | N CERTIONS FIRET N                                                                             |
| Welcome to your C                | DP Climate Change Questionnaire 2020                                                                                                    |                                                                                                |
| The questions presented are s    | specific to your company. Questions are determined by conditional logic. This means that the subsequent questions you are presented with depend on your answers      | s throughout the questionnaire. Please refer to the question pathway diagrams in our reporting |
| guidance for more informatio     | on.                                                                                                    |                                                                                                |
| You will find a link to CDP's re | eporting guidance and scoring methodology with each question. All companies are strongly advised to refer to the reporting guidance before completing each que       | istion. These can also be accessed from the CDP website.                                       |
| ORS features                     |                                                                                                    |                                                                                                |
| A number of new features are     | re available in the ORS this year. Please refer to Using CDP's Disclosure Platform - Companies to information on how to use the Online Response System, including to | the new features, and your corporate dashboard                                                 |
|                                  |                                                                                                    |                                                                                                |
| Copy forward from last year      | r                                                                                                    |                                                                                                |
| If you submitted a response to   | to the 2019 questionnaire, your answers have been auto-populated in to your 2020 questionnaire where applicable.                                                     |                                                                                                |
| Please review the auto-popul     | slated answers carefully. It is your responsibility to ensure your answers are updated for the accuracy and completeness of your 2020 response.                      |                                                                                                |
| This icon will show for answer   | ers that have auto-populated:                                                                                                    |                                                                                                |
| ۲ <u>۱</u>                       |                                                                                                    |                                                                                                |
|                                  |                                                                                                    |                                                                                                |
|                                  |                                                                                                    |                                                                                                |

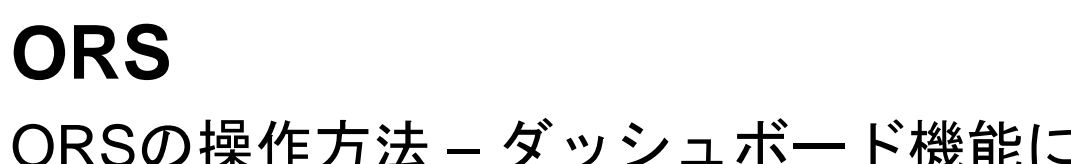

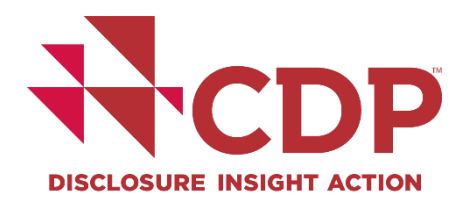

#### ORSの操作方法 – ダッシュボード機能に戻る

|                                                                                                    | You are logged in as Your Name Here EXIT ORS                                                                                                    |
|----------------------------------------------------------------------------------------------------|----------------------------------------------------------------------------------------------------|
| TT'CDP                                                                                                    | PURE Solutions                                                                                                    |
| Disclosure insidut action Dashboard overview View previous responses Manage users Need help?                                                                                                    |                                                                                                    |
| CDP Climate Change Questionnaire 2020                                                                                                    |                                                                                                    |
| state: Draft                                                                                                    |                                                                                                    |
|                                                                                                    |                                                                                                    |
| Save I Share ✓ Submit I Import Export ▼ III Audit log                                                                                                    |                                                                                                    |
| Questions answered 😧                                                                                                    |                                                                                                    |
| 7/69                                                                                                    |                                                                                                    |
| > Navigation                                                                                                    | Image: Next of the second second s |
| guidance for more information.<br>You will find a link to CDP's reporting guidance and scoring methodology with each question. All companies are strongly advised to refer to the reporting guidance before completing each question. These can also be accessed from the CD | )P website.                                                                                                    |
| ORS features                                                                                                    |                                                                                                    |
| A number of new features are available in the ORS this year. Please refer to Using CDP's Disclosure Platform - Companies for information on how to use the Online Response System, including the new features, and your corporate dashboar                                   | ·d.                                                                                                    |
| Copy forward from last year                                                                                                    |                                                                                                    |
| If you submitted a response to the 2019 questionnaire, your answers have been auto-populated in to your 2020 questionnaire where applicable.                                                                                                    |                                                                                                    |
| Please review the auto-populated answers carefully. It is your responsibility to ensure your answers are updated for the accuracy and completeness of your 2020 response.                                                                                                    |                                                                                                    |
| This icon will show for answers that have auto-populated:                                                                                                    |                                                                                                    |
| ۲<br>C                                                                                                    |                                                                                                    |
|                                                                                                    |                                                                                                    |
|                                                                                                    |                                                                                                    |

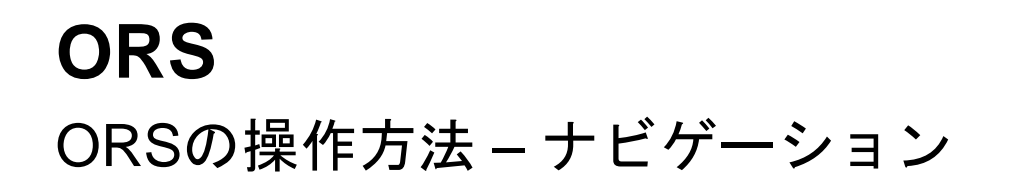

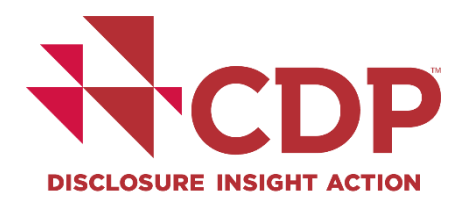

| -                                                           |                                                                                                    | You are logged in as Your Name Here EXIT ORS |
|-------------------------------------------------------------|----------------------------------------------------------------------------------------------------|----------------------------------------------|
|                                                             | Dashboard overview View previous responses Manage users Need help?                                                                                                    | PURE Solutions                               |
|                                                             |                                                                                                    |                                              |
| CDP Climate Char                                            | nge Questionnaire 2020                                                                                                    |                                              |
| State: Draft                                                |                                                                                                    |                                              |
| Save C Share V Su                                           | Submit 🚯 Import ▼ III Audit log                                                                                                    |                                              |
| Questions answered 🔞                                        |                                                                                                    |                                              |
| Navitation                                                  | 7/69                                                                                                    |                                              |
| Navigation                                                  |                                                                                                    | IN CITEMOUS FIRENCE M                        |
|                                                             |                                                                                                    |                                              |
| Welcome to your C                                           | CDP Climate Change Questionnaire 2020                                                                                                    |                                              |
| The questions presented are<br>guidance for more informatic | 2 specific to your company. Questions are determined by conditional logic. This means that the subsequent questions you are presented with depend on your answers throughout the questionnaire. Please refer to the<br>ion. | equestion pathway diagrams in our reporting  |
| You will find a link to CDP's re                            | reporting guidance and scoring methodology with each question. All companies are strongly advised to refer to the reporting guidance before completing each question. These can also be accessed from the CDP v             | vebsite.                                     |
|                                                             |                                                                                                    |                                              |
| ORS features                                                |                                                                                                    |                                              |
| A number of new features are                                | re available in the ORS this year. Please refer to Using CDP's Disclosure Platform - Companies for information on how to use the Online Response System, including the new features, and your corporate dashboard.          |                                              |
|                                                             |                                                                                                    |                                              |
| Copy forward from last year                                 | r                                                                                                    |                                              |
| If you submitted a response t                               | to the 2019 questionnaire, your answers have been auto-populated in to your 2020 questionnaire where applicable.                                                                                                    |                                              |
| Please review the auto-popul                                | ulated answers carefully. It is your responsibility to ensure your answers are updated for the accuracy and completeness of your 2020 response.                                                                             |                                              |
| This icon will show for answe                               | ers that have auto-populated:                                                                                                    |                                              |
| þ                                                           |                                                                                                    |                                              |
| _                                                           |                                                                                                    |                                              |
|                                                             |                                                                                                    |                                              |

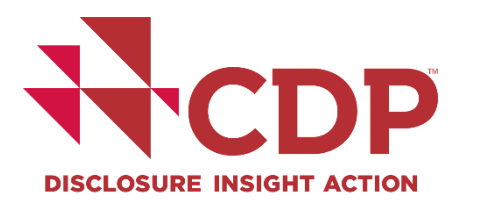

# **ORS** ORSの操作方法 – ナビゲーション(つづき)

| กา                                                | ×                                                                                                    | You are logged in as Your Name Here EXIT O                                                                                                    |
|---------------------------------------------------|----------------------------------------------------------------------------------------------------|----------------------------------------------------------------------------------------------------|
| All unanswered                                    | oonses Manage users Need help?                                                                                                    | PURESolutions                                                                                                    |
| ome to your CDP Climate Change Questionnaire 2020 |                                                                                                    |                                                                                                    |
| troduction                                        |                                                                                                    |                                                                                                    |
| overnance                                         |                                                                                                    |                                                                                                    |
| sks and opportunities                             |                                                                                                    |                                                                                                    |
| usiness Strategy                                  |                                                                                                    |                                                                                                    |
| rgets and performance                             |                                                                                                    |                                                                                                    |
| nissions methodology                              |                                                                                                    |                                                                                                    |
| issions data                                      | 7/69                                                                                                    |                                                                                                    |
| issions breakdowns                                |                                                                                                    | Image: Market of the sector of the sector of the |
| ergy                                              |                                                                                                    |                                                                                                    |
| itional metrics                                   | 20                                                                                                    |                                                                                                    |
| ification                                         | 20                                                                                                    |                                                                                                    |
| rbon pricing                                      | iditional logic. This means that the subsequent questions you are presented with depend on your answers throughout the questionnaire. Please refer to t | the question pathway diagrams in our reporting guida                                                                                                    |
| agement                                           | tion. All communics are strength adviced to refer to the constitute original before completing and supportion. These consider he accessed from the CD   | Duushaita                                                                                                    |
| noff                                              | tion. An companies are strongly advised to refer to the reporting guidance before completing each question. These can also be accessed from the CDI     | r website.                                                                                                    |
| ply chain module                                  |                                                                                                    |                                                                                                    |
| vour response                                     |                                                                                                    |                                                                                                    |
|                                                   | Disclosure Platform - Companies for information on how to use the Online Response System, including the new features, and your corporate dashboard      | i.                                                                                                    |
|                                                   |                                                                                                    |                                                                                                    |
|                                                   |                                                                                                    |                                                                                                    |
|                                                   | spulated in to your 2020 questionnaire where applicable.                                                                                                |                                                                                                    |
|                                                   |                                                                                                    |                                                                                                    |
|                                                   | pur answers are updated for the accuracy and completeness of your 2020 response.                                                                        |                                                                                                    |
|                                                   |                                                                                                    |                                                                                                    |
|                                                   |                                                                                                    |                                                                                                    |
|                                                   |                                                                                                    |                                                                                                    |
|                                                   |                                                                                                    |                                                                                                    |
|                                                   |                                                                                                    |                                                                                                    |

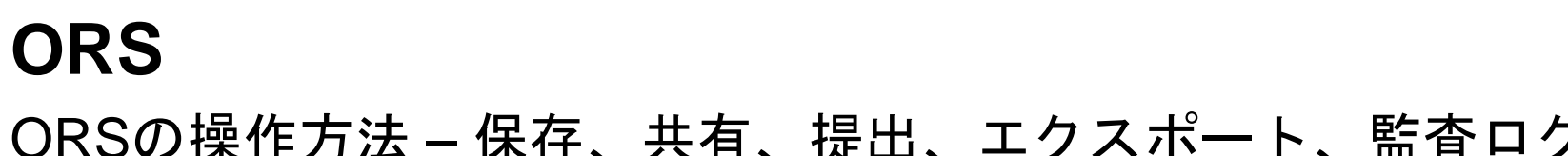

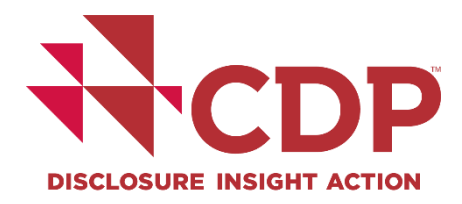

#### ORSの操作方法 – 保存、共有、提出、エクスポート、監査ログ

|                                                                                                    | Dashboard overview                                                                      | View previous responses              | Manage users             | Need help?                            |                                                                                 |                                                                                                    |                                      | You are logged in as Your N | Powered Powered Powere | ns |
|----------------------------------------------------------------------------------------------------|-----------------------------------------------------------------------------------------|--------------------------------------|--------------------------|---------------------------------------|---------------------------------------------------------------------------------|----------------------------------------------------------------------------------------------------|--------------------------------------|-----------------------------|----------------------------------------------------------------------------------------------------|----|
| DP Climate Chang<br>te: Draft                                                                                                 | e Questionnaire :                                                                       | 2020                                 | -                        |                                       |                                                                                 |                                                                                                    |                                      |                             |                                                                                                    |    |
| Save 🖆 Share 🗸 Subm                                                                                                    | nit 🗈 Import - Export -                                                                 | • III Audit log                      |                          |                                       |                                                                                 |                                                                                                    |                                      |                             |                                                                                                    |    |
| Questions answered 😧                                                                                                    |                                                                                         |                                      |                          |                                       | 7/69                                                                            |                                                                                                    |                                      | M < Previous                | > Next                                                                                                    | M  |
| Welcome to your CD<br>The questions presented are spe<br>guidance for more information.<br>You will find a link to CDP's repo | P Climate Change C<br>acific to your company. Questic<br>prting guidance and scoring me | Uestionnaire 2020                    | ogic. This means that th | he subsequent questions               | you are presented with depend on your<br>reporting guidance before completing e | answers throughout the questionnaire. Please ref<br>each question. These can also be accessed from th | er to the question<br>e CDP website. | pathway diagrams in ou      | ır reporting                                                                                                    |    |
| ORS features<br>A number of new features are av                                                                               | vailable in the ORS this year. Pl                                                       | lease refer to Using CDP's Disclosur | e Platform – Compani     | <mark>es</mark> for information on ho | w to use the Online Response System, in                                         | cluding the new features, and your corporate dash                                                     | board.                               |                             |                                                                                                    |    |
| Copy forward from last year                                                                                                   |                                                                                         |                                      |                          |                                       |                                                                                 |                                                                                                    |                                      |                             |                                                                                                    |    |
| If you submitted a response to the                                                                                            | he 2019 questionnaire, your a                                                           | nswers have been auto-populated in   | 1 to your 2020 questio   | onnaire where applicable              | 2.                                                                              |                                                                                                    |                                      |                             |                                                                                                    |    |
| Please review the auto-populate                                                                                               | ed answers carefully. It is your i                                                      | responsibility to ensure your answer | rs are updated for the   | accuracy and completen                | less of your 2020 response.                                                     |                                                                                                    |                                      |                             |                                                                                                    |    |
| This icon will show for answers t                                                                                             | hat have auto-populated:                                                                |                                      |                          |                                       |                                                                                 |                                                                                                    |                                      |                             |                                                                                                    |    |
|                                                                                                    |                                                                                         |                                      |                          |                                       |                                                                                 |                                                                                                    |                                      |                             |                                                                                                    |    |

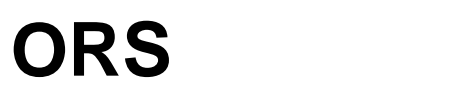

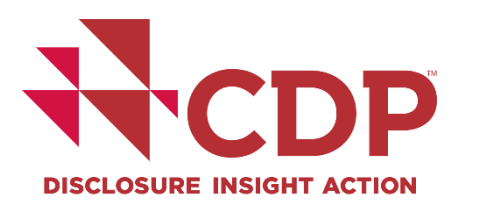

#### ORSの操作方法 – 外部ユーザーとの共有

| -                                                        |                                                                                                    | You are logged in as Your Name Here EXIT ORS                                                                                                    |
|----------------------------------------------------------|----------------------------------------------------------------------------------------------------|----------------------------------------------------------------------------------------------------|
| TCDP                                                     | Dachhoard aven ieur - View previews responses - Manage users - Need help?                                                                                                    | PURE Solutions                                                                                                    |
| DISCLOSURE INSIGHT ACTION                                | Dashboard overview view previous responses manage users need help?                                                                                                    |                                                                                                    |
| <b>CDP Climate Cha</b>                                   | nge Questionnaire 2020                                                                                                    |                                                                                                    |
| States Draft                                             |                                                                                                    |                                                                                                    |
| _ Share response with external                           | user                                                                                                    |                                                                                                    |
| 🖬 Save 💽 Share 🗸                                         | Bubrit 🗈 Import Export 👻 🏭 Audit log                                                                                                    |                                                                                                    |
| Questions answered                                       |                                                                                                    |                                                                                                    |
|                                                          | 7/69                                                                                                    |                                                                                                    |
| > Navigation                                             |                                                                                                    | Image: Market Control         Previous         > Next         Image: Market Control         Image: Market Control </td |
|                                                          |                                                                                                    |                                                                                                    |
| Welcome to your                                          | CDP Climate Change Questionnaire 2020                                                                                                    |                                                                                                    |
| The questions presented ar<br>guidance for more informat | s specific to your company. Questions are determined by conditional logic. This means that the subsequent questions you are presented with depend on your answers throughout the questionnaire. Please refer to the que on.                                                                                                    | stion pathway diagrams in our reporting                                                                                                    |
| You will find a link to CDP's                            | reporting guidance and scoring methodology with each question. All companies are strongly advised to refer to the reporting guidance before completing each question. These can also be accessed from the CDP website and the complexity of the complexity of the comple | te.                                                                                                    |
|                                                          |                                                                                                    |                                                                                                    |
| ORS features                                             |                                                                                                    |                                                                                                    |
| A number of new features a                               | re available in the ORS this year. Please refer to Using CDP's Disclosure Platform - Companies for information on how to use the Online Response System, including the new features, and your corporate dashboard.                                                                                                    |                                                                                                    |
|                                                          |                                                                                                    |                                                                                                    |
| Copy forward from last yea                               | r                                                                                                    |                                                                                                    |
| If you submitted a response                              | to the 2019 questionnaire, your answers have been auto-populated in to your 2020 questionnaire where applicable.                                                                                                    |                                                                                                    |
| Please review the auto-pop                               | ilated answers carefully. It is your responsibility to ensure your answers are updated for the accuracy and completeness of your 2020 response.                                                                                                    |                                                                                                    |
| This icon will show for answ                             | ers that have auto-populated:                                                                                                    |                                                                                                    |
| <u>ل</u>                                                 |                                                                                                    |                                                                                                    |
| —                                                        |                                                                                                    |                                                                                                    |
|                                                          |                                                                                                    |                                                                                                    |
|                                                          |                                                                                                    |                                                                                                    |

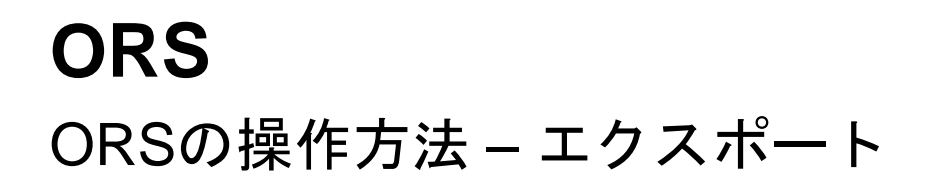

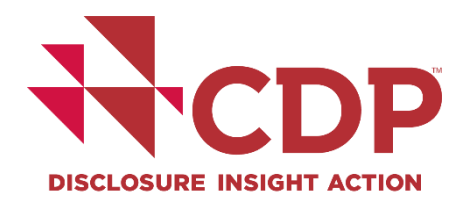

| Deshboard overview Yew previous responses Manage users Ned help?    CDP Climate Change Questionnaire 2020 Ster: Drate   Ster: Drate Image users Ster: Drate   (Image users)   Ster: Share Submit Image users To previous responses   Ster: Share Submit Image users To previous response   Ster: Share Submit Image user To previous response   Weighting To previous response To previous response To previous response   Notation of the organization of the organization of the | PUPEr Calutions                                                                                                    |
|----------------------------------------------------------------------------------------------------|----------------------------------------------------------------------------------------------------|
| Copy forward from last year                                                                                                    | PORE Solutions                                                                                                    |
| CDP Climate Change Questionnaire 2020   tate: Draft   Save Share   Submit Impt   Excel   Word   7/69 7/69 Welcome to your CDP Climate Change Questionnaire 2020 To questions presented are specific to your company. Questions are determined by conditional logic. This means that the subsequent questions you are presented with depend on your answers throughout the questions for more information. You will find a link to CDP's reporting guidance and scoring methodology with each question. All companies are strongly advised to refer to the reporting guidance before completing each question. These can all ORS features A number of new features are available in the ORS this year. Please refer to Using CDP's Disclosure Platform - Companies for Information on how to use the Online Response System, including the new features, a Copy forward from last year                                                                                                    |                                                                                                    |
| istate: Draft   Save Share Submit Impet Excel   Word 7/69   Welcome to your CDP Climate Change Questionnaire 2020   The questions presented are specific to your company. Questions are determined by conditional logic. This means that the subsequent questions you are presented with depend on your answers throughout the questions presented are specific to your company. Questions are determined by conditional logic. This means that the subsequent questions you are presented with depend on your answers throughout the questions presented are specific to your company. Questions are determined by conditional logic. This means that the subsequent questions you are presented with depend on your answers throughout the question are information.   You will find a link to CDP's reporting guidance and scoring methodology with each question. All companies are strongly advised to refer to the reporting guidance before completing each question. These can all ORS features   A number of new features are available in the ORS this year. Please refer to Using CDP's Disclosure Platform – Companies for Information on how to use the Online Response System, including the new features, a Copy forward from last year                                                                                                    |                                                                                                    |
| Save Share Submit Into the Export Recel Word 7/69  Welcome to your CDP Climate Change Questionnaire 2020  The questions presented are specific to your company. Questions are determined by conditional logic. This means that the subsequent questions you are presented with depend on your answers throughout the questions presented are specific to your company. Questions are determined by conditional logic. This means that the subsequent questions you are presented with depend on your answers throughout the questions presented are specific to your company. Questions are determined by conditional logic. This means that the subsequent questions you are presented with depend on your answers throughout the questions for more information. You will find a link to CDP's reporting guidance and scoring methodology with each question. All companies are strongly advised to refer to the reporting guidance before completing each question. These can a ORS features A number of new features are available in the ORS this year. Please refer to Using CDP's Disclosure Platform – Companies for information on how to use the Online Response System, including the new features, a Copy forward from last year                                                                                                    |                                                                                                    |
| Save Share Submit Inst Excel<br>Questions answered Word 7/69  Word 7/69  Welcome to your CDP Climate Change Questionnaire 2020  The questions presented are specific to your company. Questions are determined by conditional logic. This means that the subsequent questions you are presented with depend on your answers throughout the questions for more information. You will find a link to CDP's reporting guidance and scoring methodology with each question. All companies are strongly advised to refer to the reporting guidance before completing each question. These can a ORS features A number of new features are available in the ORS this year. Please refer to Using CDP's Disclosure Platform - Companies for information on how to use the Online Response System, including the new features, a Copy forward from last year                                                                                                    |                                                                                                    |
| Questions answered       Image: Excel         Word       7/69    Welcome to your CDP Climate Change Questionnaire 2020 The questions presented are specific to your company. Questions are determined by conditional logic. This means that the subsequent questions you are presented with depend on your answers throughout the questions presented are specific to your company. Questions are determined by conditional logic. This means that the subsequent questions you are presented with depend on your answers throughout the questions for more information. You will find a link to CDP's reporting guidance and scoring methodology with each question. All companies are strongly advised to refer to the reporting guidance before completing each question. These can a ORS features A number of new features are available in the ORS this year. Please refer to Using CDP's Disclosure Platform – Companies for information on how to use the Online Response System, including the new features, and Copy forward from last year                                                                                                    |                                                                                                    |
| Word       7/69         Welcome to your CDP Climate Change Questionnaire 2020         The questions presented are specific to your company. Questions are determined by conditional logic. This means that the subsequent questions you are presented with depend on your answers throughout the question for more information.         You will find a link to CDP's reporting guidance and scoring methodology with each question. All companies are strongly advised to refer to the reporting guidance before completing each question. These can all ORS features         A number of new features are available in the ORS this year. Please refer to Using CDP's Disclosure Platform - Companies for information on how to use the Online Response System, including the new features, and Copy forward from last year                                                                                                    |                                                                                                    |
| Navigation  Welcome to your CDP Climate Change Questionnaire 2020  The questions presented are specific to your company. Questions are determined by conditional logic. This means that the subsequent questions you are presented with depend on your answers throughout the quedidance for more information.  You will find a link to CDP's reporting guidance and scoring methodology with each question. All companies are strongly advised to refer to the reporting guidance before completing each question. These can all ORS features A number of new features are available in the ORS this year. Please refer to Using CDP's Disclosure Platform - Companies for information on how to use the Online Response System, including the new features, a Copy forward from last year                                                                                                    |                                                                                                    |
| Welcome to your CDP Climate Change Questionnaire 2020         The questions presented are specific to your company. Questions are determined by conditional logic. This means that the subsequent questions you are presented with depend on your answers throughout the question. The question more information.         You will find a link to CDP's reporting guidance and scoring methodology with each question. All companies are strongly advised to refer to the reporting guidance before completing each question. These can all ORS features         A number of new features are available in the ORS this year. Please refer to Using CDP's Disclosure Platform - Companies for information on how to use the Online Response System, including the new features, and the copy forward from last year                                                                                                    | Image: NextImage: NextImage: Next                                                                                     |
| Copy forward from last year                                                                                                    | Jestionnaire. Please refer to the question pathway diagrams in our reporting<br>lso be accessed from the CDP website. |
|                                                                                                    |                                                                                                    |
| If you submitted a response to the 2019 questionnaire, your answers have been auto-populated in to your 2020 questionnaire where applicable.                                                                                                    |                                                                                                    |
| This icon will chose for answers that have auto-populated:                                                                                                    |                                                                                                    |
|                                                                                                    |                                                                                                    |

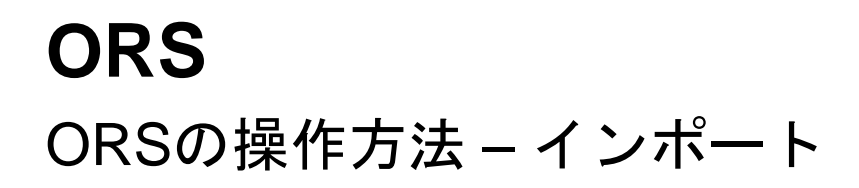

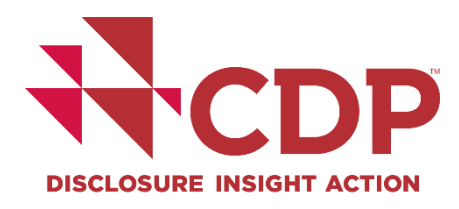

| _                             |                                                                                                    | You are logged in as Your Name Here EXIT ORS |
|-------------------------------|----------------------------------------------------------------------------------------------------|----------------------------------------------|
| TCDP                          |                                                                                                    | Powered by<br>PURE'Solutions                 |
| DISCLOSURE INSIGHT ACTION     | Dashboard overview View previous responses Manage users Need help?                                                                                                    |                                              |
| CDP Climate Char              | nge Questionnaire 2020                                                                                                    |                                              |
| State: Draft                  |                                                                                                    |                                              |
|                               |                                                                                                    |                                              |
| B Save I Share ✓ S            | ubit t limport                                                                                                    |                                              |
|                               |                                                                                                    |                                              |
| Questions answered 🔞          | 7//0                                                                                                    |                                              |
| > Navigation                  | //07                                                                                                    | M < Previous > Next M                        |
|                               |                                                                                                    |                                              |
| ORS features                  |                                                                                                    |                                              |
| A number of new features ar   | e available in the ORS this year. Please refer to Using CDP's Disclosure Platform - Companies for information on how to use the Online Response System, including the new features, and your corporate dashboard. |                                              |
| Copy forward from last year   |                                                                                                    |                                              |
| If you submitted a response t | o the 2019 questionnaire, your answers have been auto-populated in to your 2020 questionnaire where applicable.                                                                                                   |                                              |
| Please review the auto-popu   | ated answers carefully. It is your responsibility to ensure your answers are updated for the accuracy and completeness of your 2020 response.                                                                     |                                              |
| This icon will show for answe | rs that have auto-populated:                                                                                                    |                                              |
| Сŋ                            |                                                                                                    |                                              |
|                               |                                                                                                    |                                              |
|                               |                                                                                                    |                                              |
|                               |                                                                                                    |                                              |

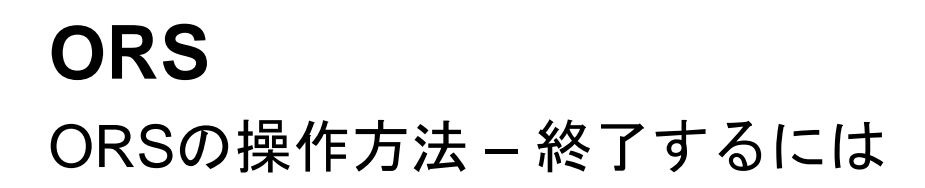

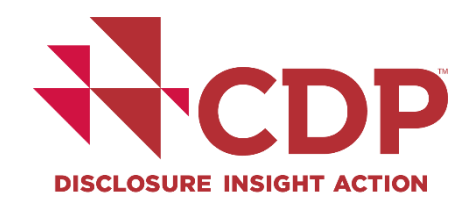

|                                                                                                    | You are logged in as Your Name He A                                                         |
|----------------------------------------------------------------------------------------------------|---------------------------------------------------------------------------------------------|
| Dashboard overview View previous responses Manage users Need help?                                                                                                    | Your Name Here PURE SolUtion                                                                |
| CDD Climate Change Questionneire 2020                                                                                                    |                                                                                             |
| State: Draft                                                                                                    |                                                                                             |
|                                                                                                    |                                                                                             |
| 🖬 Save 🛃 Share ✓ Submit 🕼 Import Export マ 🖼 Audit log                                                                                                    |                                                                                             |
| Questions answered 🔞                                                                                                    |                                                                                             |
| > Navigation 7/69                                                                                                    | H < Previous > Next H                                                                       |
|                                                                                                    |                                                                                             |
| Welcome to your CDP Climate Change Questionnaire 2020                                                                                                    |                                                                                             |
| I ne duestions presented are specific to your company. Questions are determined by conditional logic. This means that the subsequent questions you are presented with depend on your answers the guidance for more information. | nrougnout the questionnaire. Please refer to the question pathway diagrams in our reporting |
| You will find a link to CDP's reporting guidance and scoring methodology with each question. All companies are strongly advised to refer to the reporting guidance before completing each question.                             | ion. These can also be accessed from the CDP website.                                       |
| ORS features                                                                                                    |                                                                                             |
| A number of new features are available in the ORS this year. Please refer to Using CDP's Disclosure Platform - Companies for information on how to use the Online Response System, including the                                | e new features, and your corporate dashboard.                                               |
|                                                                                                    |                                                                                             |
| Copy forward from last year                                                                                                    |                                                                                             |
| Please review the auto-populated answers carefully. It is your responsibility to ensure your answers are updated for the accuracy and completeness of your 2020 response.                                                       |                                                                                             |
| This icon will show for answers that have auto-populated:                                                                                                    |                                                                                             |
| ۲<br>C                                                                                                    |                                                                                             |
|                                                                                                    |                                                                                             |
|                                                                                                    |                                                                                             |

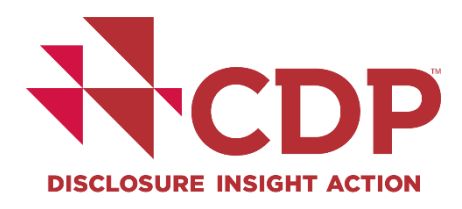

# **ORS** ORSの操作方法 – 終了するには(つづき)

|                                                                                                   |                                               | Guidance & questionnaire           | s <u>Contact</u> <u>Language</u> <u>Location</u> | Hello Your Name 🗸 |  |  |  |
|---------------------------------------------------------------------------------------------------|-----------------------------------------------|------------------------------------|--------------------------------------------------|-------------------|--|--|--|
| DISCLOSURE INSIGHT ACTION ADD                                                                     | out us Our work Why disclose? E               | Become a member Data and insi      | ghts                                             | (Q) YH            |  |  |  |
| Your ORS sessio                                                                                   | on has now ended                              |                                    |                                                  |                   |  |  |  |
| Your Online Response System (ORS) session has now ended, but you may still be logged in with CDP. |                                               |                                    |                                                  |                   |  |  |  |
| Click on your init<br>your dashboard.                                                             | ials in the top right of the screen to either | sign out completely ('Sign out') o | r return to your response via                    |                   |  |  |  |
|                                                                                                   |                                               |                                    |                                                  |                   |  |  |  |
| _                                                                                                 |                                               |                                    |                                                  |                   |  |  |  |
| +CDP                                                                                              |                                               |                                    |                                                  |                   |  |  |  |
| Need help? <u>Contact us.</u>                                                                     | Accredited solutions providers                |                                    | in LinkedIn                                      |                   |  |  |  |
| © 2019 CDP Worldwide<br>Registered Charity no. 1122330                                            | Offices                                       | <u>Privacy</u>                     | ¥ <u>Twitter</u>                                 |                   |  |  |  |
|                                                                                                   |                                               | Terms & Conditions                 | YouTube                                          |                   |  |  |  |
|                                                                                                   | Trustees, board and advisors                  | Careers                            |                                                  |                   |  |  |  |
|                                                                                                   |                                               |                                    |                                                  |                   |  |  |  |

# 回答入力

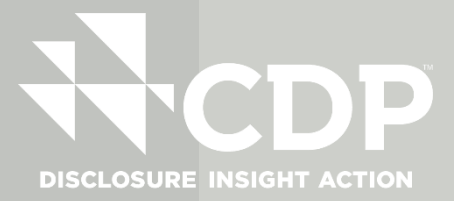

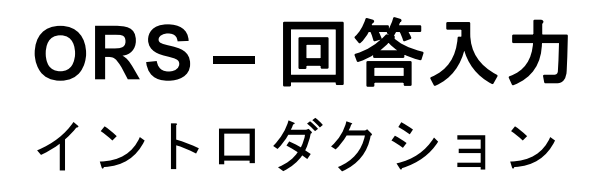

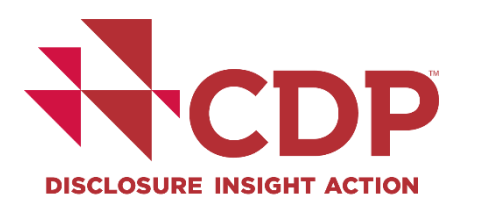

| Navigation ×                                          | You are logged in as <b>Your Name Here</b>                                                                                                    |
|-------------------------------------------------------|----------------------------------------------------------------------------------------------------|
|                                                       | PURE Solutions (U)                                                                                                    |
| Sections All unanswered                               | conses Manage users Need help?                                                                                                    |
| Welcome to your CDP Climate Change Questionnaire 2020 |                                                                                                    |
| C0. Introduction                                      |                                                                                                    |
|                                                       |                                                                                                    |
| C2. Risks and opportunities                           |                                                                                                    |
| <ul> <li>C3. Business Strategy</li> </ul>             |                                                                                                    |
| C4. Targets and performance                           |                                                                                                    |
| <ul> <li>C5. Emissions methodology</li> </ul>         |                                                                                                    |
| C6. Emissions data                                    | 7/69                                                                                                    |
| <ul> <li>C7. Emissions breakdowns</li> </ul>          | M <previous> Next M</previous>                                                                                                    |
| <ul> <li>C8. Energy</li> </ul>                        |                                                                                                    |
| C9. Additional metrics                                | 20                                                                                                    |
| C10. Verification                                     | - vitional logic. This means that the subsequent questions you are presented with depend on your answers throughout the questionnaire. Please refer to the question pathway diagrams in our reporting guidance |
| C11. Carbon pricing                                   |                                                                                                    |
| C12. Engagement                                       | tion. All companies are strongly advised to refer to the reporting guidance before completing each question. These can also be accessed from the CDP website.                                                  |
| <ul> <li>C15. Signoff</li> </ul>                      |                                                                                                    |
| SC. Supply chain module                               |                                                                                                    |
| Submit your response                                  |                                                                                                    |
|                                                       | Disclosure Platform - Companies for information on how to use the Online Response System, including the new features, and your corporate dashboard.                                                            |
|                                                       |                                                                                                    |
|                                                       |                                                                                                    |
|                                                       | opulated in to your 2020 questionnaire where applicable.                                                                                                    |
|                                                       |                                                                                                    |
|                                                       | bur answers are updated for the accuracy and completeness of your 2020 response.                                                                                                    |
|                                                       |                                                                                                    |
|                                                       |                                                                                                    |
|                                                       |                                                                                                    |
|                                                       |                                                                                                    |
|                                                       |                                                                                                    |

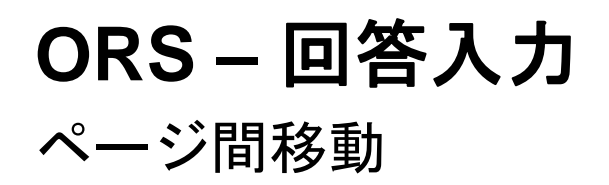

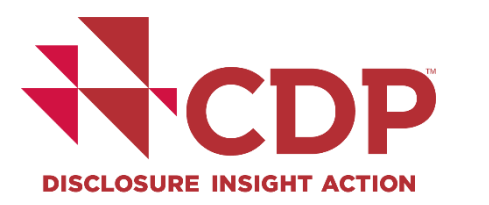

| CDP Climate Change Questionnaire 2020                                                                                                    |                                                                                                    |         |                 |
|----------------------------------------------------------------------------------------------------|----------------------------------------------------------------------------------------------------|---------|-----------------|
| tate: Draft                                                                                                    |                                                                                                    |         |                 |
| Save I Share ✓ Submit I Import Export ▼ III Audit log                                                                                                    |                                                                                                    |         |                 |
| Questions answered   Navigation                                                                                                    | 7/69                                                                                                    | H CP    | Previous Next 🖡 |
| C0 Introduction                                                                                                    |                                                                                                    |         |                 |
| <ul> <li>This module requests information about your organization's disclosure to CDP a</li> <li>The information provided here should apply consistently to your responses thro</li> <li>For this reason, you should respond to every question in this module and save yo</li> </ul> | and will help data users to interpret your responses in the context of your business operations, timeframe and reporting boundary,<br>aughout the questionnaire and be complete and accurate as it may determine response options presented in subsequent modules.<br>Sur response before accessing the rest of the questionnaire. |         |                 |
|                                                                                                    |                                                                                                    |         |                 |
| (CU.1) Give a general description and introduction to your organization.                                                                                                    |                                                                                                    |         |                 |
| B $I  \underline{U}  :=   =  \text{Normal}  \bullet$                                                                                                    |                                                                                                    |         |                 |
| Your Company Ltd. description. Contributor added this.                                                                                                    |                                                                                                    |         |                 |
|                                                                                                    |                                                                                                    | 55/5000 |                 |
| Click here for guidance for this question                                                                                                    |                                                                                                    |         |                 |
|                                                                                                    |                                                                                                    |         |                 |

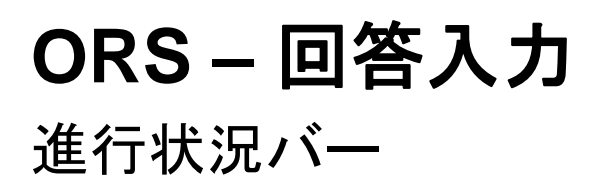

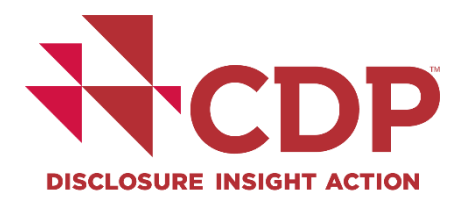

| - 1                                                          |                                          |                                     |                         |                       |                            |                         |                              |                                  | You are logged in as Your Name   | e Here EXIT ORS |
|--------------------------------------------------------------|------------------------------------------|-------------------------------------|-------------------------|-----------------------|----------------------------|-------------------------|------------------------------|----------------------------------|----------------------------------|-----------------|
|                                                              | Dashboard overview                       | View previous responses             | Manage users            | Need help?            |                            |                         |                              |                                  | P                                | URE Solutions   |
| CDP Climate Char<br>State: Draft                             | nge Questionnaire :                      | 2020                                |                         |                       |                            |                         |                              |                                  |                                  |                 |
| Save 🕑 Share 🗸 Si                                            | ubmit 🗴 Import Export 🗸                  | II Audit log                        |                         |                       |                            |                         |                              |                                  |                                  |                 |
| Questions answered <b>Q</b>                                  |                                          |                                     |                         |                       | 7/69                       |                         |                              |                                  |                                  |                 |
| > Navigation                                                 |                                          |                                     |                         |                       |                            |                         |                              |                                  | M < Previous                     | > Next          |
| Welcome to your (                                            | DD Climate Change C                      | uestionnaire 2020                   |                         |                       |                            |                         |                              |                                  |                                  |                 |
| The questions presented are<br>guidance for more information | specific to your company. Questic<br>on. | ns are determined by conditional lo | ogic. This means that t | he subsequent ques    | stions you are presented v | with depend on your ans | swers throughout the questi  | onnaire. Please refer to the que | stion pathway diagrams in our re | eporting        |
| You will find a link to CDP's r                              | eporting guidance and scoring me         | thodology with each question. All c | ompanies are strongl    | y advised to refer to | o the reporting guidance   | before completing each  | h question. These can also b | e accessed from the CDP websi    | ite.                             |                 |
| ORS features                                                 |                                          |                                     |                         |                       |                            |                         |                              |                                  |                                  |                 |
| A number of new features an                                  | e available in the ORS this year. Pl     | ease refer to Using CDP's Disclosu  | e Platform – Compan     | ies for information o | on how to use the Online   | Response System, inclue | ding the new features, and y | our corporate dashboard.         |                                  |                 |
| Copy forward from last year                                  | ,                                        |                                     |                         |                       |                            |                         |                              |                                  |                                  |                 |
| If you submitted a response t                                | to the 2019 questionnaire, your a        | nswers have been auto-populated i   | n to your 2020 questi   | onnaire where appl    | icable.                    |                         |                              |                                  |                                  |                 |
| Please review the auto-popu                                  | lated answers carefully. It is your      | esponsibility to ensure your answe  | rs are updated for the  | e accuracy and comp   | leteness of your 2020 re   | sponse.                 |                              |                                  |                                  |                 |
| This icon will show for answe                                | ers that have auto-populated:            |                                     |                         |                       |                            |                         |                              |                                  |                                  |                 |
| ¢                                                            |                                          |                                     |                         |                       |                            |                         |                              |                                  |                                  |                 |
|                                                              |                                          |                                     |                         |                       |                            |                         |                              |                                  |                                  |                 |

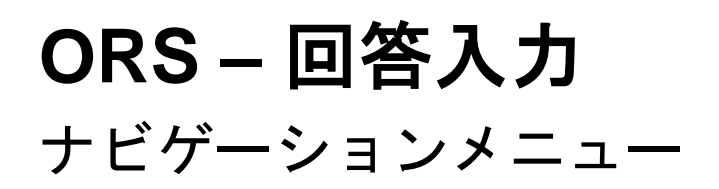

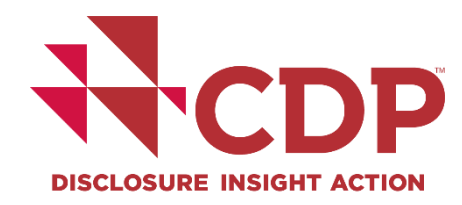

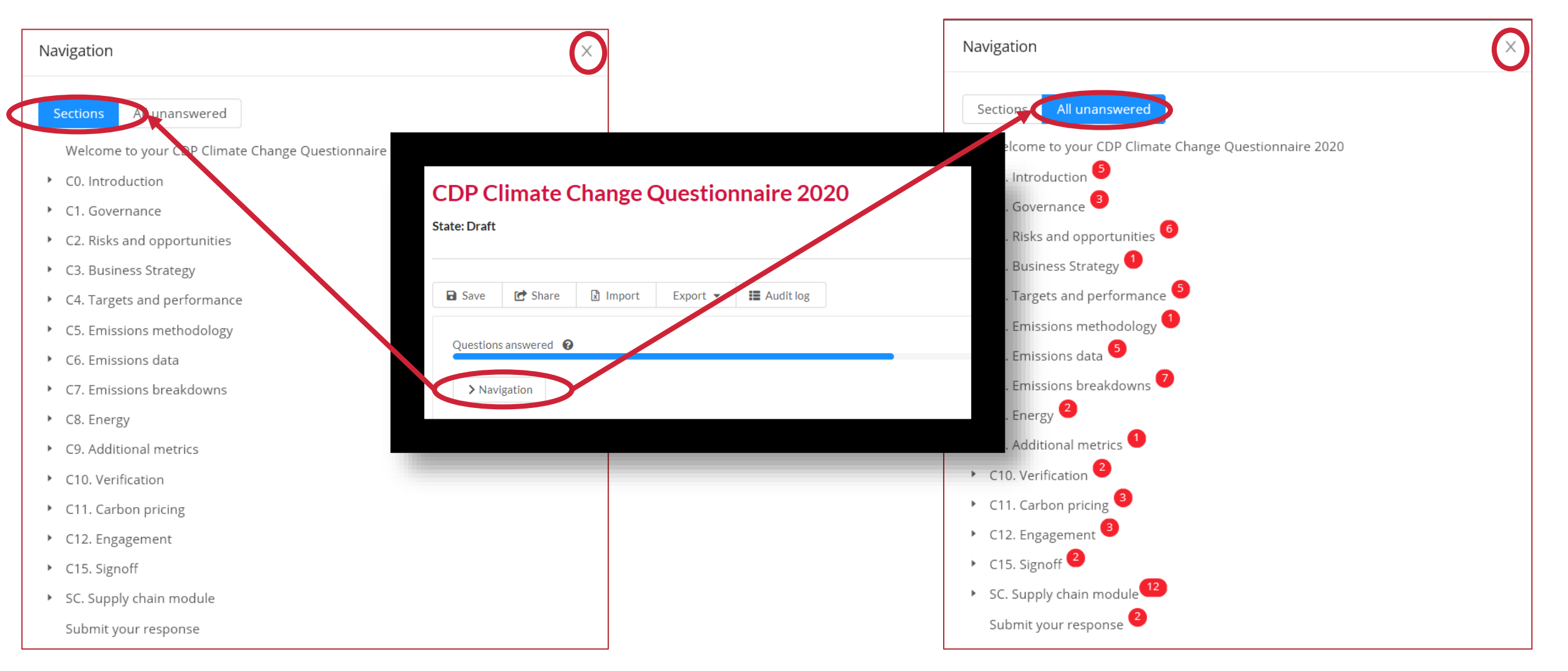

#### www.cdp.net | @CDP
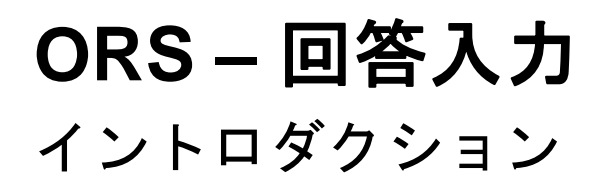

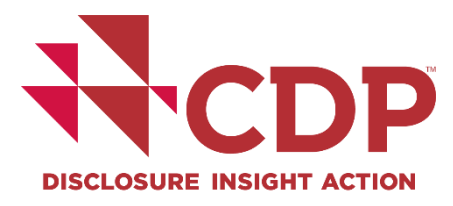

| CDP Climate Change Questionnaire 2020                                                                                                    |                                                                                                    |
|----------------------------------------------------------------------------------------------------|----------------------------------------------------------------------------------------------------|
| State: Draft                                                                                                    |                                                                                                    |
|                                                                                                    |                                                                                                    |
| B SaveImportSubmitImportExport ▼III Audit log                                                                                                    |                                                                                                    |
|                                                                                                    |                                                                                                    |
| 8/69                                                                                                    |                                                                                                    |
| > Navigation                                                                                                    | Image: Market of the state of the state of the |
|                                                                                                    |                                                                                                    |
| c0. Introduction                                                                                                    |                                                                                                    |
| <ul> <li>This module requests information about your organization's disclosure to CDP and will help data users to interpret your responses in the context of your business operations, timeframe and reporting boundary.</li> <li>The information provided here should apply consistently to your responses throughout the questionnaire and be complete and accurate as it may determine response options presented in subsequent modules.</li> </ul> |                                                                                                    |
| For this reason, you should respond to every question in this module and save your response before accessing the rest of the questionnaire.                                                                                                    |                                                                                                    |
|                                                                                                    |                                                                                                    |
| C0 1                                                                                                    |                                                                                                    |
|                                                                                                    |                                                                                                    |
| (C0.1) Give a general description and introduction to your organization.                                                                                                    |                                                                                                    |
|                                                                                                    | <b>==</b> 41                                                                                                    |
|                                                                                                    |                                                                                                    |
| Your Company Ltd. description. Contributor added this.                                                                                                    |                                                                                                    |
|                                                                                                    | 55/5000                                                                                                    |
| Click here for guidance for this question                                                                                                    |                                                                                                    |
|                                                                                                    |                                                                                                    |
|                                                                                                    |                                                                                                    |
| C0.2                                                                                                    |                                                                                                    |
|                                                                                                    |                                                                                                    |
| (CO O) Easts the start and and date of the unceform high you are consisting date                                                                                                    |                                                                                                    |

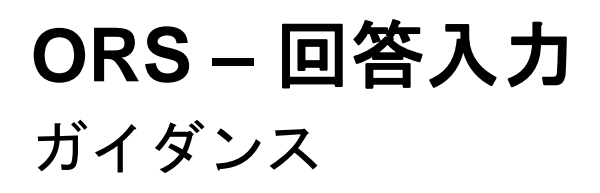

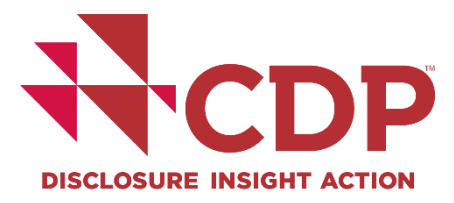

| 🖬 Save 🕼 Share 🖌 Submit 🗟 Import Export 👻 🏭 Audit log                                                                                                    |                                                                                                    |                       |         |
|----------------------------------------------------------------------------------------------------|----------------------------------------------------------------------------------------------------|-----------------------|---------|
| Questions answered  Navigation                                                                                                    | 8/69                                                                                                    | M < Previous > Next M |         |
| <ul> <li>C0. Introduction</li> <li>This module requests information about your organization's disclosure to CDP and will help data users to interpret your</li> <li>The information provided here should apply consistently to your responses throughout the questionnaire and be comple</li> <li>For this reason, you should respond to every question in this module and save your response before accessing the rest of</li> </ul> | responses in the context of your business operations, timeframe and reporting boundary.<br>te and accurate as it may determine response options presented in subsequent modules.<br>the questionnaire. |                       |         |
| C0.1                                                                                                    |                                                                                                    |                       |         |
| (C0.1) Give a general description and introduction to your organization.                                                                                                    |                                                                                                    |                       |         |
| B $I$ $\underline{U}$ $\coloneqq$ $i\equiv$ Normal                                                                                                    |                                                                                                    | ≡ قل                  |         |
| Your Company Ltd. description. Contributor added this.                                                                                                    |                                                                                                    |                       |         |
|                                                                                                    |                                                                                                    | 55/5000               |         |
| Click here for guidance for this question                                                                                                    |                                                                                                    |                       | <b></b> |
|                                                                                                    |                                                                                                    |                       |         |
|                                                                                                    |                                                                                                    |                       |         |
| C0.2                                                                                                    |                                                                                                    |                       |         |

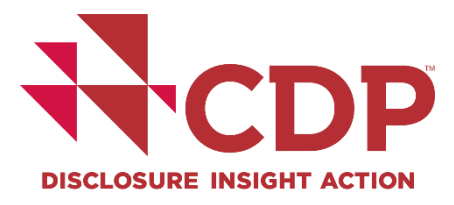

## **ORS – 回答入力** 質問の条件

| r in your direct operations or in other parts of your value chain - relevant to your current | CDP climate change disclosure?                                                                                                    |
|----------------------------------------------------------------------------------------------|----------------------------------------------------------------------------------------------------|
|                                                                                              |                                                                                                    |
| Relevance                                                                                    |                                                                                                    |
| Please select                                                                                | V                                                                                                    |
| Please select                                                                                | v                                                                                                    |
| Please select                                                                                | V                                                                                                    |
| Please select                                                                                | ~                                                                                                    |
|                                                                                              | er in your direct operations or in other parts of your value chain – relevant to your current of Relevance Please select Please select Please select Please select Please select |

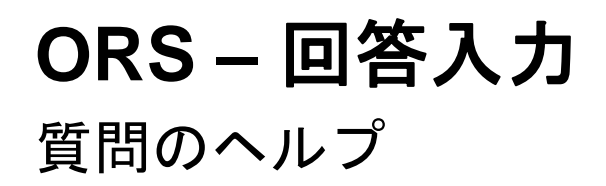

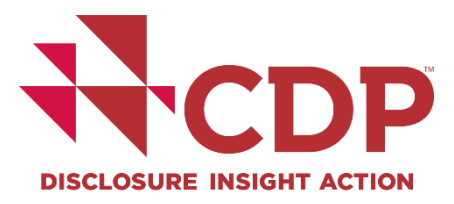

| Questions answered                                                                                                    | N < Previous > Next N           |          |
|----------------------------------------------------------------------------------------------------|---------------------------------|----------|
| C0.2                                                                                                    |                                 |          |
| (C0.2) State the start and end date of the year for which you are reporting data.<br>Please ensure that the reporting period represents only one full year that has alwade users of Beauting neriods should not be in the future. This information is important for others to understand the time dimension of your disclosure. |                                 |          |
| Click here for guidance for the earliest allowed date for "Start date" is January 1, 2015.      Reporting year     Yeas                                                                                                    | · · · · · · · · · · · · · · · · | <u> </u> |
| O No<br>Clear selection                                                                                                    |                                 |          |
| C0.3                                                                                                    |                                 |          |
| (C0.3) Select the countries/areas for which you will be supplying data. •                                                                                                    | ≣: ¢ا                           |          |
| Click here for guidance for this question                                                                                                    |                                 |          |
| C0.4                                                                                                    |                                 |          |

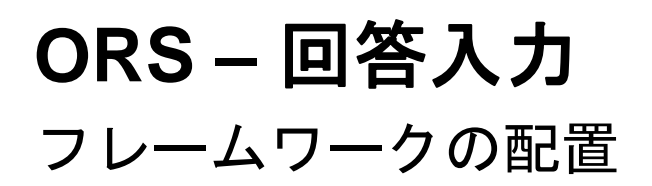

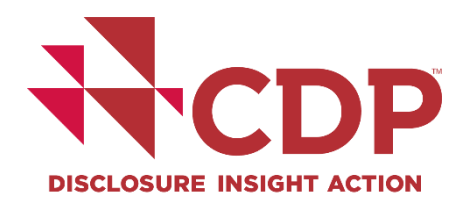

| C1.1                                                                                                    |                |   |
|----------------------------------------------------------------------------------------------------|----------------|---|
| <ul> <li>(C1.1) Is there board-level oversight of climate-related issues within your organiza on?</li> <li>Yes</li> <li>No</li> <li>Clear selection</li> <li>Click here for guidance for this question</li> </ul>                                                                                 |                | > |
| C1.1a                                                                                                    |                |   |
| <ul> <li>(C1.1a) Identify the position(s) (do not include any names) of the individual(s) on the board with responsibility for climate-related issues.</li> <li>This question only appears if you select "Yes" in response to C1.1.</li> <li>Click here for guidance for this question</li> </ul> |                |   |
| Position of individual(s) Add row                                                                                                    | Please explain |   |

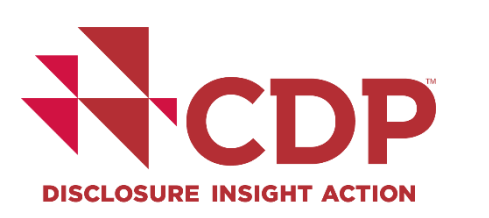

## ORS – 回答入力

自動保存機能

| Save Sabare Sabmit Brimport E                                                                                                    |                                                                                                    | (          |   | Save |
|----------------------------------------------------------------------------------------------------|----------------------------------------------------------------------------------------------------|------------|---|------|
| Questions answered 😧                                                                                                    | 4/31                                                                                                    |            |   |      |
| <ul> <li>Welcome to your CDP Water Security Questionnaire 2019</li> <li>W0. Introduction</li> <li>W1. Current state</li> <li>W2. Business impacts</li> <li>W3. Procedures</li> <li>W4. Risks and opportunities</li> <li>W6. Governance</li> <li>W7. Business strategy</li> <li>W8. Targets</li> <li>W9. Linkages and trade-offs</li> <li>W10. Verification</li> <li>W11. Sign off</li> <li>SW. Supply chain module</li> <li>Submit your response</li> </ul> | W2. Business impacts         • This module asks about water-related impacts on your organization and your response to them. These are impacts that have occurred in the past reporting year, including those resulting from regulatory violations.         • Note: For CDP disclosure, the effects of water challenges on a business are referred to as "impacts". The CEO Water Mandate's Corporate Water Disclosure Guidelines and the GRI generally use the term "impacts" to mean the effects of the business on ecosystems and communities.         W2.1         W2.1) Has your organization experienced any detrimental water-relate (mpacts? Sived)         • Yes         No         Clear selection         • Click here for guidance for this question |            | - |      |
|                                                                                                    | 4,667,766,66i (range: 0 - 999,999                                                                                                    | 9,999,999) |   |      |

www.cdp.net | @CDP

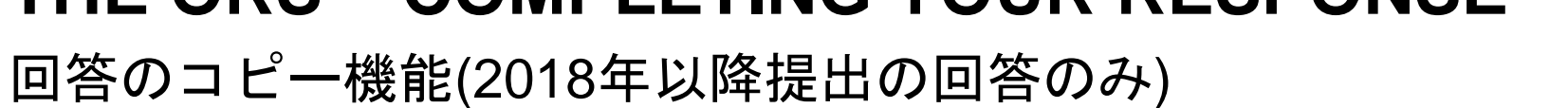

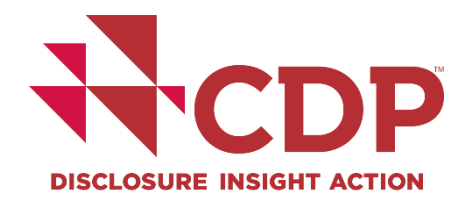

| DP Climate Change Questionnaire 2020<br>ate: Draft                                                                                                    |                   |   |
|----------------------------------------------------------------------------------------------------|-------------------|---|
| B Save It Share ✓ Submit ▲ Errors and warnings I Import Export ▼ III Audit log                                                                                                    |                   |   |
| Questions answered  9/69 Navigation                                                                                                    | ✓ Previous > Next |   |
| <ul> <li>C1. Governance</li> <li>Board-level oversight of climate-related issues is considered best practice and provides an indication of the importance of climate-related issues to the organization.</li> <li>This module is intended to capture the governance structure of your company with regard to climate change, and provides data users with an understanding of the organization's approach to climate-related issues at the board level and management level.</li> </ul> |                   |   |
| C1.1                                                                                                    |                   | _ |
| (C1.1) Is there board-level oversight of climate-related issues within your organization? Saved  Ves No Clear selection                                                                                                    |                   | Ç |
| Click here for guidance for this question                                                                                                    |                   |   |
| C1.1a                                                                                                    |                   |   |
| (C1.1a) Identify the position(s) (do not include any names) of the individual(s) on the board with responsibility for climate-related issues. This question only appears if you select "Yes" in response to C1.1.                                                                                                    |                   |   |

#### 回答のコピー機能(2018年以降提出の回答のみ)

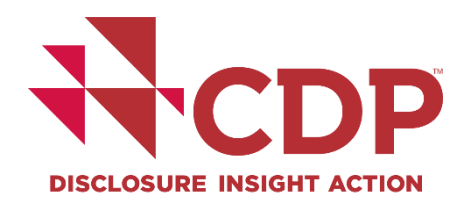

| Any question marked witl<br>(F6.3a) Provide details on | h a red x cannot be copied. Either the question is not con<br>the level of traceability your organization has for your c | figured to allow copy, or the r<br>lisclosed commodity(ies). | row/column no longer exists in the survey.       |               | ✓Copy previous response | Cancel |
|--------------------------------------------------------|----------------------------------------------------------------------------------------------------|--------------------------------------------------------------|--------------------------------------------------|---------------|-------------------------|--------|
| Forest risk commodity                                  | % of total production/consumption volume traceable                                                                       | Point to which commodity is                                  | s traceable 🗙 Description of traceability system | × Exclusions  | ription of evolucion    |        |
| Timber                                                 | 0 <1%                                                                                                    | Palm oil                                                     | V                                                | Please select |                         |        |
| <ul> <li>Palm Oil</li> <li>Cattle Products</li> </ul>  | 0 1-5%<br>0 6-10%                                                                                                    | Province                                                     | V                                                |               |                         |        |
| O Soy                                                  | 0 11-20%                                                                                                    |                                                              |                                                  |               |                         |        |

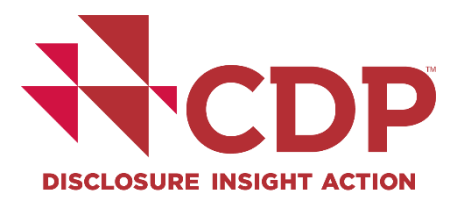

監査ログ機能(その1)

| Dashboard overview View previous responses Manage users Need help?                                                                                                    | You are logged in as Your Name Here EXT ORS       |
|----------------------------------------------------------------------------------------------------|---------------------------------------------------|
| CDP Climate Change Questionnaire 2020 State: Draft                                                                                                    |                                                   |
| B Save     If Share     ✓ Submit     ▲ Errors and warnings     Import     Export     Import                                                                                                    | Audit le                                          |
| Questions answered                                                                                                    | N < Previous > Next N                             |
| <ul> <li>C1. Governance</li> <li>Board-level oversight of climate-related issues is considered best practice and provides an indication of the importance of climate-related issues to the organization.</li> <li>This module is intended to capture the governance structure of your company with regard to climate change, and provides data users with an understanding of the organization's approach to climate-related</li> </ul> | d issues at the board level and management level. |
| C1.1                                                                                                    |                                                   |
| (C1.1) Is there board-level oversight of climate-related issues within your organization? ♥<br>● Yes<br>● No<br>Clear selection                                                                                                    |                                                   |
| Click here for guidance for this question                                                                                                    |                                                   |
| C1.1a                                                                                                    |                                                   |

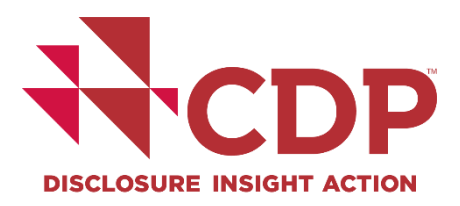

#### 回答監査ログ(その1 つづき)

| CDP CI             | CDP Climate Change Questionnaire 2020 - Audit Log |                      |        |                                                                                                    |                                |                   |           |  |  |
|--------------------|---------------------------------------------------|----------------------|--------|----------------------------------------------------------------------------------------------------|--------------------------------|-------------------|-----------|--|--|
| State: Draft       |                                                   |                      |        |                                                                                                    |                                |                   |           |  |  |
| Back<br>Workflow A | )<br>.udit Log                                    | Answer Audi          | 't Log |                                                                                                    |                                |                   |           |  |  |
| Date               | Time                                              | User                 | Source | Question                                                                                                    | Change Type                    | Previous<br>Value | Change    |  |  |
| 4-Mar-<br>2020     | 16:12:1                                           | Your<br>Name<br>Here | UI     | (C1.1b) Provide further details on the board's oversight of climate-related issues.                                  | value                          | I                 | Lest Info |  |  |
| 4-Mar-<br>2020     | 16:12:09                                          | Your<br>Name<br>Here | UI     | (C1.1b) Provide further details on the board's oversight of climate-related issues.<br>> 1660317<br>> Please explain | Value                          |                   | Т         |  |  |
| 4-Mar-<br>2020     | 16:12:05                                          | Your<br>Name<br>Here | UI     | (C1.1b) Provide further details on the board's oversight of climate-related issues.<br>> 1660317                     | Dynamic<br>matrix row<br>added |                   |           |  |  |

#### 回答監査ログ(その2)

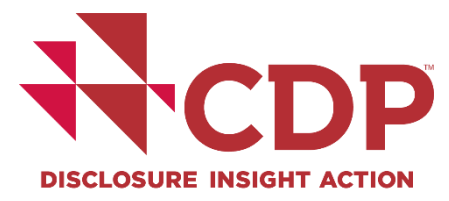

| <ul> <li>CDP asks about risks anywhere in your business that are substantive at the corporate level (not those that are significant only at the facility level, for example). We wish only to know about risks that have the ability to impact the business, financially, strategically or otherwise, at the corporate level.</li> <li>W4.1</li> </ul>                       |  |
|----------------------------------------------------------------------------------------------------|--|
| W4.1                                                                                                    |  |
|                                                                                                    |  |
| (W4.1) Have you identified any inherent water-related risks with the potential to have a substantive financial or strategic impact on your business? 🌑                                                                                                    |  |
| Yes, only in our value chain beyond our direct operations                                                                                                    |  |
| Clear selection                                                                                                    |  |
| Your response to W4.1 will determine which subsequent questions are presented. If your response to W4.1 is amended, data in those dependent questions may be erased. In this case, be sure to re-enter data for all relevant questions. The guidance for each question indicates if it is a dependent question <ul> <li>Click here for guidance for this question</li> </ul> |  |
| W4.1a                                                                                                    |  |
| (W4.1a) How does your organization define substantive financial or strategic impact on your business?                                                                                                    |  |
| $\mathbb{B}$ I $\underline{\mathbb{U}}$ $\coloneqq$ $\ket{\equiv}$ Normal                                                                                                    |  |

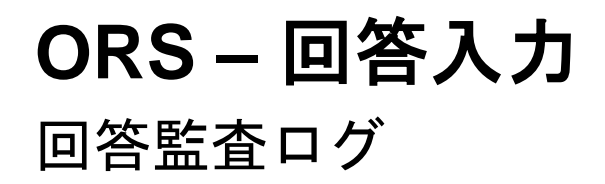

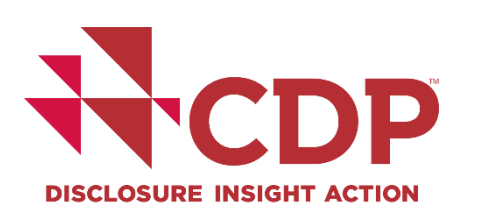

| (C0.2) State the s | (C0.2) State the start and end date of the year for which you are reporting data. Audit Log |                |        |                                |             |                |            |      |  |  |
|--------------------|---------------------------------------------------------------------------------------------|----------------|--------|--------------------------------|-------------|----------------|------------|------|--|--|
| Date               | Time                                                                                        | User           | Source | Question                       | Change Type | Previous Value | Change     |      |  |  |
| 4-Mar-2020         | 16:04:55                                                                                    | Your Name Here | UI     | Reporting year<br>> Start date | Value       | 04/03/2019     | 05/03/2019 |      |  |  |
| 4-Mar-2020         | 16:04:47                                                                                    | Your Name Here | UI     | Reporting year<br>> Start date | Value       |                | 04/03/2019 |      |  |  |
| 4-Mar-2020         | 16:04:44                                                                                    | Your Name Here | UI     | Reporting year<br>> End date   | Value       |                | 04/03/2020 |      |  |  |
|                    |                                                                                             |                |        |                                |             |                | ×c         | lose |  |  |

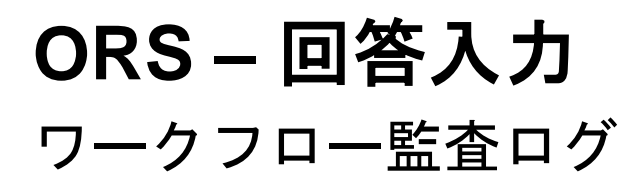

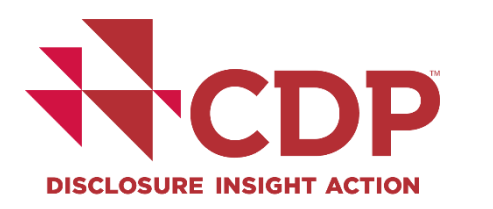

| CDP Climate Change Questionnaire 2020 - Audit Log<br>State: Submitted |           |                       |           |                                   |            |  |  |
|-----------------------------------------------------------------------|-----------|-----------------------|-----------|-----------------------------------|------------|--|--|
| Sack                                                                  |           |                       |           |                                   |            |  |  |
| Workflow Audit Log                                                    | Audit Log |                       |           |                                   |            |  |  |
| Date                                                                  | Time      | User                  | Туре      | Summary                           | Submission |  |  |
| 10-Mar-2020                                                           | 12:05:31  | Your Name Here        | Manual    | Authorities pending > Submitted   | View       |  |  |
| 10-Mar-2020                                                           | 11:38:44  | API_User              | Manual    | Submitted > Authorities pending   |            |  |  |
| 10-Mar-2020                                                           | 11:32:55  | Your Name Here        | Manual    | Draft > Submitted                 | View       |  |  |
| 3-Mar-2020                                                            | 12:23:33  | Builtin Administrator | Automated | Response created at state - Draft |            |  |  |
|                                                                       |           |                       |           |                                   |            |  |  |

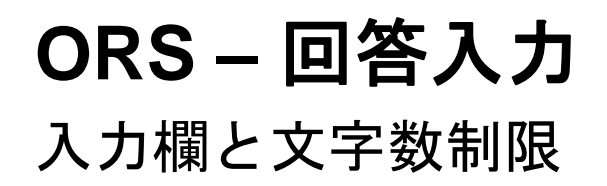

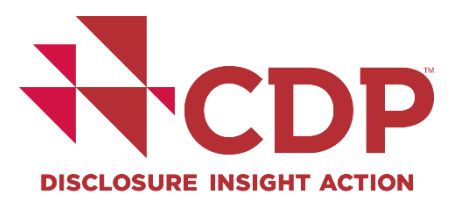

| C0.1                                                                     |                          |                   |
|--------------------------------------------------------------------------|--------------------------|-------------------|
| (C0.1) Give a general description and introduction to your organization. |                          |                   |
| B I <u>U</u> ≔ ⊨ Normal ▼                                                |                          |                   |
| Your Company Ltd. description.                                           |                          |                   |
| Please explain                                                           | 32                       | 2/5000            |
|                                                                          |                          | 8                 |
| This is an example of the text field<br>auto-expanded with a scroll bar. | Character limit exceeded | 2441/2400         |
|                                                                          |                          |                   |
| ~                                                                        |                          | www.cdp.net   @CE |

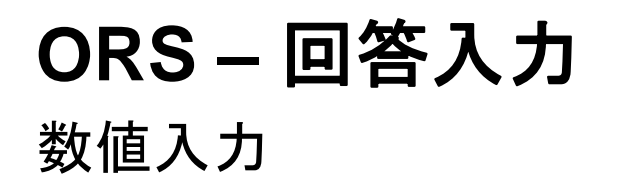

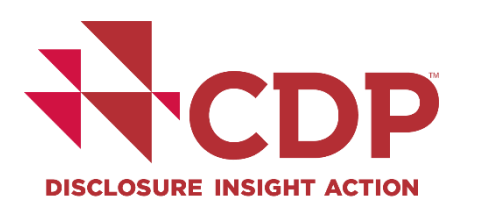

| <b>X</b> Delete                                      |                                 |              |
|------------------------------------------------------|---------------------------------|--------------|
| Target reference number :                            | Please select                   | $\checkmark$ |
| Year target was set :                                | 1970 range: 1900 - 2020         |              |
| Target coverage :                                    | Please select                   | $\checkmark$ |
| Scope(s) (or Scope 3 category) :                     | Please select                   | $\checkmark$ |
| Base year :                                          | 1970 range: 1900 - 2020         |              |
| Covered emissions in base year<br>(metric tons CO2e) | 1,234.56 range: 0 - 999.999.999 | -            |

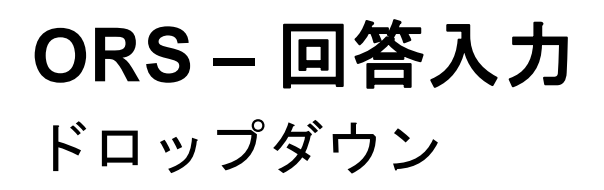

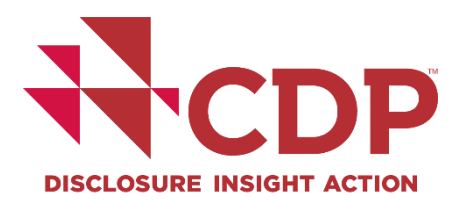

| Scope(s) (or Scope 3 category) :  | Please select                              |  |
|-----------------------------------|--------------------------------------------|--|
| Base year :                       | Scope 1                                    |  |
| Dusc your .                       | Scope 2 (location-based)                   |  |
| Covered emissions in base year    | Scope 2 (market-based)                     |  |
| (metric tons CO2e) :              | Scope 1+2 (location-based)                 |  |
|                                   | Scope 1+2 (market-based)                   |  |
| Covered emissions in base year    | Scope 1+2 (location-based) +3 (upstream)   |  |
| as % of total base year emissions | Scope 1+2 (location-based) +3 (downstream) |  |
| in selected Scope(s) (or Scope 3  | Scope 1+2 (location-based) +3 (unstream)   |  |
| category) :                       |                                            |  |

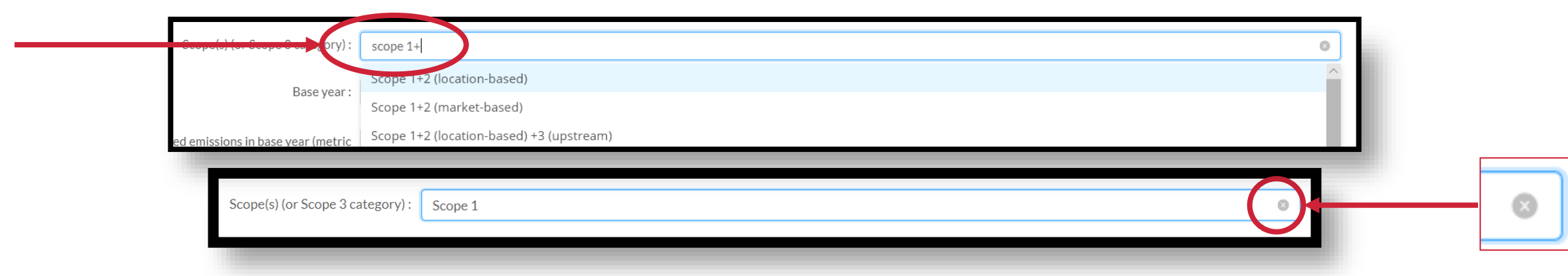

www.cdp.net | @CDP

## **ORS – 回答入力** 単回答/複数回答

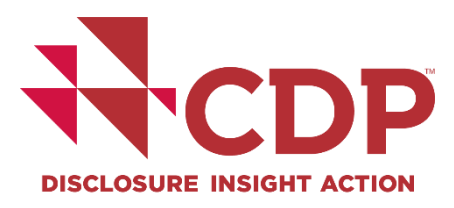

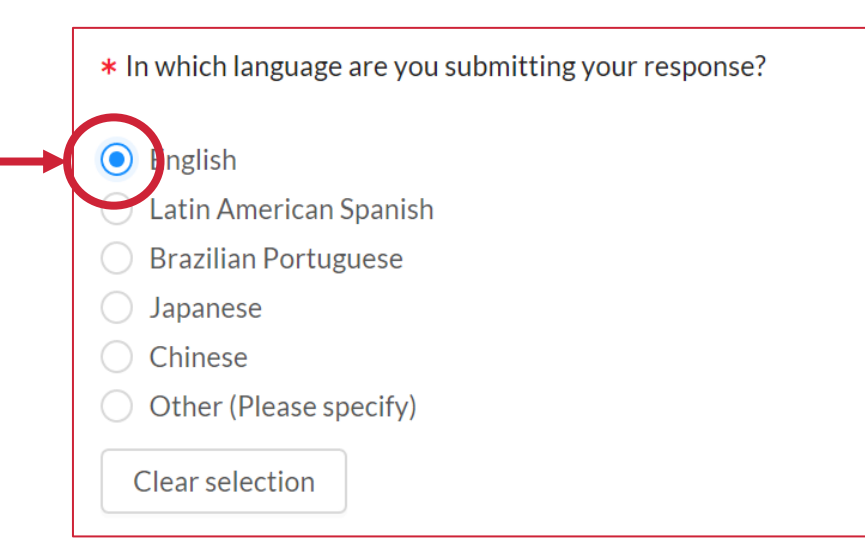

|   | Base year emissions target                   |  |
|---|----------------------------------------------|--|
| ✓ | Base year intensity target                   |  |
|   | Baseline scenario (business as usual) target |  |
|   | Fixed level target                           |  |
|   | No target in place for government operations |  |

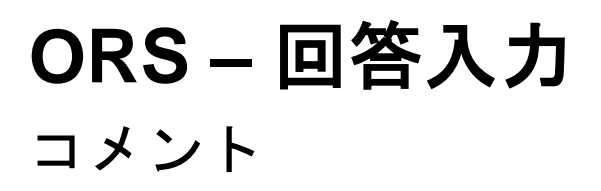

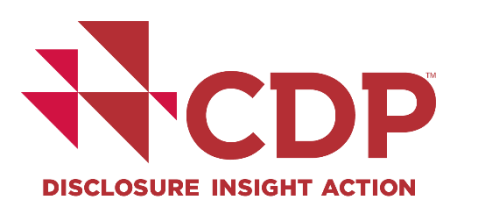

| W-FB6.4/W-CH6.4/W-EU6.4/W-OG6.4/W-MM6.4                                                                                                    |          |
|----------------------------------------------------------------------------------------------------|----------|
| (W-FB6.4/W-CH6.4/W-EU6.4/W-OG6.4/W-MM6.4) Do you provide incentives to C-suite employees or board members for the management of water-related issues?                                                                                                    |          |
| <ul> <li>Yes</li> <li>No, not currently but we plan to introduce them in the next two years</li> <li>No, and we do not plan to introduce them in the next two years</li> </ul>                                                                                                    |          |
| Clear selection                                                                                                    |          |
| Your response to this question Add for the                                                                                                    |          |
| Click here for guidanc     Add comment                                                                                                    |          |
| 0/1000                                                                                                    |          |
| W-FB6.4/W-Cl                                                                                                    |          |
| (W-FB6.4/W-CH6.4/W-EU6.4/W-OG6.4/W-MM6.4) Do you provide incentives to C-suite employees or board members for the management of water-related issues?                                                                                                    | <b>@</b> |
| <ul> <li>Yes</li> <li>No, not currently but we plan to introduce them in the next two years</li> <li>No, and we do not plan to introduce them in the next two years</li> </ul>                                                                                                    |          |
| Clear selection                                                                                                    |          |
| Your response to this question will determine whether the next question is presented. If your response to this question is amended, data in the next question may be erased. In this case, be sure to re-enter data for the next question. Click here for guidance for this question |          |
|                                                                                                    |          |

## **ORS – 回答入力** 添付書類のアップロード

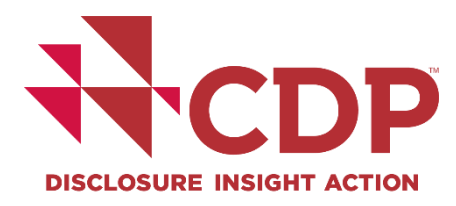

| C7.3b                                                                          |                                                                                        |            |             |   |  |
|--------------------------------------------------------------------------------|----------------------------------------------------------------------------------------|------------|-------------|---|--|
| (C7.3b) Break down your total gross<br>This question only appears if you selec | global Scope 1 emissions by business facility.<br>t "By facility" in response to C7.3. |            |             |   |  |
| <ul> <li>Click here for guidance for the</li> </ul>                            | is question                                                                            |            |             |   |  |
| Facility                                                                       | Scope 1 emissions (metric tons CO2e)                                                   | Latitude 😧 | Longitude 😮 |   |  |
|                                                                                | 1,234.56                                                                               | 1,234.56   | 1,234.56    | × |  |
|                                                                                |                                                                                        |            |             |   |  |
|                                                                                | 0/500                                                                                  |            |             |   |  |

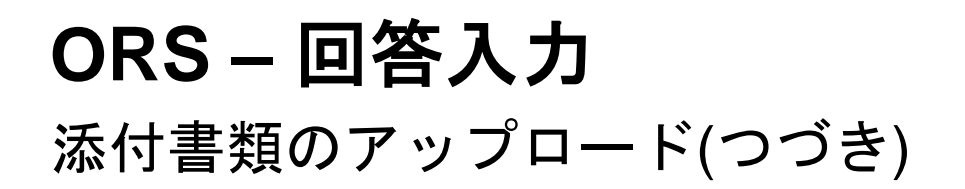

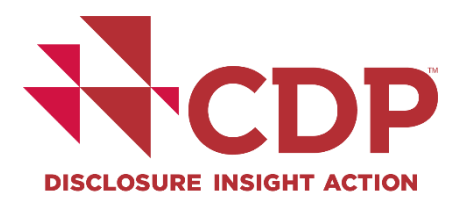

| Questions answered 🕼                                                      |                                              |                                        |                                                                        |
|---------------------------------------------------------------------------|----------------------------------------------|----------------------------------------|------------------------------------------------------------------------|
|                                                                           |                                              |                                        |                                                                        |
|                                                                           |                                              |                                        |                                                                        |
|                                                                           |                                              |                                        |                                                                        |
|                                                                           |                                              |                                        |                                                                        |
|                                                                           |                                              |                                        |                                                                        |
|                                                                           |                                              |                                        |                                                                        |
| <ul> <li>Welcome to your CDP Water Security Questionnaire 2019</li> </ul> |                                              |                                        |                                                                        |
| W0. Introduction                                                          |                                              |                                        |                                                                        |
| W1. Current state                                                         |                                              |                                        |                                                                        |
| W2. Business impacts                                                      |                                              |                                        |                                                                        |
| NV2 Procedures                                                            |                                              |                                        | x                                                                      |
| <ul> <li>With Dicks and executive Wash</li> </ul>                         |                                              |                                        | endent questions may be erased. In this case, be sure to re-enter data |
| <ul> <li>vv4. Risks and opportunities</li> </ul>                          | Ella Attackus auto                           |                                        |                                                                        |
| W6. Governance                                                            | File Attachments                             |                                        |                                                                        |
| W7. Business strategy                                                     |                                              |                                        |                                                                        |
| W8. Targets                                                               |                                              |                                        |                                                                        |
| <ul> <li>W9. Linkages and trade-offs</li> </ul>                           | There are no files attached to this question | Attach new files to this question      |                                                                        |
| W10. Verification                                                         |                                              |                                        |                                                                        |
| W11. Sign off                                                             |                                              |                                        |                                                                        |
| SW. Supply chain module                                                   |                                              | Drop files here or Choose Files        |                                                                        |
| <ul> <li>Submit your response</li> </ul>                                  |                                              | Documentaria and a solution solution   |                                                                        |
| <ul> <li>Submit your response</li> </ul>                                  |                                              | Attach existing files to this question | 2                                                                      |
|                                                                           |                                              | Academic Stating mes to this decision  |                                                                        |
|                                                                           |                                              |                                        | 0                                                                      |
|                                                                           |                                              |                                        |                                                                        |
|                                                                           |                                              | Close                                  |                                                                        |
|                                                                           |                                              |                                        |                                                                        |
|                                                                           |                                              |                                        |                                                                        |
|                                                                           |                                              |                                        |                                                                        |
|                                                                           |                                              |                                        |                                                                        |
|                                                                           |                                              |                                        |                                                                        |
|                                                                           |                                              |                                        |                                                                        |
|                                                                           |                                              |                                        |                                                                        |
|                                                                           |                                              |                                        |                                                                        |
|                                                                           |                                              |                                        |                                                                        |
|                                                                           |                                              |                                        |                                                                        |
|                                                                           |                                              |                                        |                                                                        |
|                                                                           |                                              |                                        |                                                                        |
|                                                                           |                                              |                                        |                                                                        |
|                                                                           |                                              |                                        |                                                                        |

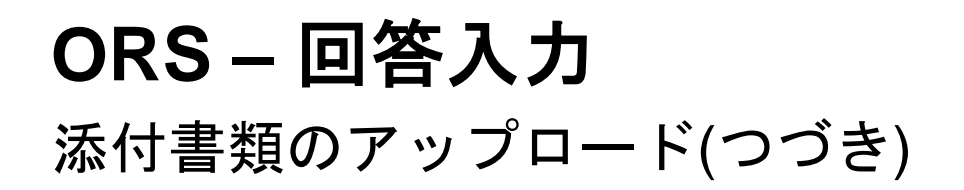

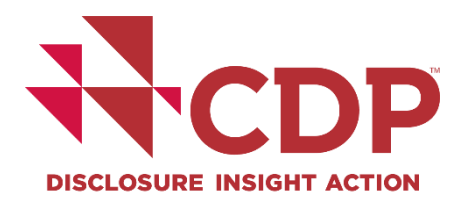

| Questions answered 🕜                                                                                                    |                                                                                                    |                                                                                                    |                                                                        |
|----------------------------------------------------------------------------------------------------|----------------------------------------------------------------------------------------------------|----------------------------------------------------------------------------------------------------|------------------------------------------------------------------------|
| < Navigation                                                                                                    |                                                                                                    |                                                                                                    | R Previous Next >                                                      |
| <ul> <li>Welcome to your CDP Water Security Questionnaire 2019</li> <li>W0. Introduction</li> <li>W1. Current state</li> <li>W2. Business impacts</li> <li>W3. Procedures</li> <li>W4. Risks and opportunities</li> <li>W6. Governance</li> <li>W7. Business strategy</li> <li>W8. Targets</li> <li>W9. Linkages and trade-offs</li> <li>W10. Verification</li> <li>W11. Sign off</li> <li>SW. Supply chain module</li> <li>Submit your response</li> </ul> | Yes, direct engagement with policy makers Yes, trade associations Yes, funding research organizations Yes, other No File Attachments Files attached to this question TestDoc 1-2-3.docx • Click here for guidance for this question | Attach new files to this question<br>Prop files here or Choose Files<br>Documents and images under 30MB<br>Attach existing files to this question<br>Close | Indent questions may be erased. In this case, be sure to re-enter data |
|                                                                                                    |                                                                                                    |                                                                                                    | e zateli tri i CDB Maridanda.                                          |
|                                                                                                    |                                                                                                    |                                                                                                    |                                                                        |

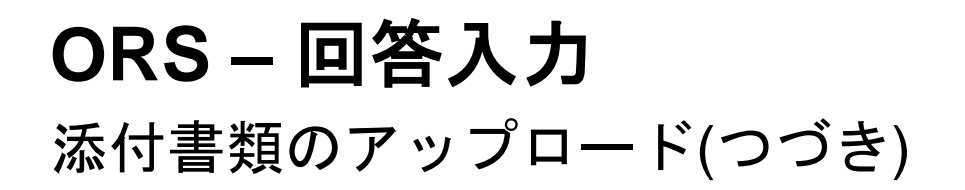

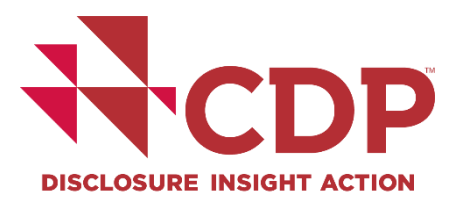

| Questions answered 🕢                                                                                                    |                                                                                                    | 9 / 51                                                                                                    |                                                                 |
|----------------------------------------------------------------------------------------------------|----------------------------------------------------------------------------------------------------|----------------------------------------------------------------------------------------------------|-----------------------------------------------------------------|
| < Navigation                                                                                                    |                                                                                                    |                                                                                                    | H C Previous Next > H                                           |
| <ul> <li>Welcome to your CDP Water Security Questionnaire 2019</li> <li>W0. Introduction</li> <li>W1. Current state</li> <li>W2. Business impacts</li> <li>W3. Procedures</li> </ul> |                                                                                                    | ×                                                                                                    |                                                                 |
| <ul> <li>W4. Risks and opportunities</li> <li>W6. Governance</li> <li>W7. Business strategy</li> </ul>                                                                               | File Attachments                                                                                                    | Remove this file from the                                                                                    | uvestions may be erased. In this case, be sure to re-enter data |
| <ul> <li>W8. Targets</li> <li>W9. Linkages and trade-offs</li> <li>W10. Verification</li> </ul>                                                                                      | Files attached to this question           TestDoc 1-2-3.docx           Image: Construction of the second second secon | question<br>Attactmentiles to this question                                                                  |                                                                 |
| <ul> <li>W11. Sign off</li> <li>SW. Supply chain module</li> <li>Submit your response</li> </ul>                                                                                     |                                                                                                    | Drop files here or Choose Files<br>Documents and images under 30MB<br>Attach existing files to this question |                                                                 |
|                                                                                                    |                                                                                                    | Close                                                                                                    |                                                                 |
|                                                                                                    | Click here for guidance for this question                                                                                                    |                                                                                                    |                                                                 |
|                                                                                                    |                                                                                                    |                                                                                                    |                                                                 |
|                                                                                                    |                                                                                                    |                                                                                                    |                                                                 |
|                                                                                                    |                                                                                                    |                                                                                                    | © cr360 Ltd.   CDP Worldwide                                    |
|                                                                                                    |                                                                                                    |                                                                                                    |                                                                 |

## **ORS – 回答入力** 添付書類のアップロード(つづき)

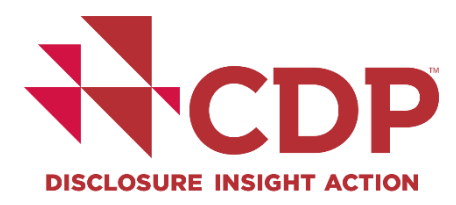

| (C7.3b) Break down your total gross (<br>This question only appears if you select | global Scope 1 emissions by business facility.<br>"By facility" in response to C7.3. |                   |                    |   |   |
|-----------------------------------------------------------------------------------|--------------------------------------------------------------------------------------|-------------------|--------------------|---|---|
| Click here for guidance for this                                                  | s question                                                                           | latituda <b>O</b> | Langituda <b>O</b> |   |   |
| гасшту                                                                            | 1,234.56                                                                             | 1,234.56          | 1,234.56           | × | Ø |
|                                                                                   | 0/500                                                                                |                   |                    |   |   |

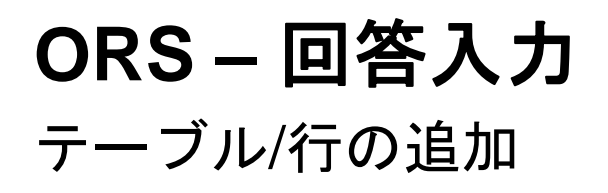

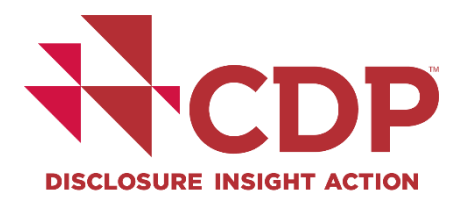

| Relevance of location-based Scope 2   | Please select V |   |
|---------------------------------------|-----------------|---|
| emissions from this source :          |                 |   |
| Relevance of market-based Scope 2     | Please select   |   |
| emissions from this source (if        |                 |   |
| applicable) :                         |                 |   |
| Explain why this source is excluded : |                 |   |
|                                       | 0/2400          | ) |
| +Add row                              |                 |   |

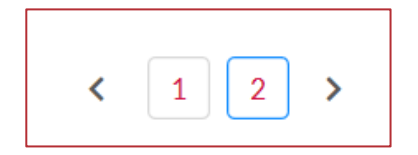

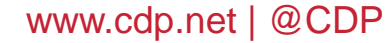

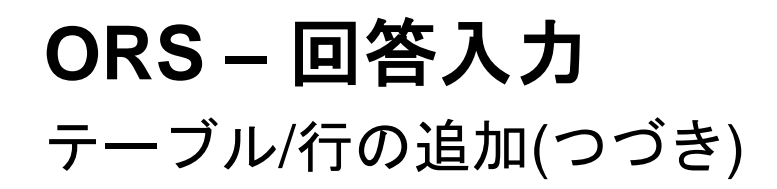

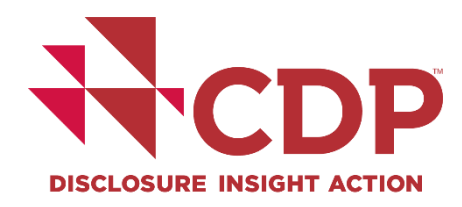

| X Delete Source :                                                                    |               |        |
|--------------------------------------------------------------------------------------|---------------|--------|
|                                                                                      |               | 0/2400 |
| Relevance of Scope 1 emissions from this source :                                    | Please select | $\vee$ |
| Relevance of location-based Scope 2<br>emissions from this source :                  | Please select | $\vee$ |
| Relevance of market-based Scope 2<br>emissions from this source (if<br>applicable) : | Please select | ✓      |
| Explain why this source is excluded :                                                |               |        |

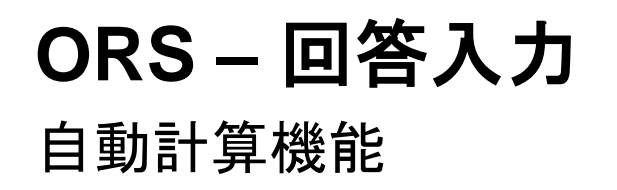

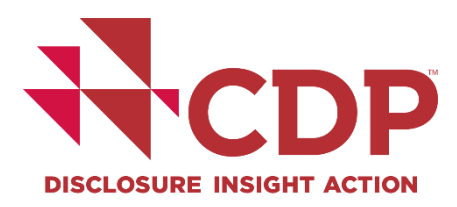

| Figure or percentage in target year :    | 1,234.56                                   | range: 0 - 999,999,999,999 |
|------------------------------------------|--------------------------------------------|----------------------------|
| Figure or percentage in reporting year : | 1,234.56                                   | range: 0 - 999,999,999,999 |
| % of target achieved [auto-calculated] : |                                            |                            |
|                                          | Fields used in this calculation are unansw | vered                      |
| Target status in reporting year :        | Please select                              |                            |

## **ORS – 回答入力** 回答エクスポート - word

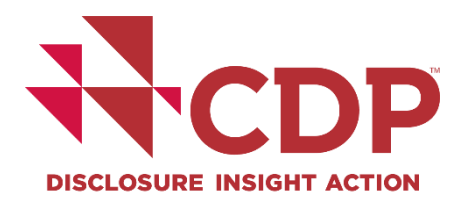

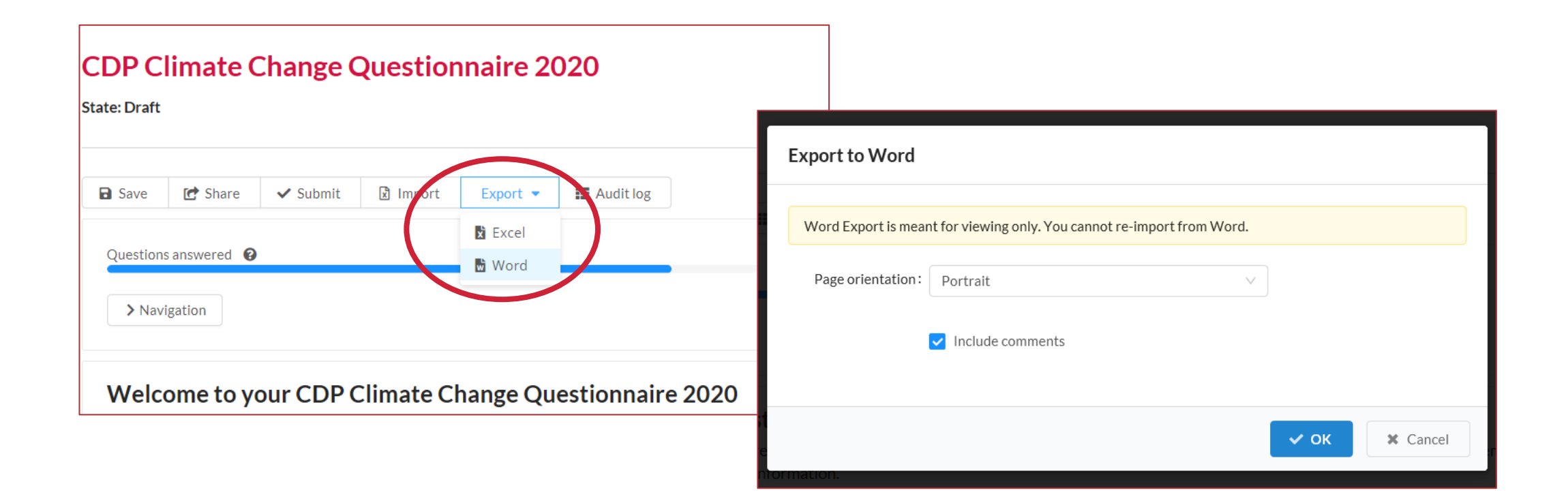

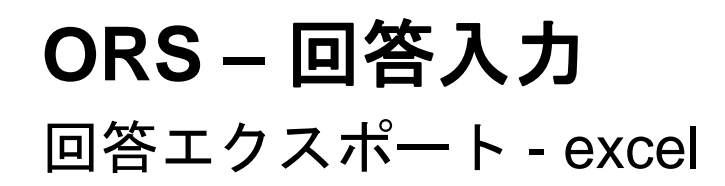

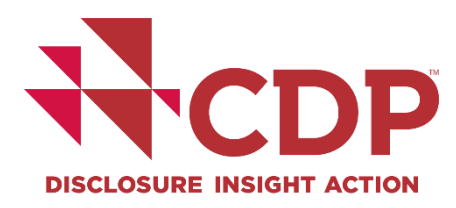

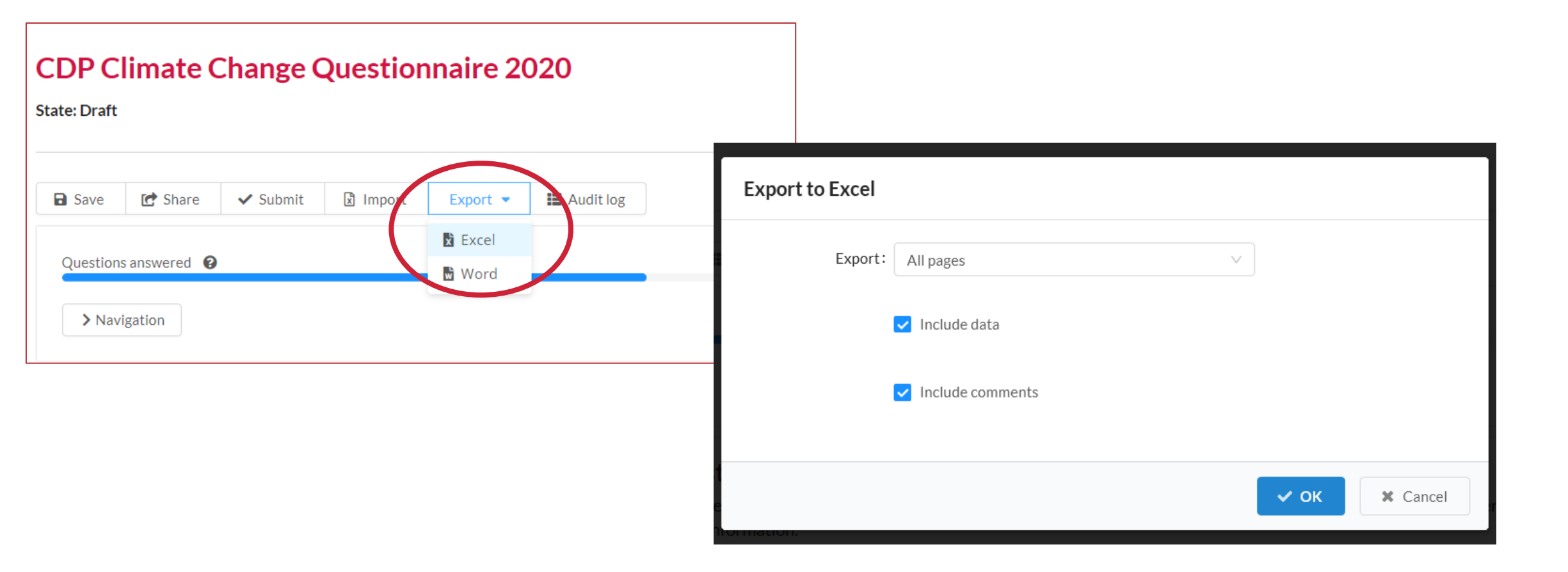

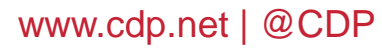

🐷 Display Settings 🔠 🔳

|                                                                    | VIEW                                            | Be care                                         | ful—files                                    | from                                  | the Internet can contain viruses                                                                               | . Unless you need to ea                                        | dit, it's safer to stay i                                            | n Protected View                                      | v Enabl                                    | e Editing                            |                              |                             |                                |              |           |        |   |   |   |   |   |
|--------------------------------------------------------------------|-------------------------------------------------|-------------------------------------------------|----------------------------------------------|---------------------------------------|----------------------------------------------------------------------------------------------------|----------------------------------------------------------------|----------------------------------------------------------------------|-------------------------------------------------------|--------------------------------------------|--------------------------------------|------------------------------|-----------------------------|--------------------------------|--------------|-----------|--------|---|---|---|---|---|
| A1 -                                                               |                                                 |                                                 | √ <b>f</b> s                                 | <u>د</u> ۱                            | Welcome to your CDP Clima                                                                                      | ate Change Questio                                             | onnaire 2020                                                         |                                                       |                                            |                                      |                              |                             |                                |              |           |        |   |   |   |   |   |
| AB                                                                 | С                                               | D                                               | E                                            | F                                     | G                                                                                                    | 1                                                              | H                                                                    | 1                                                     | J                                          | К                                    | L                            | М                           | N                              | 0            | P         | Q      | R | S | т | U | v |
| Welcome to                                                         | your (                                          | CDP Cli                                         | mate Ch                                      | ange                                  | Questionnaire 2020                                                                                             |                                                                |                                                                      |                                                       |                                            |                                      |                              |                             |                                |              |           |        |   |   |   |   |   |
| The questio<br>throughout<br>You will find<br><b>question. Th</b>  | ns pres<br>the qu<br>d a link<br>nese ca        | sented<br>estion<br>to CDP<br>in also           | are spe<br>naire. Pl<br>'s repor<br>be acces | cific to<br>lease<br>ting g<br>ssed f | o your company. Questions<br>refer to the question pathw<br>guidance and scoring metho<br>rom the CDP website. | are determined by<br>vay diagrams in our<br>dology with each q | y conditional logic<br>reporting guidan<br>juestion. <b>All comj</b> | c. This means t<br>ice for more in<br>panies are stro | that the sub<br>formation.<br>Ongly advise | sequent questic<br>d to refer to the | ns you are p<br>reporting gu | resented wi<br>uidance befo | ith depend or<br>pre completin | n your answe | ers       |        |   |   |   |   |   |
| ORS feature<br>A number o<br>new feature                           | s<br>f new f<br>es, and                         | feature<br>your co                              | s are av<br>orporate                         | ailabl<br>e dash                      | e in the ORS this year. Plea<br>board.                                                                         | se refer to Using CE                                           | )P's Disclosure Pl                                                   | atform – Comp                                         | panies for in                              | formation on he                      | ow to use the                | e Online Res                | ponse Systen                   | n, including | the       |        |   |   |   |   |   |
| <b>Copy forwa</b> i<br>If you subm<br>Please revie<br>This icon wi | r <b>d from</b><br>itted a<br>ew the<br>II show | <b>last y</b> e<br>respor<br>auto-p<br>/ for an | ear<br>use to th<br>opulate<br>swers th      | ie 201<br>d ans<br>hat ha             | 9 questionnaire, your answ<br>wers carefully. It is your res<br>we auto-populated:                             | vers have been auto<br>sponsibility to ensu                    | o-populated in to<br>re your answers a                               | your 2020 qu<br>are updated fo                        | estionnaire<br>or the accura               | where applicab<br>cy and complete    | le.<br>eness of you          | r 2020 respo                | onse.                          |              |           |        |   |   |   |   |   |
|                                                                    | welc                                            | ome to                                          | vour C                                       | DP CI                                 | imat C0. Introduction                                                                                          | C1. Governance                                                 | C2. Risks and o                                                      | pportunitie                                           | C2.3a C                                    | 2.4a 🕴 C3. Bus                       | iness Strateo                | v C4. Ta                    | rgets and per                  | formanc      | C5. Emiss | ions n | : | 4 | _ | _ |   |

Response CDP Climate Change Questionnaire 2020 2020-03-10 (2) (1) - Protected View -

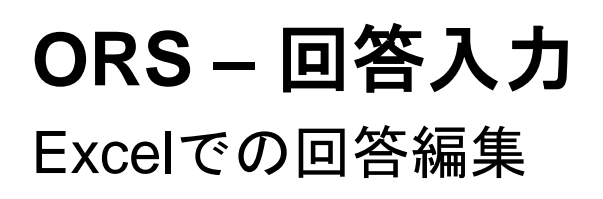

File Home Insert Page Layout Formulas Data Review View Help

AutoSave 💽 🖪 りょ 🖓 - マ

W

Read

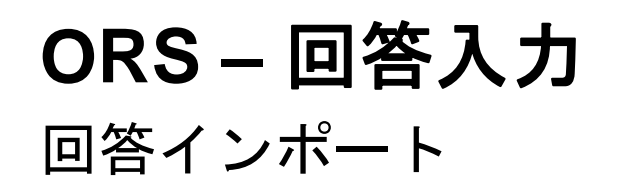

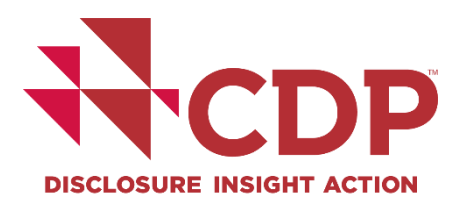

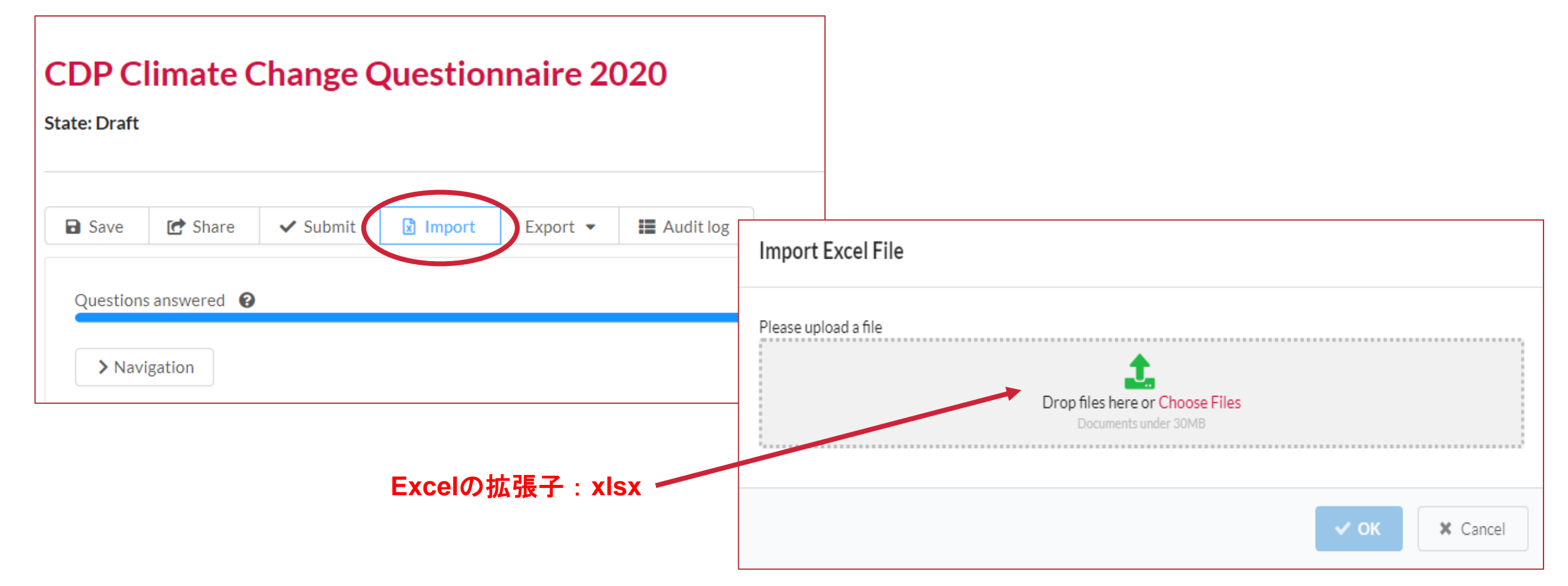

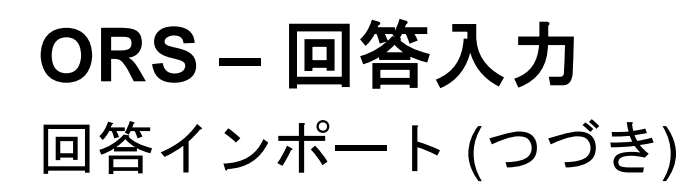

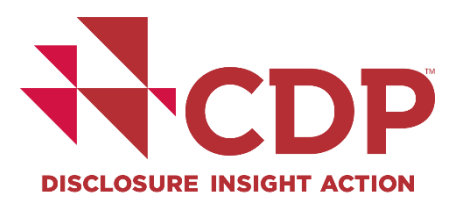

| Import Excel File                                                                      |                                                                                                    |
|----------------------------------------------------------------------------------------|----------------------------------------------------------------------------------------------------|
| Response CDP Climate Change Questionnaire 2019 2019-04-01.xlsx                         |                                                                                                    |
| Import map<br>Standard •                                                               | Import Excel File Importing C1. Governance of Response CDP Climate Change Questionnaire 2019 2019-04-01.xlsx                                                                                                    |
| Overwrite existing data / comments when import cell / comment is empty     OK    Cance | allowing empty cells and comments to overwrite existing data Success!                                                                                                    |
|                                                                                        | 195 data points examined as follows<br>Imported: 21 completed data points, 0 completed comments<br>Ignored: 174 empty or read-only data points, 1 empty comment<br>Imported: 0 empty data points, 0 empty comments |
|                                                                                        | ✓ ок                                                                                                    |

## **ORS – 回答入力** 回答インポート (つづき)

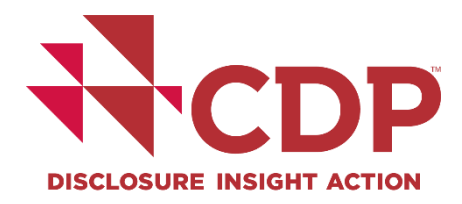

### Excelインポートのベストプラクティス:

- ▼行の重複を避けるため、Excelインポートシートは1回だけ使用 別のインポートを行う必要がある場合は、新しくExcelエクス ポートを使用
- ▼Excel エクスポートを実行してから長い時間が経過し、インポートが 失敗した場合、新しいエクスポートを実行する必要ある
- ▼詳細なガイダンスについては、CDPの<u>開示プラットフォームの使用</u> に関するガイドをご覧ください

# 回答提出方法

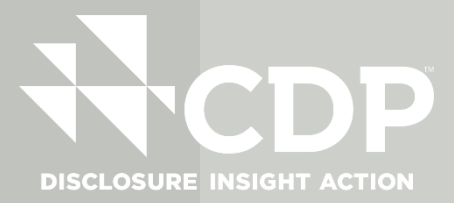

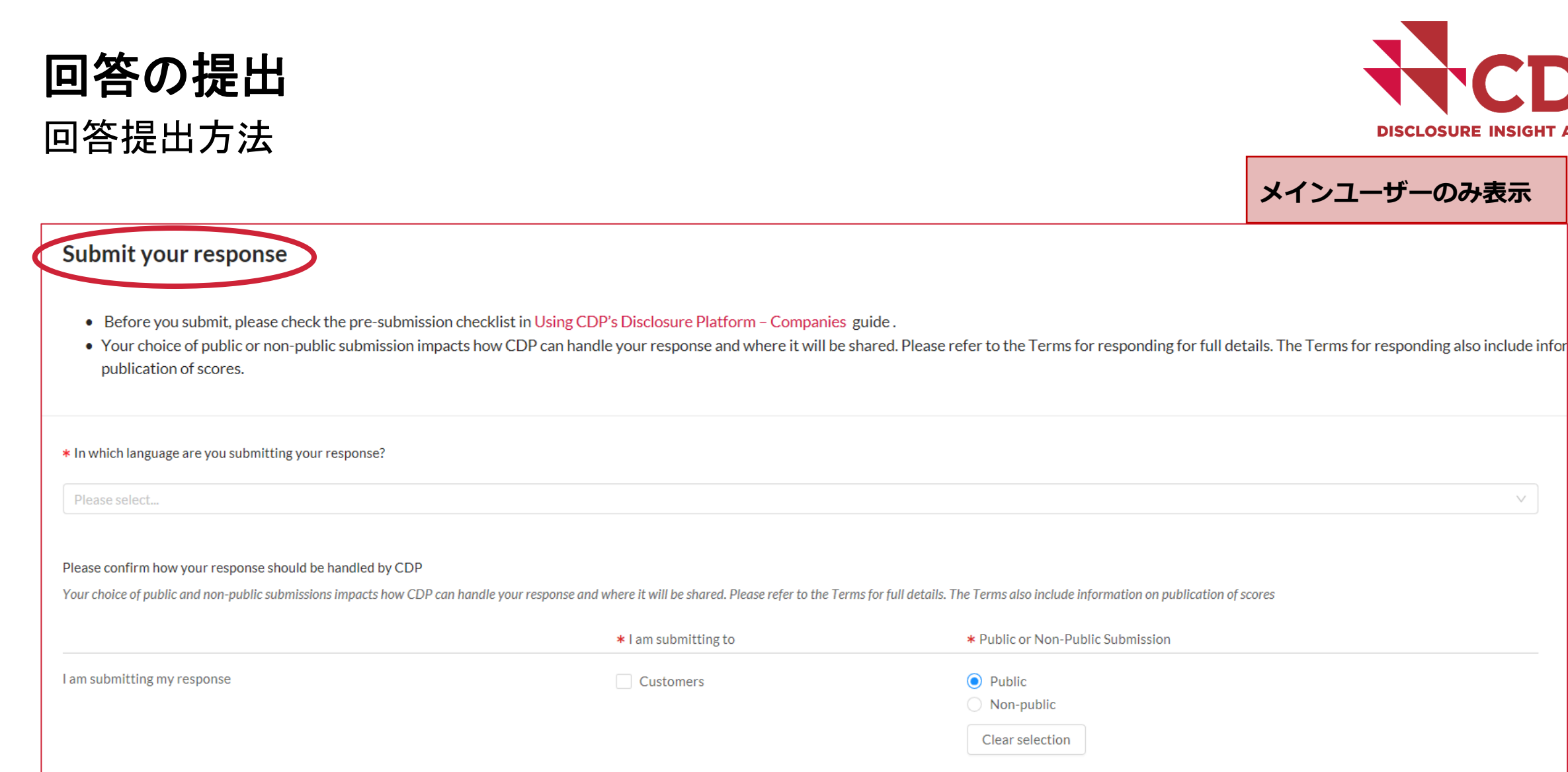

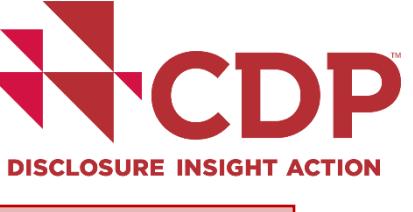

 $\sim$ 

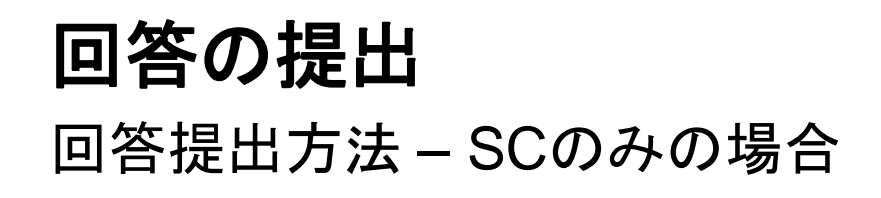

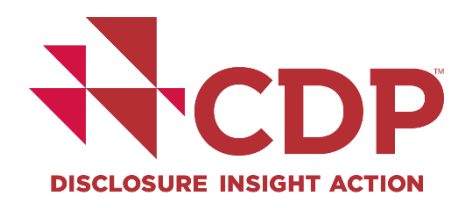

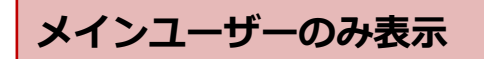

| Submit your response                                                                                                    |                                                                                                    |
|----------------------------------------------------------------------------------------------------|----------------------------------------------------------------------------------------------------|
| <ul> <li>Before you submit, please check the pr</li> <li>Your choice of public or non-public sub<br/>publication of scores.</li> </ul> | e-submission checklist in Using CDP's Disclosure Platform – Companies guide.<br>nission impacts how CDP can handle your response and where it will be shared. Please refer to the Terms for responding for full details. The Terms for responding also include information |
| * In which language are you submitting your respon                                                                                     | ∞? ※回答の日英併記は不可                                                                                                    |
| English                                                                                                    |                                                                                                    |
| Please confirm how your response should be handl                                                                                       | d by CDP                                                                                                    |
|                                                                                                    | * I am submitting to * Public or Non-Public Submission                                                                                                    |
| I am submitting my response                                                                                                    | Customers Public                                                                                                    |
|                                                                                                    | Clear selection                                                                                                    |
|                                                                                                    |                                                                                                    |

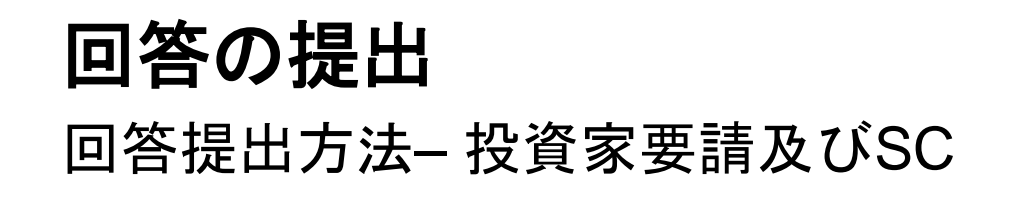

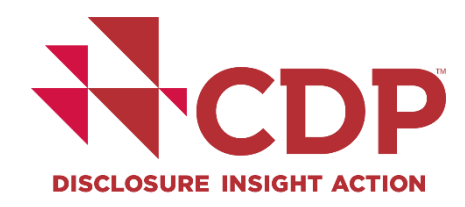

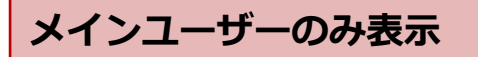

#### Submit your response

• Before you submit, please check the pre-submission checklist in Using CDP's Disclosure Platform - Companies guide.

※回答の日英併記は不可

• Your choice of public or non-public submission impacts how CDP can handle your response and where it will be shared. Please refer to the Terms for responding for full details. The Terms for responding also include informatic publication of scores.

\* In which language are you submitting your response?

Diago confirm how your response should be handled by CDD

| * I am submitting to       * Public or Non-Public Submission       * Are you ready to submit the additional Supply Chain Questions?         I am submitting my response       Investors       Investors       Investors         I am submitting my response       Investors       Investors       Investors         I am submitting my response       Investors       Investors       Investors         I am submitting my response       Investors       Investors       Investors         I am submitting my response       Investors       Investors       Investors         I am submitting my response       Investors       Investors       Investors         I am submitting my response       Investors       Investors       Investors         I am submitting my response       Investors       Investors       Investors         I am submitting my response       Investors       Investors       Investors         I am submitting my response       Investors       Investors       Investors         I am submitting to       Investors       Investors       Investors       Investors         I am submitting to       Investors       Investors       Investors       Investors       Investors         I am submitting to       Investors       Investors       Investors       Investors                                        | Your choice of public and non-public submissions imp | rete how CDD can handle your                     | esponse and where it will be shared. Please refer to the Terr | ns for full details. The Terms also include information on publication of scores                            |   |
|----------------------------------------------------------------------------------------------------|------------------------------------------------------|--------------------------------------------------|---------------------------------------------------------------|----------------------------------------------------------------------------------------------------|---|
| I am submitting my response       Investors       Investors       < | $\square$                                            | * I am submitting to                             | * Public or Non-Public Submission                             | * Are you ready to submit the additional Supply Chain Questions?                                            |   |
| Clear selection     Clear selection                                                                                                    | I am submitting my response                          | <ul> <li>Investors</li> <li>Customers</li> </ul> | <ul> <li>Public</li> <li>Non-public</li> </ul>                | <ul> <li>Yes, submit Supply Chain Questions now</li> <li>No. Submit Supply Chain Questions Later</li> </ul> | 4 |
|                                                                                                    |                                                      |                                                  | Clear selection                                               | Clear selection                                                                                             |   |

投資家要請とSCに提出する場合は、両方に✔

 $\vee$ 

English
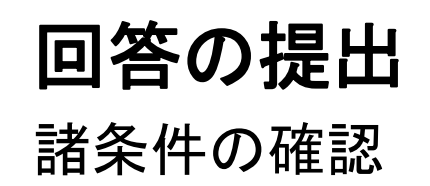

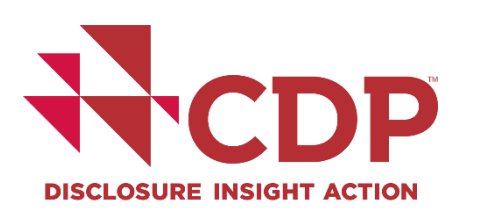

| Please see CDP's Privacy Policy                                                                             |  |
|----------------------------------------------------------------------------------------------------|--|
|                                                                                                    |  |
| Please read CDP's Terms for responding to Supply Chain Members (2019 Climate Change)                        |  |
|                                                                                                    |  |
| ▶ Please confirm below                                                                                      |  |
| I have read and accept the applicable Term                                                                  |  |
|                                                                                                    |  |
| When you have confirmed your selections please scroll up and click the submit button at the top of the page |  |

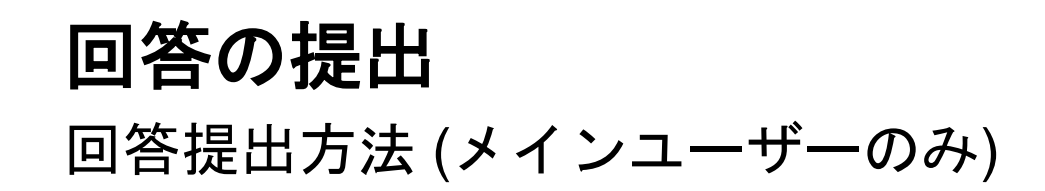

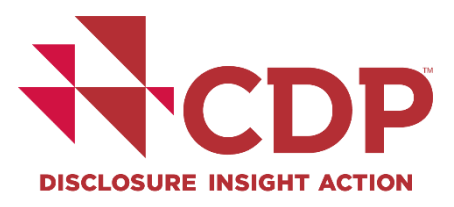

| <ul> <li>★ Please confirm below</li> <li>✓ I have read and accept the applicable Terms</li> </ul>                                                                                                    |                                                                                                    |        |                              |
|----------------------------------------------------------------------------------------------------|----------------------------------------------------------------------------------------------------|--------|------------------------------|
| When you have confirmed of the page.                                                                                                    | your selections please scroll up and click the submit button at the to                                                                                                    | p      |                              |
|                                                                                                    |                                                                                                    |        | <ul> <li>✓ Submit</li> </ul> |
| State: Draft                                                                                                    | rt 🔢 Audit log                                                                                                    |        |                              |
| Navigation                                                                                                    | 6/50                                                                                                    | н      |                              |
| Welcome to your CDP Water Security Questionnaire 2019     W0. Introduction     W1. Current state     W2. Business impacts     W3. Procedures     W4. Risks and opportunities     W6. Governance     W7. Business strategy     W8 Tareets | <ul> <li>Submit your response</li> <li>Before you submit, please check the pre-submission checklist and user guidance in the submission guide.</li> <li>Your choice of public and non-public submissions impacts what CDP can do with your response and where it will be shared. Please refer to the Terms for full details<br/>Terms also include information on publication of scores.</li> </ul> | s. The |                              |
| <ul> <li>vvo. larget3</li> <li>W9, Linkages and trade-offs</li> <li>W10. Verification</li> <li>W11. Sign off</li> <li>SW. Supply chain module</li> <li>Submit your response</li> </ul>                                                   | In which language are you submitting your response?      Please select      Clear selection  Please confirm how your response should be handled by CDP  Please confirm how your response should be handled by CDP                                                                                                    |        |                              |

11

1

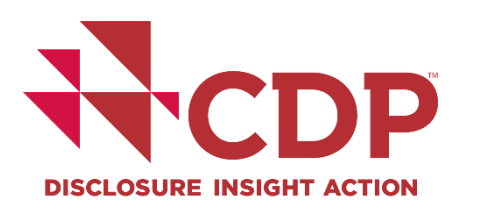

| Disclosure Insight action Dashboard overview View previous response                                                                                                    | ses Manage users Need help?                                                                                                    |
|----------------------------------------------------------------------------------------------------|----------------------------------------------------------------------------------------------------|
| CDP Water Security Questionnaire 2019 State: Draft                                                                                                    |                                                                                                    |
| Save Share Sublit A Errors and warnings                                                                                                    | Errors and warnings                                                                                                    |
| Questions answered 😧                                                                                                    | Please click on a question to return to that location within the survey and edit your answer. Errors must be fixed before you can submit your response, whereas warnings are for information and will not prevent you submitting your response. |
| > Navigation                                                                                                    | t<br>Start Date                                                                                                    |
| Submit your response                                                                                                    | ▲ This field is mandatory.                                                                                                    |
| <ul> <li>Before you submit, prease check the pre-submission check its and user guidance in the submiss</li> <li>Your choice of public and non-public submissions impacts what CDP can do with your respons</li> </ul> | End Date                                                                                                    |
| In which language are you submitting your response?                                                                                                    |                                                                                                    |
|                                                                                                    | Commodity disclosure                                                                                                    |
| Clear selection                                                                                                    | ▲ This field is mandatory.                                                                                                    |
| This field is mandatory.                                                                                                    |                                                                                                    |

#### www.cdp.net | @CDP

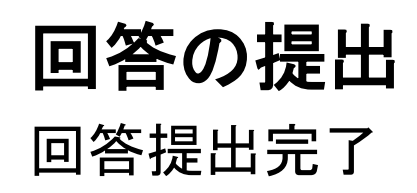

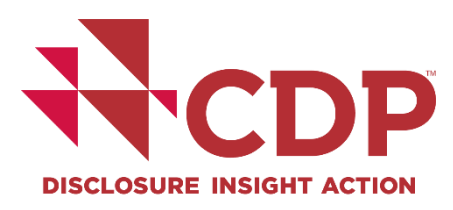

#### **CDP Climate Change Questionnaire 2020**

#### Thank you for your submission.

We appreciate the time and effort you have invested to submit your data to your stakeholders through the CDP Climate Change 2020 Questionnaire.

You will receive an email confirming your submission within 24-48 hours. If you do not, please contact us at respond@cdp.net.

We would love to hear from you

CDP is keen to hear from corporations on their experience of using our disclosure platform, and the questionnaires. You can provide feedback via this short form, or via your local CDP contact.

Amending your response

Your response will now be "view only". If you need to amend your submitted response, you will need to complete an amendment form. Please click here to view CDP's Amendments Policy and download the form .

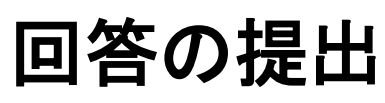

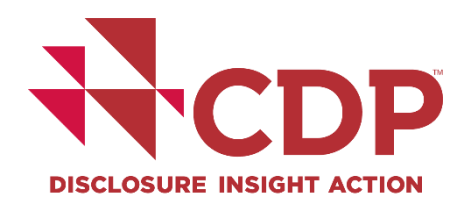

### 回答提出確認メール(CDPからメインユーザー宛) サンプル

Subject: CDP: Confirmation of submission

Dear [Your Name Here]

Thank you for your submission.

You can currently view your response in the ORS but can no longer edit submitted questions. A printable version will be available to you from your dashboard within 48 hours.

If you still have submissions pending, you can sign in and access these from your dashboard at any time.

Kind regards,

CDP

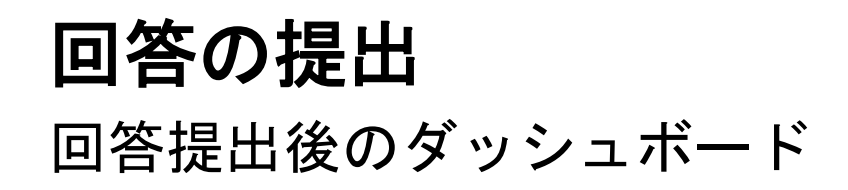

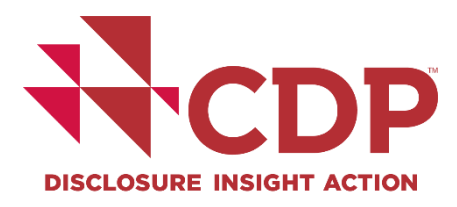

| CDP           | About us Our wo                         | ork Why disclose? Become a member Data                                                                                                    | and insights                                                                                                    | More |                                              |
|---------------|-----------------------------------------|----------------------------------------------------------------------------------------------------|----------------------------------------------------------------------------------------------------|------|----------------------------------------------|
|               | ✓ Climate                               | Change 2020                                                                                                    |                                                                                                    |      |                                              |
| Need<br>help? |                                         | Participation Confirmed<br>Organization details confirmed<br><b>Submission to your customers (<u>1 request/s</u>)<br/>Submission to CDP's investor signatories (<u>panel of</u><br/><u>525+</u>).</b> | Completed March 3 2020Image: Completed March 3 2020Completed March 3 2020Image: Completed March 3 2020Due July 29 2020Image: Completed March 3 2020Due July 29 2020Image: Completed March 3 2020 |      | Jump to Questionnaires Access my data Search |
|               | ✓ Water \$                              | Security 2020                                                                                                    |                                                                                                    |      |                                              |
|               | ~~~~~~~~~~~~~~~~~~~~~~~~~~~~~~~~~~~~~~~ | Participation Confirmed<br>Organization details confirmed<br>Submission to your customers ( <u>1 request/s</u> )                                                                                      | Completed March 3 2020<br>Completed March 3 2020<br>Completed March 10 2020                                                                                                    |      |                                              |
|               |                                         |                                                                                                    |                                                                                                    |      |                                              |

### **回答の提出** 回答提出後のダッシュボード(つづき)

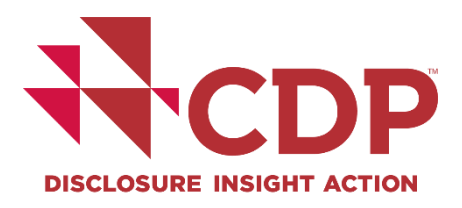

| CDP           | About us Our wo  | ork Why disclose? Become a member Data              | and insights            |                           | More |                |
|---------------|------------------|-----------------------------------------------------|-------------------------|---------------------------|------|----------------|
|               | 🔷 Water S        | Security 2019                                       |                         |                           |      |                |
|               |                  | Participation Confirmed                             | Completed March 14 2010 |                           |      | lumo to        |
| Need<br>bein2 |                  | Organization details confirmed                      | Completed March 14 2019 | ©<br>Ø                    |      | Questionnaires |
|               |                  | Submission to CDP's investor signatories (panel of  | Completed March 15 2019 | $\odot$                   |      | Access my data |
|               |                  | 525+)<br>Submission to your customers (1 request/s) | Completed March 15 2019 | 0                         |      | Search         |
|               |                  | · · · · · · · · · · · · · · · · · · ·               |                         | C                         |      |                |
|               | Email            | C<br>?<br>sion Details                              |                         |                           |      |                |
| (             | Date             | Submitted To Submitted by                           | Public/Non-p            | public                    | )←   |                |
|               | March 15<br>2019 | Investors, Customers Your Name Here                 | Public                  | <u>View</u><br>Submission |      |                |
|               |                  |                                                     |                         |                           |      |                |

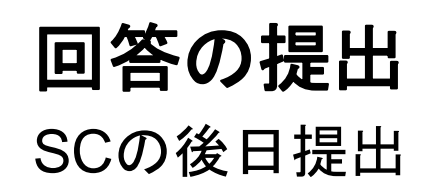

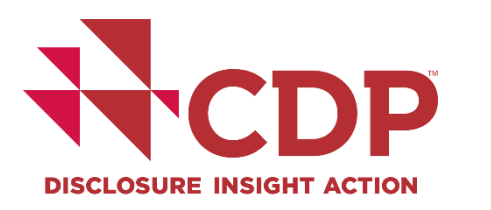

|                           | * I am su                                     | * I am submitting to * Public or Non-Public Submission                                                                       |                                                                                           | ission                                                                                             | * Are you ready to submit the additional Supply Ch                                                          |       |  |   |
|---------------------------|-----------------------------------------------|----------------------------------------------------------------------------------------------------|-------------------------------------------------------------------------------------------|----------------------------------------------------------------------------------------------------|----------------------------------------------------------------------------------------------------|-------|--|---|
| am submitting my response | <ul><li>Investors</li><li>Customers</li></ul> |                                                                                                    | <ul> <li>✓ Investors</li> <li>✓ Customers</li> <li>✓ Non-public</li> </ul>                |                                                                                                    | <ul> <li>Yes, submit Supply Chain Questions now</li> <li>No, Submit Supply Chain Questions Later</li> </ul> |       |  |   |
|                           |                                               |                                                                                                    | Clear selection                                                                           |                                                                                                    | Clear sele                                                                                                  | ction |  | • |
|                           | Climate                                       | Change 2020<br>Participation Confirme<br>Organization details co<br>Submission to your co<br>Submission to CDP's i<br>525+). | ed<br>onfirmed<br>ustomers ( <u>1 request/s</u> )<br>nvestor signatories <u>(panel of</u> | Completed March 3 2020<br>Completed March 3 2020<br>Due July 29 2020<br>Completed March 10<br>2020 | )<br>Continue                                                                                               |       |  |   |

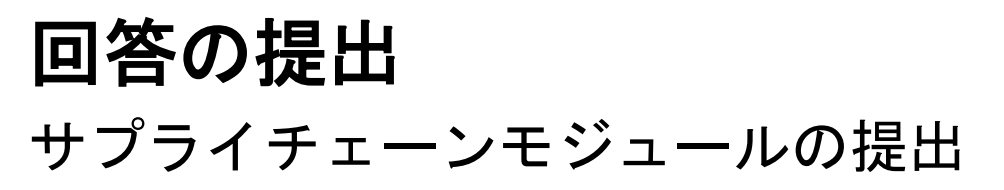

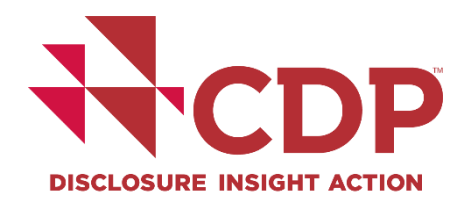

#### SC. Supply chain module companies responding to the CDP climate change questionnaire at the request of one or more customers, who are members of CDP's supply chain program. This module has been developed following consultation with both suppliers and the member companies that are their customers. It provides further context to buyers regarding the procedures adopted and/or actions taken by their suppliers. Organizations benefit from disclosing by increasing transparency and engaging with their buyers to further develop their sustainability. The information disclosed here builds on information that CDP supply chain members are particularly interested in elsewhere in the climate change questionnaire. • Emissions located in the supply chain are around four times as high as those from direct operations. To meet the goals of the Paris Agreement, action at every level of the supply chain is needed. · Please note that your response to the SC module is not scored. If you are ready to submit the additional Supply Chain module, before clicking 'Submit Supply Chain module', vou have: SC0.0 Checked your Supply chain module answers Selected 'Yes, Submit Supply Chain Questions now' (SC0.0) If you would like to do so, please provide a separate introduction to this module. • Saved your response B I <u>U</u> ≔ ⊨ Normal 「はい、SCの回答を提出します」 \* In which language are you submitting your response? に変更すること **CDP Climate Change Questionnaire 2020** 保留中 State: Authorities pending r response and where it will be shared. Please refer to the Terms for full details. The Terms also include information on publication of scores \* Are you ready to submit the additional Supply Chain Questions? \* Public or Non-Public Submission Save C Share ✓ Submit Supply Chain module 🗴 Import Audit log Export • Public • Yes, submit Supply Chain Questions now No, Submit Supply Chain Questions Later Questions answered 🔞 Clear selection 28/82 回答提出 > Navigation 117 www.cdp.net | @CDP

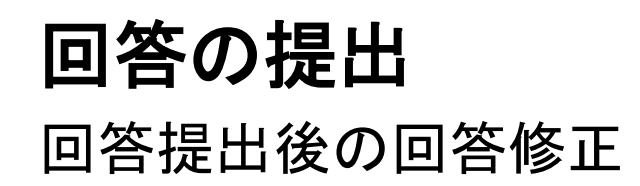

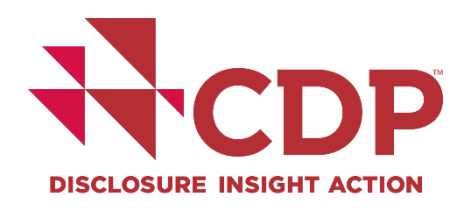

# ▼回答提出後の修正依頼先: <u>respond@cdp.net</u> (英語対応) ▼詳細については <u>FAQ</u> をご確認ください

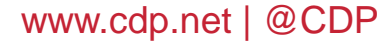

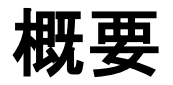

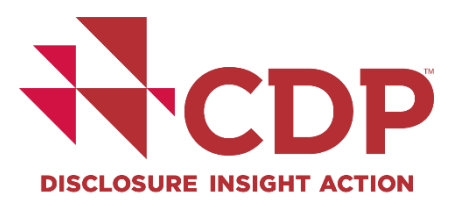

### 事前準備

### ガイダンス

▼オフラインで回答の原稿を作成

■ORSの回答を定期的に保存

▼提出期限を確認

▼ガイダンスをご活用ください

▼ORSガイダンスもあります

▼ウェビナーをご覧ください

www.cdp.net | @CDP

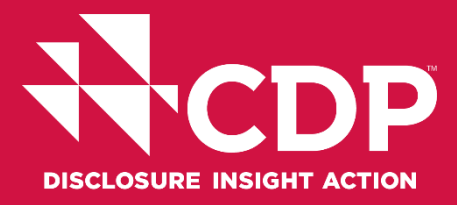

## 

**CDP** Address:東京都千代田区大手町2-2-1新大手町ビル3階

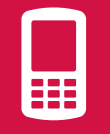

Tel: +81 (0)3 6225 2232

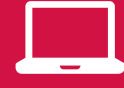

www.cdp.net/ja/japan(日本語サイト) 日本事務局からのお知らせ https://cdp-jp.net/1516767582/cdp2020

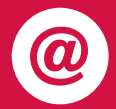

Contact email address:<br/>代表 japan@cdp.netCDPサプライチェーンプログラムについてsupplychain.japan@cdp.net回答事務費用の原本発行依頼accounts.japan@cdp.net